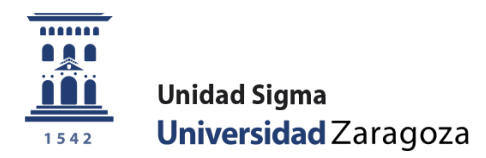

## Manual de Usuario

# Gestión de tutelas y tesis doctorales de Programas de Doctorado R.D. 99/2011

Mayo de 2017

Unidad Sigma. Vicegerencia Académica

- 1. Entrada en la aplicación
- 2. Tutela académica de doctorado

2.1 Matrícula

- 2.2 Tasas: Devoluciones de tasas de matrícula
- 2. 3 Gestión doctorado
  - 2.3.1 Inscripción y seguimiento
  - 2.3.2 Gestión de bajas y autorización de prórrogas

2.3.3 Registros de inscripción de tutelas de años académicos anteriores al RD 99/2011

2.4 Exámenes

2.4.1 Generar actas especiales

2.4.2 Gestionar actas

- 3. Tesis doctoral
  - 3.1 Gestión doctorado: Inscripción y seguimiento
  - 3.2 Matrícula

3.2.1 Validación académica: matrícula de tesis doctoral sin un mínimo de tres tutelas

- 3.3 Exámenes
  - 3.3.1 Generar actas especiales
  - 3.3.2 Gestionar actas
- 4. Listados exámenes
  - 4.1 Listado fin de estudios
  - 4.2 Listado alumnos asignaturas
  - 4.3 Listado estado actas
- 5. Listados matrícula
  - 5.1 Listado de alumnos con/sin seguro escolar
  - 5.2 Listado de alumnos matriculados
- 6. Validación
  - 6.1 Reconstrucción individual
  - 6.2 Matrícula de tesis doctoral sin un mínimo de tres tutelas
  - 6.3 Cambio régimen de permanencia
- 7. Expedientes
  - 7.1 Consulta de expedientes
  - 7.2 Listado de estadísticas
  - 7.3 Estudios posibles

v.2

## 1. ENTRADA EN LA APLICACIÓN

- Entrada en la página de enlaces académicos, manuales y páginas informativas: <u>http://www.unizar.es/academico/enlaces.html</u>
- Entrada en la aplicación para secretarías y departamentos: <u>https://sia.unizar.es</u>
- Entrada en la aplicación para alumnos que realizan matrícula de tutela a través de la Secretaría Virtual:

http://www.unizar.es

Secretaría Virtual Estudios de Doctorado

Automatrícula por internet

| UNIVERSIDAD DE ZARAGOZA                             |                                                                                                    |
|-----------------------------------------------------|----------------------------------------------------------------------------------------------------|
| CONVERSIDAD DE L'ARAGOLA                            |                                                                                                    |
| 20.08-2012 Bismurido /s al sistema do Costión Acadé | wing and the second second second second second second second second second second second second second second |
| 29-08-2013 Dienvenido/a al sistema de Gestion Acade | inca                                                                                                    |
|                                                     |                                                                                                    |
| Identificación                                      |                                                                                                    |
|                                                     |                                                                                                    |
| Usuario/a                                           |                                                                                                    |
| Contraseña                                          |                                                                                                    |
| Entrar                                              |                                                                                                    |
|                                                     |                                                                                                    |
|                                                     |                                                                                                    |
|                                                     |                                                                                                    |
|                                                     |                                                                                                    |
|                                                     |                                                                                                    |

Se introduce el usuario y la contraseña del usuario que realiza el proceso y se pulsa en el botón "Entrar".

La contraseña es sensible a mayúsculas y minúsculas y puede ser modificada por el usuario.

La identificación lleva a la pantalla con los distintos menús para los que cada usuario está autorizado.

| universidad <mark>de</mark> zaragoza | Mis Aplicaciones Procesos Soporte VO Desconexión |  |
|--------------------------------------|--------------------------------------------------|--|
| ISSEMPT                              |                                                  |  |
| UNIVERSIDA                           | D DE ZARAGOZA Formacion                          |  |
|                                      | Usuario/a -                                      |  |
| Accesos                              |                                                  |  |
| Certificados                         |                                                  |  |
| Datos Generales SIGMA                |                                                  |  |
| Exámenes 🛛 🔻                         |                                                  |  |
| Expedientes sigm@                    |                                                  |  |
| Matrícula @                          |                                                  |  |
| Tasas sigm@ 🛛 🛛 🔻                    |                                                  |  |
| Gestión Doctorado 🛛 🔻                |                                                  |  |
| Títulos 🛛 🔻                          |                                                  |  |
| Validación Académica -               |                                                  |  |
| SIGM@                                |                                                  |  |
|                                      |                                                  |  |
|                                      |                                                  |  |
|                                      |                                                  |  |
|                                      |                                                  |  |
|                                      | 1542                                             |  |
|                                      |                                                  |  |

## 2. TUTELA ACADÉMICA DE DOCTORADO

Los pasos a realizar para gestionar la tutela académica de doctorado en Sigm@ son los siguientes:

- Matrícula del alumno
- Generar acta especial
- Gestionar acta de examen colectiva

## 2.1 MATRÍCULA

Previamente a la matrícula, el departamento correspondiente tiene que realizar la inscripción (o autoinscripción el propio doctorando), admisión y traspaso a matrícula del alumno, proceso descrito en el *Manual ACCS. Inscripción y Admisión en Programas de Doctorado R.D. 99/2011.* 

A continuación la Escuela de Doctorado realiza la matrícula o el doctorando mediante el programa de automatrícula.

En el módulo de Matrícula se selecciona alta de matrícula (si es nueva matrícula) o modificación de matrícula (si ya tiene la asignatura matriculada y hay que modificar algún dato en dicha matrícula).

v.2

| Matricula                                                                                                    |                                                                                                    | Clave : 0160 | Perfil : SMATS | Usuario/a - |  |
|----------------------------------------------------------------------------------------------------|----------------------------------------------------------------------------------------------------|--------------|----------------|-------------|--|
| s Menú de datos Previos                                                                                                    |                                                                                                    |              |                |             |  |
| Seleccione la Acción que desea realiz                                                                                                    | Alta de Matrícula                                                                                                    |              |                |             |  |
|                                                                                                    | Consulta de Matrícula     Modificación de Matrícula     Anulación de Matrícula     Reactivación de Matrícula               |              |                |             |  |
|                                                                                                    |                                                                                                    |              |                |             |  |
| - Informa las datas que se selisitan -                                                                                                    |                                                                                                    |              |                |             |  |
| Informe los datos que se solicitan —<br>Año / Semestre<br>Centro<br>Tipo Matrícula                                                                                                    | 2015/17-0 💌<br>169 - Escuela de Doctorado<br>Tipo Normal 💌                                                                 | Ţ            |                |             |  |
| Informe los datos que se solicitan —<br>Año / Semestre<br>Centro<br>Tipo Matrícula                                                                                                    | 2016/17-0 •<br>156 - Escuela de Dectorado<br>Trpo Normal •                                                                 | Ţ            |                |             |  |
| Informe los datos que se solicitan —<br>Año / Semestre<br>Centro<br>Tipo Matrícula<br>Tipo de Potencial —                                                                                                    | 2016/17-0 💌<br>169 - Escuela da Doctorado<br>Tipo Normal 💌                                                                 | <b>*</b>     |                |             |  |
| Informe los datos que se solicitan -<br>Año / Semestre<br>Centro<br>Tipo Matrícula<br>Tipo de Potencial<br>Asignaturas Primer Curso                                                                                                    | 2014/17-0 •<br>190 - Excuta de Dectorado<br>Tipo Normal •                                                                  | <b>-</b>     |                |             |  |
| Informe los datos que se solicitan —<br>Año / Semestre<br>Centro<br>Tipo Matrícula<br>Tipo de Potencial<br>Asignaturas Primer Curso<br>Asignaturas Suspendidas                                                                                                    | 2016/17-0 •<br>190 - Escuela de Doctorado<br>Tipo Normal •                                                                 | <u></u>      |                |             |  |
| Informe los datos que se solicitan —<br>Año / Semestre<br>Centro<br>Tipo Matrícula<br>Tipo de Potencial<br>Asignaturas Primer Curso<br>Asignaturas Suspendidas<br>Asignaturas Convalidadas                                                                                                    | 2016/17-0 •<br>150 - Excuta de Dectorado<br>Tipo Normal •                                                                  | <b>.</b>     |                |             |  |
| Informe los datos que se solicitan —<br>Año / Semestre<br>Centro<br>Tipo Matrícula<br>Tipo de Potencial —<br>Asignaturas Primer Curso<br>Asignaturas Suspendidas<br>Asignaturas Convalidadas<br>Asignaturas Preinscritas                                                                                                    | 2015/17-0<br>191 - Escuela de Dectorado<br>Teo Normal                                                                      | z<br>        |                |             |  |
| Informe los datos que se solicitan —<br>Año / Semastre<br>Centro<br>Tipo Hatrícula<br>Tipo de Potencial<br>Asignaturas Primer Curso<br>Asignaturas Suspendidas<br>Asignaturas Convalidadas<br>Asignaturas Preinsertias<br>Asignaturas Convalidadas<br>Asignaturas Conventorias                                                                                     | 2016/17-0 •<br>190 - Excuta de Dectorado<br>Tipo Normal •<br>-<br>-<br>-<br>-<br>-<br>-<br>-<br>-<br>-<br>-<br>-<br>-<br>- | <b>x</b>     |                |             |  |
| Informe los datos que se solicitan —<br>Año / Semestre<br>Centro<br>Tipo Matrícula<br>Tipo de Potencial<br>Asignaturas Primer Curso<br>Asignaturas Convalíadas<br>Asignaturas Convalíadas<br>Asignaturas Convalíadas<br>Asignaturas Obligatorias (arcos en profun<br>Asignaturas Obligatorias (arcos en profun                                                     | 2016/17-0 •<br>2016/17-0 •<br>160 - Excuta de Dectorado<br>Tipo Normal •                                                   | <b>x</b>     |                |             |  |
| Informe los datos que se solicitan —<br>Año / Semestre<br>Centro<br>Tipo Matrícula<br>Tipo de Potencial<br>Asignaturas Primer Curso<br>Asignaturas Suspendidas<br>Asignaturas Convalidadas<br>Asignaturas Convalidadas<br>Asignaturas Convalidadas<br>Asignaturas Convalidadas<br>Asignaturas Convalidadas<br>Asignaturas Convalidadas<br>Asignaturas Convalidadas | 2014/17-0 •<br>150 - Excuta de Dectorado<br>Tipo Normal •                                                                  | <b>.</b>     |                |             |  |
| Informe los datos que se solicitan —<br>Año / Semestre<br>Centro<br>Tipo Matrícula<br>Tipo de Potencial<br>Asignaturas Primer Curso<br>Asignaturas Suspendidas<br>Asignaturas Convalidadas<br>Asignaturas Convalidadas<br>Asignaturas Convalidadas<br>Asignaturas Obligatorias (arcos en profun<br>Asignaturas Obligatorias (arcos en profundi                     | 2014/17-0 v<br>190 - Eccula de Doctorado<br>Tipo Norma v<br>()<br>()<br>()<br>()<br>()<br>()<br>()<br>()<br>()<br>()       | ¥            |                |             |  |

Se puede marcar el potencial para que posteriormente aparezca informada la asignatura en la pantalla de asignaturas a matricular. De lo contrario se introducirá directamente el código en dicha pantalla.

Se selecciona al alumno:

| Matrícula @                                            | Clave : 0000 Perfil : UMATS Usuario/a -                                                                    |   |
|--------------------------------------------------------|----------------------------------------------------------------------------------------------------|---|
| Matrícula                                              | Matricula > Matricula                                                                                      |   |
| Matricula                                              |                                                                                                    | _ |
| Mantenimientos<br>Mantenimiento de<br>Grupos Matrícula | Búsqueda de alumno                                                                                         |   |
| Consulta de Grupos                                     |                                                                                                    | - |
| Duplicar grupos<br>matricula                           |                                                                                                    |   |
| Control de grupos de                                   | NIP                                                                                                    |   |
| matricula                                              | NIA                                                                                                    | _ |
| Datos Estadísticos                                     | DNI/Pasaporte                                                                                              | _ |
| <ul> <li>Citaciones de Matrícula</li> </ul>            | Primer apellido                                                                                            | _ |
| 0                                                      | Segundo apellido                                                                                           | _ |
| ○ Solicitar Soporte                                    | Nombre                                                                                                    | _ |
|                                                        | Fecha nacimiento                                                                                           |   |
|                                                        | Sexo V                                                                                                    |   |
|                                                        |                                                                                                    |   |
|                                                        | (ar) Volver (Q) Buscar                                                                                     |   |
|                                                        | Comentarios para la búsqueda                                                                               |   |
|                                                        | En los campos de búsqueda puede utilizarse el comodín asterisco (*) para facilitar la búsqueda de alumnos. |   |
|                                                        |                                                                                                    |   |
|                                                        |                                                                                                    |   |

Si no hay datos para introducir o modificar en las pestañas de datos personales y cuestionario estadístico, se pasa directamente a la pestaña de asignaturas a matricular.

#### **ASIGNATURAS A MATRICULAR**

En "Asignaturas a matricular", si se ha marcado el potencial, aparecerá ya informada la asignatura de tutela. Se selecciona pinchando "Añadir".

En el caso de que no aparezca la asignatura, se pincha en *"Añadir",* se introduce el código de la misma, se busca y se añade. La asignatura aparecerá en *"Mi selección"*.

| Mombre       Plaza 959<br>(entro 10, pprod07_Area650 CG<br>0, 60, 3204       DNI       9900010050<br>(NA       DIOSO<br>10050         Ario       2016/17-0<br>Centro       160 - Escuela de Doctorado       NIF       10050       To de<br>Estudio       7 - Doctorado       Improvementa       Improvementa <th>Matricula         Nombre<br/>Centro 100       Plaza 050<br/>(6.4.2004       DNI       9900010050<br/>NIA       10050<br/>NIA       10050<br/>NIA       10050<br/>NIA       10050<br/>NIA       10050<br/>NIA       10050       Image: Control of Control of Control</th> <th>Marticle         Nombre       Plaza 050<br/>Gentro 110_Dpto4007_Area650 C6<br/>0604.2004       DNI       9900010050<br/>NIA       DNI       9900010050<br/>NIA       DNI       NIS       PASO       DNI       NIS       DNI       Pagewarder       DNI       Pagewarder       DNI       DNI       Pagewarder       DNI       DNI       Pagewarder       DNI       DNI       DNI       DNI       DNI       DNI       DNI       DNI       DNI       DNI       DNI       DNI       DNI</th> <th>Nombre       Plaza 050<br/>(0.94.2004       DNI       9900010050<br/>NIA       10050<br/>NIA       10050<br/>NIA       10050<br/>NIA       10050<br/>NIA       10050       Implementation       Implementation<th></th><th></th><th></th><th></th><th></th><th></th><th>Clave</th><th>: 0160</th><th>Perfil : SMAT</th><th>rs Usuario/a</th><th>a -</th></th> | Matricula         Nombre<br>Centro 100       Plaza 050<br>(6.4.2004       DNI       9900010050<br>NIA       10050<br>NIA       10050<br>NIA       10050<br>NIA       10050<br>NIA       10050<br>NIA       10050       Image: Control of Control of Control                                                                                                    | Marticle         Nombre       Plaza 050<br>Gentro 110_Dpto4007_Area650 C6<br>0604.2004       DNI       9900010050<br>NIA       DNI       9900010050<br>NIA       DNI       NIS       PASO       DNI       NIS       DNI       Pagewarder       DNI       Pagewarder       DNI       DNI       Pagewarder       DNI       DNI       Pagewarder       DNI       DNI       DNI       DNI       DNI       DNI       DNI       DNI       DNI       DNI       DNI       DNI       DNI                                                                                                    | Nombre       Plaza 050<br>(0.94.2004       DNI       9900010050<br>NIA       10050<br>NIA       10050<br>NIA       10050<br>NIA       10050<br>NIA       10050       Implementation       Implementation <th></th> <th></th> <th></th> <th></th> <th></th> <th></th> <th>Clave</th> <th>: 0160</th> <th>Perfil : SMAT</th> <th>rs Usuario/a</th> <th>a -</th>                                                                                                    |                                                                                                    |                                                                                                    |                                                                                                    |                                                                      |                               |             | Clave                                         | : 0160                  | Perfil : SMAT                 | rs Usuario/a                 | a -         |
|----------------------------------------------------------------------------------------------------|----------------------------------------------------------------------------------------------------|----------------------------------------------------------------------------------------------------|----------------------------------------------------------------------------------------------------|----------------------------------------------------------------------------------------------------|----------------------------------------------------------------------------------------------------|----------------------------------------------------------------------------------------------------|----------------------------------------------------------------------|-------------------------------|-------------|-----------------------------------------------|-------------------------|-------------------------------|------------------------------|-------------|
| Nombre Correct 100       Bits 2000       DNI 9900010050       Image: Correct 100       Estudio 2004 / 2.0 Mage: Correct 100 - Estudio 2004 / 2.0 Mage: Correct 100 - Estudio 2004 / 2.0 Mage: Correct 100 - Estudio 2004 / 2.0 Mage: Correct 100 - Estudio 2004 / 2.0 Mage: Correct 100 - Estudio 2004 / 2.0 Mage: Correct 100 - Correct 100       Image: Correct 100 - Estudio 2004 / 2.0 Mage: Correct 100 - Correct 100 - Correct 100 - Correct 100 - Estudio 2004 / 2.0 Mage: Correct 100 - Correct 100 - Correc                                                                                                    | Nomber       Plaza 800<br>Gent 2014       Dit       9900010050<br>NIA       Dit       9900010050<br>NIA       Dit       Mit       10050<br>NIA       Dit       Dit       Mit       10050       Dit       Mit       Mit       Dit       Dit <thdit< th=""></thdit<>                                                                                                    | Nombre Correction Depthodor_Area650 CG Conduction Conduction Conduct                                                                                                    | Nombre Example 0.0007_Area650.CG (0.04.2004)       DNI       9900010050         Año 2016/17-0       NP       10050         Estudio 2016/17-0       NP       10050         Estudio 2589-roorma de Doctorado en Estudios Fronteras       Pan de Statimono, Sociedades y Espacios de Fronteras       Pan de Statimono, Sociedades y Espacios de Fronteras       0 · No       Especialidad · especificada       De Control · Sociedades y Espacios de Estudios Fronteras       De Control · Sociedades y Espacios de Estudios · Fronteras       - No       Especialidad · · No       Especialidad · · Sociedades y Espacios de Estudios · Fronteras       - No       Especialidad · · No       Especialidad · · Sociedades y Espacios de Estudios · Fronteras       - No       Especialidad · · Sociedades y Espacios de Estudios · Fronteras       - No       Especialidad · · Sociedades y Espacios de Estudios · Fronteras       - No       Especialidad · · Sociedades y Espacios de Estudios · Fronteras       - No       Especialidad · · Sociedades y Espacios de Estudios · Fronteras · Especialidad · · Sociedades y Espacios · Especialidad · · Sociedades y Espacios · Especialidad · · Sociedades · Especialidad · · No · Sociedades · Especialidad · · Sociedades · Especialidad · · Sociedades · Especialidad · · No · Sociedades · Especialidad · · No · Sociedades · Especialidad · · No · Sociedades · Especialidad · · · No · Especialidad · · · · No · Especialidad · · · · · · · · · · · · · · · · · ·                                                                                                    | Matrícula                                                                                                    |                                                                                                    |                                                                                                    |                                                                      |                               |             |                                               |                         |                               |                              |             |
| Nombre<br>General D. Dato 4007_Area650 CG<br>(60.4.2004       DNI       9900010050         Año       2016/17-0       NIP       10050         Centro       100 - Escuela de Doctorado       NIA       10050         Estudio       7100 - P.D. Patrimonio, Sociedades y<br>Espacios de Frontera       7- Doctorado       Imp       10050         Plan de<br>Estudios       66 - Programa de Doctorado en<br>Patrimonio, Sociedades y Espacios de<br>Frontera       Especificada       0 - No       Especificada       0 - No         Mis Datos       Cuestionario       Asignaturas a       Información       Confirmación<br>de la pago       Confirmación<br>de la matricular         Mis Datos       Cuestionario       Asignaturas a       Información       Confirmación<br>de la matricular         Curso más alto:       0 - No especificada       Código       Sn agrupación =         Vermanención       0 - Estudiante a tiempo completo       Sn agrupación =         Especialidad       0 - No especificada       Código       Sn agrupación =         Vermanención       0 - Estudiante a tiempo completo       Sn agrupación =       Información         Especialidad       0 - No especificada       Código       Sn agrupación =       Información         Vermanención       0 - Estudiante a tiempo completo       Sn agrupación =       Información       In                                                                                                    | Nembre<br>Generol 1, Ditota07_Area550 CG<br>60.4.2004       DNI<br>Aio       9900010050<br>NIA       Implementation<br>10050         Aio       2016/17-0<br>Estudio       NIP       10050       Implementation       Implementation         Faturition       Figure de<br>Fontera       Sociedades y<br>Estudios       Tipo de<br>Estudios       7-0 octorado<br>especificada       Implementation       Implementation         Pin de<br>Estudios       Sociedades y<br>Fontera       Especialidad       0 - No<br>especificada       Implementation       Construction         Régime       0 - Estudiante a tiempo completo       Cuestionario<br>estudistico       Asignatures a<br>matricular       Información<br>del pago       Confirmación<br>de la matricular         Mis Datos<br>Personales       Cuestionario<br>estudistico       Asignatures a<br>matricular       Información<br>del pago       Confirmación<br>de la matricular         OPCIONES       Especialidad       0 - No especificada       Código<br>ano estudistico       Son agrupación       Son agrupación       Son agrupación         B MISELECCIÓN       Ne stelección       Case créditos Ciclo Curso Módulo Periodo Grupo Estado Observaciones Idions Co<br>de<br>general periodo Scotado Scotado Sco                                                                                                    | Nombre<br>Genero 100<br>(asignatura<br>Estudio<br>2016/17-0<br>Centro 100 - Escuela de Doctorado<br>Estudio<br>2016/17-0<br>Centro 100 - Escuela de Doctorado<br>Estudio<br>2016/17-0<br>Prin de<br>Estudios<br>Portera<br>Régime 0 - Estudiante a bienpo completo       NIL<br>10050<br>NIL<br>10050<br>Tipo de<br>Especialidad<br>0 - No<br>especificada       Distinguistical<br>Control<br>Control<br>Portera<br>Especialidad<br>0 - No<br>especificada       Distinguistical<br>Control<br>Control<br>Portera<br>Especialidad<br>0 - No<br>especificada       Distinguistical<br>Control<br>Control<br>Portera<br>Especialidad<br>0 - No<br>especificada       Distinguistical<br>Control<br>Control<br>Portera<br>Especialidad<br>0 - No<br>especificada       Distinguistical<br>Control<br>Control<br>Especialidad<br>0 - No<br>especificada       Distinguistical<br>Control<br>Control<br>Con | Nombre<br>Gentro 100       Pisa 950<br>Gentro 100       DNI       9900010050<br>NIA       Imp       10050<br>NIA       Imp       10050<br>NIA       Imp       10050       Imp       Imp       10050         Estudio       100 - PD, Patrimonio, Sociedades y<br>Espaces de Frontera       Estudios       7 - Doctorado       Especialidad       0 - N0       Especialidad       0 - N0       Especialidad       0 - M0       Especialidad       0 - M0                                                                                                    |                                                                                                    |                                                                                                    |                                                                                                    |                                                                      |                               |             |                                               |                         |                               |                              |             |
| Año<br>2016/17-0<br>Centro 160 - Escuela de Doctorado<br>Estudio<br>Plan de<br>Patrimonio, Sociedades y<br>Régimen 0 - Estudiante a tiempo completo<br>Mis Datos<br>Personales<br>Cuestionario<br>Mis Datos<br>Cuestionario<br>Mis Datos<br>Mis Datos<br>Cuestionario<br>Mis Datos<br>Cuestionario<br>Mis Datos<br>Mis Datos<br>Cuestionario<br>Cuestionario<br>Cuestionario<br>Mis Datos<br>Cuestionario<br>Mis Datos<br>Mis Datos<br>Mis Datos<br>Mis Datos<br>Mis Cuestionario<br>Mis Datos<br>Mis Datos<br>Mi                                                                                                    | Año 2014/17-0<br>Centro 160 - Escuela de Doctorado<br>Estudio 7108 - P.O, Patrimenoio, Sociedades y<br>Espacia de Frontera<br>Régimen 0 - Estudiante a tiempo completo<br>Mi Datos<br>Personales Cuestionario Asignaturas a<br>Mi patrimeno, Sociedades y Espacios da<br>especialidad 0 - No<br>especialidad 0 - No<br>especialidad                                                                                        | Año<br>2016/17-0<br>Centro 160 - Escuela de Doctorado<br>Estudio 7180 - P.O., Parimonio, Sociedades y<br>Plan de Sepacios de Protera<br>Plan de Sepacios de Proterado<br>Frontea<br>Régime 0 - Estudiante a tiempo completo<br>Mi A 10050<br>Tipo de 7 - Doctorado<br>Especialidad 0 - No<br>Especialidad 0 - No<br>Especialidad 0 - No<br>Personales Cuestionario Asignaturas a<br>Mi M 10050<br>Tipo de 7 - Doctorado<br>Especialidad 0 - No<br>Especialidad 0 - No<br>Especialidad 0 - No<br>Especialidad 0 - No<br>Especialidad 0 - No<br>Personales Cuestionario<br>Mi S Datos<br>Cuestionario<br>Mi S Datos<br>Personales Cuestionario<br>Mi S Datos<br>Cuestionario<br>Mi S Datos<br>Cuestionario<br>Mi S Datos<br>Cuestionario<br>Mi S Datos<br>Cuestionario<br>Mi S Datos<br>Cuestionario<br>Mi S Datos<br>Cuestionario<br>Mi S Datos<br>Cuestionario<br>Mi S Datos<br>Mi S Datos<br>Cuestionario<br>Mi S Datos<br>Cuestionario<br>Cuestionario<br>Cuestionario<br>Cuestionario<br>Cuestionario<br>Cuestionario<br>Cuestionario<br>Cuestionario<br>Cuestionario<br>Cuestionario<br>Cuestionario<br>Cuestionario<br>Cuestionario<br>Cuestionario<br>Cuesti                                                                                                    | Año       Oc.04.2004       NIP       10050       NIA       10050         Centro       100 - Escuela de Doctorado       NIP       10050       NIA       10050         Estudio       Espacioa de Prontera       Sole - Programa de Doctorado estudios       Tipo de Estudios       7 - Octorado       Tipo de Estudios       7 - Octorado       Tipo de Estudios       7 - Octorado       Tipo de Estudios       10050       10050       10050       10050       10050       10050       10050       10050       10050       10050       10050       10050       10050       10050       10050       10050       10050       10050       10050       10050       10050       10050       10050       10050       10050       10050       10050       10050       10050       10050       10050       10050       10050       10050       10050       10050       10050       10050       10050       10050       10050       10050       10050       10050       10050       10050       10050       10050       10050       10050       10050       10050       10050       10050       10050       10050       10050       10050       10050       10050       10050       10050       10050       10050       10050       10050 <t< td=""><td>Nombre</td><td>Plaza 050<br/>Centro101</td><td>Dpto4007 Area</td><td>650 CG</td><td>DNI</td><td>990</td><td>0010050</td><td></td><td></td><td></td><td></td></t<>                                                                                                    | Nombre                                                                                                    | Plaza 050<br>Centro101                                                                                                    | Dpto4007 Area                                                                                                    | 650 CG                                                               | DNI                           | 990         | 0010050                                       |                         |                               |                              |             |
| And       2000 07-0       NIA       10030       NIA       10030         Estudio       7100 - P.D. Patrimonio, Sociedades y       Paper de Services       7 - Doctorado       Image: Services       Image: Services <td< td=""><td>Airor       1000 107-0       Min       10000         Estudio       7108 - P.D. Patimonio, Sociedades y<br/>Espacios de Frontera       Tipo de<br/>Fontera       7 - Doctorado       Ima       10000       Ima       Ima&lt;</td><td>Centro       160 - Escuela de Doctorado       NA       10030       NA       10030       Ino de       10030       Ino de       100030       Ino de       1</td><td>Air       10030       10030       Imp 10030       Imp</td><td><b>1</b>500</td><td>06.04.2004</td><td></td><td></td><td>NTD</td><td>100</td><td>50</td><td></td><td></td><td>М</td><td>i matrí</td></td<>                                                                                                    | Airor       1000 107-0       Min       10000         Estudio       7108 - P.D. Patimonio, Sociedades y<br>Espacios de Frontera       Tipo de<br>Fontera       7 - Doctorado       Ima       10000       Ima       Ima<                                                                                                    | Centro       160 - Escuela de Doctorado       NA       10030       NA       10030       Ino de       10030       Ino de       100030       Ino de       1                                                                                                    | Air       10030       10030       Imp 10030       Imp                                                                                                    | <b>1</b> 500                                                                                                    | 06.04.2004                                                                                                    |                                                                                                    |                                                                      | NTD                           | 100         | 50                                            |                         |                               | М                            | i matrí     |
| Estudio       708 - P.D. Patrimonio, Sociedades y Espacios de Estudios       7 - Doctorado         Plan de Estudios       Patrimonio, Sociedades y Espacios de Tortera       2 - No         Régime       0 - Estudiante a tiempo completo       2 - No         Mis Datos       Cuestionario       Asignaturos a       1 - No         Mis Datos       Cuestionario       Asignaturos a       Información       Confirmación         Mis Datos       Cuestionario       Asignaturos a       Información       Confirmación         Mis Datos       Cuestionario       Asignaturos a       Información       Confirmación         Mis Datos       Cuestionario       Asignaturos a       Información       Confirmación         Mis Datos       Cuestionario       Asignaturos a       Información       Confirmación         Mis Datos       Cuestionario       Asignaturos a       Información       Confirmación         Mis Datos       Cuestionario       Asignaturos a       Información       Confirmación         Curso más alto       0       No       Sociada       Confirmación       Confirmación         Mis Datos       0       Estudiante a tiempo completo       Sociada       Confirmación       Confirmación         Mis Datos       0       Esindiato a (Lase)                                                                                                    | Estudio       Plan de<br>Estudios       Plan de<br>Prontera       Plan de<br>Prontera       Plan de                                                                                                    | Estudios       2198-P.D. Patrimonio, Sociedades y Espacios de Frontera       To de Frontera       0 - No especificada       0 - No especificada                                                                                                    | Estudio       2198 - P.D. Patrimonio, Sociedades y<br>Espacios de Hontera<br>Seg - Programa de Doctorado en<br>Prontera<br>Régime       1       1       1       1         Régime       0 - Estudiante a tiempo completo       Especialidad       0 - No<br>especificada       0 - No<br>especificada       0 - No<br>especificada       1       1         Mis Datos<br>Personales       Cuestionario<br>estadístico       Asignaturas a<br>matricular       Información<br>del pago       Confirmación<br>de la matricular         ASIGNATURAS A MATRICULAR         B OPCIONES       0       No especificada       Sin agrupación<br>del pago       Sin agrupación         Curso más alto<br>Negimened       0       - Estudiante a tiempo completo       Sin agrupación       Sin agrupación         M SELECCIÓN       No especificada<br>del pago       Sin agrupación       Sin agrupación       On<br>especificada         Verso más alto<br>O       0       - Estudiante a tiempo completo       Sin agrupación       Sin agrupación       On<br>especificada         Verso más alto<br>O       0       X       XX       Anual       99       0         Verso más alto<br>O       0       Doctorado<br>Sociadades       No especificada       Codigo<br>Agrupación       Sin agrupación       On         Verso más alto<br>O       100 -<br>Cotorado<br>Sociadades       Portorado<br>Sociadades       No       XX       Anual <td>Centro</td> <td>160 - Escue</td> <td>ela de Doctorado</td> <td></td> <td>NIA</td> <td>100</td> <td>150</td> <td></td> <td>le yé</td> <td>Asign</td> <td>aturas</td>                                                                                                    | Centro                                                                                                    | 160 - Escue                                                                                                    | ela de Doctorado                                                                                                    |                                                                      | NIA                           | 100         | 150                                           |                         | le yé                         | Asign                        | aturas      |
| Plan de<br>Estudios       Sep-origrama de Doctorado en<br>Proteira       Especialidad       0 - No<br>especificada         Régimen       0 - Estudiante a tiempo completo       Especialidad       0 - No<br>especificada         Mis Datos       Cuestionario<br>estadístico       Asignaturas en<br>atricular       Información<br>de la matricular         ASIGNATURAS A MATRICULAR         Image: Sepecificada       OPCIONES         Especialidad       0 - No especificada         Image: Sepecificada       Código<br>Agrupación         Image: Sepecificada       Sepecificada         Image: Sepecificada       Orgeneration         Image: Sepecificada       Confirmación<br>de la matricular         Image: Sepecificada       Opecificada         Image: Sepecificada       Opecificada         Image: Sepecificada       Código<br>Agrupación         Image: Sepecificada       Opecificada         Image: Sepecificada       Opecificada         Image: Sepecificada       Opecificada         Image: Sepecificada       Opecificada         Image: Sepecificada       Opecificada         Image: Sepecificada       Opecificada         Image: Sepecificada       Opecificada         Image: Sepecificada       Opecificada         Image: Sepecificada       Opecificada                                                                                                    | Plan de<br>Estudios       So - Programa de Doctorado en<br>Protera       Especialidad       0 - No<br>especificada         Régime       0 - Estudiante a tiempo completo       Especialidad       0 - No<br>especificada         Mis Datos       Cuestionario       Asignaturas a<br>matricular       Información<br>de la matricula         ASIGNATURAS A MATRICULAR         OPCIONES         Especialidad       Código<br>Agrupación       En agrupación         Curso más alto       0       Régimen       0 - Estudiante a tiempo completo                                                                                                    | Plan de<br>Estudios       S69-Programa de Doctorado en<br>Protera       Especialidad       0 - No<br>especificada         Régime       0 - Estudiante a tiempo completo       Especialidad       0 - No<br>especificada         Mis Datos       Cuestionario       Asignaturos a<br>matricular       Información<br>del pago       Confirmación<br>del pago         Mis Datos       Cuestionario       Asignaturos a<br>matricular       Información<br>del pago       Confirmación<br>del pago         ASIGNATURAS A MATRICULAR         OPCIONES                                                                                                    | Plan de<br>Estudios       S69-Programa de Doctorado en<br>Protesa       S69-Programa de Doctorado en<br>Protesa       Especialidad       0 - No<br>especificada         Régime       0 - Estudiante a tiempo completo       Especialidad       0 - No<br>especificada         Mis Datos       Cuestionario       Asignaturas a<br>matricular       Información<br>de la matricula         Mis Datos       Cuestionario       Asignaturas a<br>matricular       Información<br>de la matricula         Corso más alto       0       - No<br>especificada       Sin agrupacón *         Especialidad       0 - No especificada       Código<br>Agrupación       Sin agrupacón *         MisELECCIÓN       Información de particular       Sin agrupacón *         Miselección       S69 - Prontera       Confirmación de particular         Miselección       S69 - Prontera       Confirmación de particular         Miselección       S69 - Prontera       S69 - Prontera         Viola       100 - Regiment de particular       S69 - Prontera         Viola       100 - Doctorado       Sciedades       S69 - Prontera         Viola       100 - Doctorado       Sciedades       S69 - Prontera         Viola       100 - Doctorado       Sciedades       Portorado         Sociedades       100 - Doctorado       Sciedades       Portorado      <                                                                                                    | Estudio                                                                                                    | 7108 - P.D.                                                                                                    | Patrimonio, Soci                                                                                                    | iedades y                                                            | Tipo de                       | 7 - 1       | Doctorado                                     | )                       | <b>1</b>                      |                              | 1           |
| Estudios<br>Proteira<br>Régimen 0 - Estudiante a tiempo completo<br>Mis Datos<br>Descondo<br>Mis Datos<br>Cuestionario<br>Mis Datos<br>Cuestionario<br>estadístico<br>Mis Datos<br>Cuestionario<br>estadístico<br>Mis Datos<br>Cuestionario<br>Mis Datos<br>Cuestionario<br>Cuestionario<br>Curso más alto<br>0 - No especificada<br>Cúdigo<br>Curso más alto<br>0 - Estudiante a tiempo completo<br>Mis SELECCIÓN<br>Mis SELECCIÓN<br>Mis SELECCIÓN<br>Mis Datos<br>Cuestionario<br>Cuestionario<br>Cuestio                                                                                                    | Especialidad especificada<br>Régimen 0 - Estudiante a tiempo completo<br>Mis Datos Cuestionario Asignaturas a Información de la matricula<br>Mis Datos Cuestionario Asignaturas a Información de la matricula<br>ASIGNATURAS A MATRICULAR<br>Especialidad 0 - No especificada Completo<br>Especialidad 0 - No especificada Completo<br>B OPCIONES<br>Especialidad 0 - No especificada Completo<br>B MISELECCIÓN<br>MISELECCIÓN<br>MISELECCIÓN | Estudios       Patrmonio, Sociedades y Espacios de specificada         Régimen       0 - Estudiante a tiempo completo             Mis Datos       Cuestionario       Asignatures a matricular       Información de la matricular             Mis Datos       Cuestionario       Asignatures a matricular       Información de la matricular             ASIGNATURAS A MATRICULAR             Especialidad       0 - No especificada       Cádigo de la matricular         Curso más alto       0       Curso más alto       0         Régimanencia       Centro Plan       Clase       Créditos Ciclo Curso Módulo Periodo Grupo Estado Observaciones Idiona de la matricular de la popo de la matricular de la popo de la matricular                                                                                                    | Estudios       Patrimonio, Sociedades y Espacios de Prontera       Especialidad especificada         Régimen       0 - Estudiante a tiempo completo             Mis Datos       Cuestionario       Asignaturas a de la matricular       Información de la matricula             ASIGNATURAS A MATRICULAR             © OPCIONES             Especialidad       Código       En agrupación (matricular)             B OPCIONES             Especialidad       O agrupación       En agrupación (matricular)             B MI SELECCIÓN       Mis Datos       Ciase       Créditos Ciclo Curso Módulo Periodo Grupo Estado Observaciones Idioma Completo                                                                                                    | Plan de                                                                                                    | 569 - Progra                                                                                                    | ama de Doctora                                                                                                    | do en                                                                | Estudio                       | <b>.</b>    | No                                            |                         |                               |                              |             |
| Pégimen       0 - Estudiante a tiempo completo         Mis Datos<br>Personales       Cuestionario<br>estadístico       Asignaturas a<br>matricular       Información<br>del pagón       Confirmación<br>de la matricular         ASIGNATURAS A MATRICULAR       Portones       Sin agrupación       Sin agrupación       Sin agrupación         Especialidad       0 - No especificada       Códigoo<br>Agrupación       Sin agrupación       Sin agrupación         Curso más alto       0       Sin agrupación       Sin agrupación       Sin agrupación         Miselección       0 - Bitudiante a tiempo completo       Miselección       Sin agrupación       Sin agrupación         Miselección       Centro Plan       Clase       Créditos Ciclo Curso Módulo Periodo Grupo Estado Observaciones Idiones<br>(Permanentico)       O         Miselección       Información<br>(Permanentico)       Información (Periodo Grupo Estado Observaciones Idiones (Periodo Curso Módulo Periodo Grupo Estado Observaciones Idiones (Periodo Curso Módulo Periodo Curso Estado Observaciones Idiones (Periodo Curso Periodo Sociedado Sociedado So                                                                                                    | Pégime       0 - Estudiante a tiempo completo         Mis Datos       Cuestionario<br>estadístico       Asignaturas a<br>matricular       Información<br>del pago       Confirmación<br>de la matricular         ASIGNATURAS A MATRICULAR       O POCIONES       Sepecialidad       0 - No especificada       Código<br>Agrupación       Sn agrupación       sn agrupación         Curso más alto       0       - Studiante a tiempo completo       Sn agrupación       Sn agrupación       Sn agrupación         M SELECCIÓN       Miselección       Plan       Clase       Créditos Ciclo Curso Módulo Periodo Grupo Estado Observaciones Idiona<br>de<br>potorado Sociorado<br>potorado Sociorado<br>potorado Sociorado<br>potorado Sociades<br>y Especialed       Novestigación       0.0       X       XX       Anual       99       0                                                                                                    | Wigimen       0 - Estudiante a tiempo completo         Mis Datos       Cuestionario<br>estadistico       Asignaturas a<br>matricular       Información<br>del pago       Confirmación<br>de la matricular         ASIGNATURAS A MATRICULAR       Información<br>de la matricular       Confirmación<br>de la matricular       Confirmación<br>de la matricular         OPCIONES       Información<br>de la matricular       Signatura control de la matricular       Signatura control de la matricular         Miselección       No especificada       Código<br>Agrupación       Sin agrupación (s)         Miselección       O especificada       Código<br>Agrupación       Sin agrupación (s)         Miselección       O especificada       Código<br>Agrupación       Sin agrupación (s)         Miselección       O especificada       Código<br>Agrupación       Sin agrupación (s)         Miselección       O especificada       Código<br>Agrupación       Sin agrupación (s)         Miselección       No especificada       Código<br>Agrupación       Sin agrupación (s)         Miselección       No especificada       Código<br>Agrupación       Sin agrupación (s)         Miselección       No especificada       Código<br>Agrupación       Sin agrupación (s)         Miselección       No especificada       Código<br>Agrupación       No especificada         Miselecidina       No especificada                                                                                                    | Pégime       0 - Estudiante a tiempo completo         Mis Datos       Cuestionario<br>estadístico       Asignaturas a<br>matricular       Información<br>del pago       Confirmación<br>de la matricular         SIGNATURAS A MATRICULAR         © OPCIONES       Signinen de<br>Derrisonales       O especificada       Cádigo<br>Agrupación       Sin agrupación       Sin agrupación         Image: Signinen de<br>Derrisonanes       0       No especificada       Cádigo<br>Agrupación       Sin agrupación       Sin agrupación         Image: Signinen de<br>Derrisonanes       0       Especialidad       0 - No especificada       Cádigo<br>Agrupación       Sin agrupación       Sin agrupación         Image: Signinen de<br>Derrisonanes       0       Especialidad       0 - No especificada       Cádigo<br>Agrupación       Sin agrupación       Sin agrupación         Image: Signinen de<br>Derrisonences       0       Especialidad       0 - No especificada       Cádigo<br>Agrupación       Sin agrupación       Sin agrupación         Image: Signinen de<br>Derrisonences       0       X X X X Anual 99       0       0         Image: Signinen de<br>Dectorado Siccetados<br>V Escuela Patrimonio, Investigación 0.0       X XX X Anual 99       0       0                                                                                                    | Estudios                                                                                                    | Patrimonio,<br>Frontera                                                                                                    | Sociedades y Es                                                                                                    | spacios de                                                           | Especia                       | lidad esp   | ecificada                                     |                         |                               |                              |             |
| Mis Datos<br>Personales       Cuestionario<br>estadístico       Asignaturas a<br>matricular       Información<br>del pago       Confirmación<br>de la matricula         ASIGNATURAS A MATRICULAR         C OPCIONES       Curso más alto       0<br>No especificada       Código<br>Agrupación       Sn agrupacón estado       Sn agrupacón estado         Especialidad       0 - No especificada       Código<br>Agrupación       Sn agrupacón estado       Sn agrupacón estado         E MI SELECCIÓN       Miselección       Dotorado<br>Sociada<br>estadistion       Nivestigación       0.0       X       XX       Anual       99       0                                                                                                    | Mis Datos<br>Personales       Cuestionario<br>estadístico       Asignaturas a<br>matricular       Información<br>del pago       Confirmación<br>de la matricula         ASIGNATURAS A MATRICULAR         © OPCIONES       Sn agrupación       Sn agrupación       Sn agrupación         Éspecialidad       0 - No especificada       Código<br>Agrupación       Sn agrupación       Sn agrupación         Ø MISELECCIÓN       Miselección       Investigación 0.0       X       XX       Anual       09       0         Ø Miselarera de<br>Gen<br>Corrado Sociedades<br>(Corrado Sociedades)<br>(Programa<br>de<br>Doctorado Sociedades)<br>(Programa<br>de<br>Doctorado Sociedades)<br>(Programa<br>de<br>Doctorado Sociedades)<br>(Programa<br>de<br>Doctorado Sociedades)<br>(Programa<br>de<br>Miselación 0.0       X       XX       XX       Anual       09       0                                                                                                    | Mis Datos       Cuestionario       Asignaturos a       Información       Confirmación         Mis Datos       Cuestionario       Asignaturos a       Información       Confirmación         ASIGNATURAS A MATRICULAR             OPCIONES            O - No especificada           Código         Sin agrupacón e             Curso más alto         O         Régimen de         O         O - Estudiante a tiempo completo           Sin agrupacón e             Mi SELECCIÓN           Singnatura         Centro           Singnatura         Centro             Z8001 -          Libo         Cortorado         O antimico         Cortorado         O atrimación         Cortorado         Certados         Contorado         O atrimación         Contorado         Contorado         Contorado         O atrimación         Contorado         Contorado                                                                                                    | Mis Datos<br>Personales       Cuestionario<br>estadístico       Asignaturas a<br>matricular       Información<br>del pago       Confirmación<br>de la matricula         ASIGNATURAS A MATRICULAR         © OPCIONES       Curso más alto       0<br>0       Sn agrupación       Sn agrupación         Especialidad       0 - No especificada       Código<br>Agrupación       Sn agrupación       Sn agrupación         B MISELECCIÓN       Miselección       Investigación 0.0       X       XX       Ax       Anual       09       0                                                                                                    | Régimen                                                                                                    | 0 - Estudiar                                                                                                    | nte a tiempo com                                                                                                    | npleto                                                               |                               |             |                                               |                         |                               |                              |             |
| Mis Datos<br>Personales       Cuestionario<br>estadístico       Asignaturas a<br>matricular       Información<br>del pago       Confirmación<br>de la matricula         ASIGNATURAS A MATRICULAR         Image: Construction of the specificada       Código<br>Agrupación       Sin agrupación •         Especialidad       0 - No especificada       Código<br>Agrupación       Sin agrupación •         Éspecialidad       0 - No especificada       Código<br>Agrupación       Sin agrupación •         Éspecialidad       0 - No especificada       Código<br>Agrupación       Sin agrupación •         Éspecialidad       0 - Studiante a tiempo completo       Sin agrupación •         MISELECCIÓN       Seg -<br>Por arma<br>programa<br>per partimonio, Investigación 0.0       X       XX       Anual       99       0                                                                                                    | Mis Datos<br>Personales       Cuestionario<br>estadístico       Asignaturas a<br>matricular       Información<br>del pago       Confirmación<br>de la matricula         ASIGNATURAS A MATRICULAR         I OPCIONES         Curso más alto 0<br>Régimen de<br>0 - Estudiante a tiempo completo         Secialidad 0 - No especificada<br>0 - No especificada<br>0 - Estudiante a tiempo completo         MI SELECCIÓN         MI SELECCIÓN         Mi SELECCIÓN         Asignatura Centro Plan Clase Créditos Ciclo Curso Módulo Periodo Grupo Estado Observaciones Idiona<br>Confirmante<br>de non tiene alto 0<br>Poctorado<br>Doctorado cociedades<br>y former alto 0<br>Doctorado Cociedades<br>y former alto 0<br>Doctorado Cociedades<br>y former alto 0<br>Doctorado Cociedades<br>y former alto 0<br>Doctorado Cociedades<br>y former alto 0<br>Doctorado Cociedades                                                                                                    | Mis Datos       Cuestionario       Asignaturos a       Información de la matricula         Mis Datos       Cuestionario       Asignaturos a       Información de la matricula         ASIGNATURAS A MATRICULAR         B OPCIONES         Especialidad       0 - No especificada       Código Agrupación       Sn agrupación         Curso más alto       0       Especialidad       0 - Estudiante a tiempo completo         Permanención       0 - Estudiante a tiempo completo       Sn agrupación       Sn agrupación         Mi SELECCIÓN       Información de particular de la matricula       O o o o o o o o o o o o o o o o o o o o                                                                                                    | Mis Datos<br>Personales       Cuestionario<br>estadístico       Asignaturas a<br>matricular       Información<br>del pago       Confirmación<br>de la matricula         ASIGNATURAS A MATRICULAR <ul> <li>OPCIONES</li> <li>Especialidad</li> <li>0 - No especificada</li> <li><u>Código</u><br/>Agrupación</li> <li>Sn agrupacón •</li> <li>Regimen de<br/>Permanencia</li> <li>Curso más alto 0</li> <li>0 - Estudiante a tiempo completo</li> </ul> <ul> <li>MISELECCIÓN</li> <li>Asignatura Centro</li> <li>Plan</li> <li>Clase</li> <li>Créditos Ciclo Curso Módulo Periodo Grupo Estado Observaciones Idioma Contro de<br/>programa de<br/>programa de<br/>protorado Societades<br/>y Espacios de<br/>prontera</li> </ul>                                                                                                    |                                                                                                    |                                                                                                    |                                                                                                    |                                                                      |                               |             |                                               |                         |                               |                              |             |
| Mis Datos       Cuestionario       Asignaturas a       Información       Confirmación         Mis Datos       Cuestionario       Asignaturas a       Información       Confirmación         Mis Datos       Cuestionario       Asignaturas a       Información       Confirmación         Mis Datos       Cuestionario       Cuestionario       Cuestionario       Cuestionario         OPCIONES       Curso más alto       0       Sin agupacón e       Curso más alto       0         Curso más alto       0       - Estudiante a tiempo completo       Sin agupacón e       Curso más alto       Curso más alto                                                                                                    | Mis Datas       Cuestionario       Asignaturas a       Información       Confirmación         Mis Detonario       Asignaturas a       Información       Confirmación         Mis Detonario       Asignaturas a       Información       Confirmación         Mis Detonario       Asignaturas a       Información       Confirmación         Mis Detonario       Asignaturas a       Información       Confirmación         Mis Detonario       Asignaturas a       Información       Sin agrupación *         Mis SELECCIÓN       Asignatura Centro Plan Clase Créditos Ciclo Curso Módulo Periodo Grupo Estado Observaciones Idionar Confirmación       Confirmación confirmación confirmación de particionario de particionario de partinorionario de particionario de partinorionario de partic                                                                                                    | Mis Datos       Cuestionario       Asignaturas a       Información       Confirmación         Mis Datos       Cuestionario       Misricular       Información       Confirmación         ASIGNATURAS A MATRICULAR       Image: Confirmación       Confirmación       Confirmación         Image: Cuesto más alto       0       Confirmación       Secondaria         Image: Cuesto más alto       0       Confirmación       Secondaria         Reginamendes       0 - Estudiante a tiempo completo       Secondaria       Secondaria         Image: Confirmación       Confirmación       Secondaria       Confirmación         Asignatura       Centro       Pan       Clase       Créditos Ciclo Cueso Módulo Periodo Grupo Estado Observaciones Idiona Confirmación         Image: Confirmación       Sobortardo Stetados Stetados S                                                                                                    | Michael       Cuestionario       Asignaturas a       Información       Confirmación         Michael       Michael       Información       Confirmación         Astancial       Michael       Michael       Confirmación         Michael       Michael       Michael       Confirmación         Michael       Michael       Michael       Michael       Confirmación         Michael       Michael       Michael       Michael       Michael       Michael         Michael       Michael       Michael       Michael       Michael       Michael       Michael         Michael       Michael                                                                                                    |                                                                                                    |                                                                                                    |                                                                                                    |                                                                      |                               |             |                                               |                         |                               |                              |             |
| Mis Datos<br>Personales       Cuestionario<br>estadístico       Asignaturas a<br>matricular       Información<br>del pago       Confirmación<br>de la matricular         ASIGNATURAS A MATRICULAR         © OPCIONES                                                                                                    | Mis Datos       Cuestionario       Asignaturas a       Información       Confirmación         ASIGNATURAS A MATRICULAR         • OPCIONES         • OPCIONES         • Especialidad       0 - No especificada       Código       Sn agrupación       sn agrupación         • OPCIONES         • MI SELECCIÓN         • MI SELECCIÓN         • Asignatura       Centra No       So contrado osciedades osciedades oscieda                                                                                                    | Mis Datos       Cuestionario       Asignaturas a       Información       Confirmación         ASIGNATURAS A MATRICULAR         B OPCIONES                                                                                                    | Mis Datos       Cuestionario       Asignaturas a       Información       Confirmación         ASIGNATURAS A MATRICULAR         S OPCIONES <u>             6 opcionationationalizada de la matricular</u> <u>             6 opciones         </u> <u>             6 sepecialidad             0 - No especificada             <u>             6 de la matricular         </u> <u>             6 de la matricular         </u><br/><u> </u></u>                                                                                                    |                                                                                                    |                                                                                                    |                                                                                                    |                                                                      |                               |             |                                               |                         |                               |                              |             |
| Mis Datos<br>Personales       Cuestionario<br>estadístico       Asignaturas a<br>matricular       Información<br>del pago       Confirmación<br>de la matricula         ASIGNATURAS A MATRICULAR         Image: Constant of the second of the second of th                                                                                                    | Mis Datos<br>Personales       Cuestionario<br>estadístico       Asignaturas a<br>matricular       Información<br>del pago       Confirmación<br>de la matricula         ASIGNATURAS A MATRICULAR            P OPCIONES                                                                                                    | Mis Datos<br>Personales       Cuestionario<br>estadístico       Asignaturos a<br>matricular       Información<br>del pago       Confirmación<br>de la matricula         ASEGNATURAS A MATRICULAR         Imatricular       Imatricular       Imatricular       Imatricular         Imatricular       OPCIONES       Imatricular       Imatricular         Imatricular       Imatricular       Imatricular       Imatricular         Imatricular       Imatricular       Imatricular       Imatricular         Imatricular       Imatricular       Imatricular       Imatricular         Imatricular       Imatricular       Imatricular       Imatricular         Imatricular       Imatricular       Imatricular       Imatricular         Imatricular       Imatricular       Imatricular       Imatricular         Imatricular       Imatricular       Imatricular       Imatricular         Imatricular       Imatricular       Imatricular       Imatricular         Imatricular       Imatricular       Imatricular       Imatricular         Imatricular       Imatricular       Imatricular       Imatricular         Imatricular       Imatricular       Imatricular       Imatricular         Imatricular       Imatricular       Imatricular       Imatricular<                                                                                                    | Mis Datos<br>Personales       Cuestionario<br>estadístico       Asignaturas a<br>matricular       Información<br>del pago       Confirmación<br>de la matricula         ASIGNATURAS A MATRICULAR         Image: Control of the second second seco                                                                                                    |                                                                                                    |                                                                                                    |                                                                                                    |                                                                      |                               |             |                                               |                         |                               | $\frown$                     |             |
| Mis Datos<br>Personales       Cuestionario<br>estadístico       Asignaturas a<br>matricular       Información<br>del pago       Confirmación<br>de la matricula         ASIGNATURAS A MATRICULAR         Image: Solution of the specificad and the specificad and the specific                                                                                                    | Mis Datos<br>Personales       Cuestionario<br>estadístico       Asignaturas a<br>matricular       Información<br>del pago       Confirmación<br>de la matricula         ASEGNATURAS A MATRICULAR         Image: Control of the second second seco                                                                                                    | Mis Datos<br>Personales       Cuestionario<br>estadístico       Asignaturas a<br>matricular       Información<br>del pago       Confirmación<br>de la matricula         ASIGNATURAS A MATRICULAR         B OPCIONES         Especialidad       0 - No especificada       Código<br>Agrupación       Sn agrupación *         Curso más alto       0         Régimen de<br>Dermanecta       0 - Estudiante a tiempo completo         Permanencia       Case       Créditos Ciclo Curso Módulo Periodo Grupo Estado Observaciones Idioma Co<br>Co<br>Contrado Statuara         Valor       160 - Doctorado<br>Perior       Doctorado Statuarás<br>Vestigación 0.0       X       XX       Anual       99       0                                                                                                    | Mis Datos<br>Personales       Cuestionario<br>estadístico       Asignaturas a<br>matricular       Información<br>del pago       Confirmación<br>de la matricula         ASIGNATURAS A MATRICULAR         Image: Construction of the second second                                                                                                    |                                                                                                    |                                                                                                    |                                                                                                    |                                                                      |                               | _           | _                                             |                         |                               |                              |             |
| ASIGNATURAS A MATRICULAR                                                                                                    | ASIGNATURAS A MATRICULAR          B Dates       Clestidiation       Asignaturación       Contrinación       Contrinación         ASIGNATURAS A MATRICULAR         B OPCIONES       Especialidad       0 - No especificada       Código       Sin agrupación       sin agrupación         Curso más alto       0       Curso más alto       0       Contrinación       Sin agrupación       sin agrupación         B MI SELECCIÓN       Asignatura       Centro       Plan       Clase       Créditos Ciclo Curso Módulo Periodo Grupo Estado Observaciones Idioma Con Con Con Con Con Con Con Con Con Con                                                                                                    | Mis Datos     Cuestiditario     Asintatuitos and del pago     Contrinación de la matricula       ASIGNATURAS A MATRICULAR       Imatricular       Imatricular <tr< td=""><td>Mis Datos     Cuestionano<br/>estadístico     Astinuidades<br/>matricular     Información<br/>de la matricula       ASIGNATURAS A MATRICULAR       B OPCIONES       Especialidad     0 - No especificada     Código<br/>Agrupación     Sn agrupacón s       Curso más alto     0       Versonáles     0 - Estudiante a tiempo completo</td><td></td><td></td><td></td><td><b>C</b></td><td></td><td></td><td></td><td></td><td></td><td>C (</td><td></td></tr<>                                                                                                    | Mis Datos     Cuestionano<br>estadístico     Astinuidades<br>matricular     Información<br>de la matricula       ASIGNATURAS A MATRICULAR       B OPCIONES       Especialidad     0 - No especificada     Código<br>Agrupación     Sn agrupacón s       Curso más alto     0       Versonáles     0 - Estudiante a tiempo completo                                                                                                    |                                                                                                    |                                                                                                    |                                                                                                    | <b>C</b>                                                             |                               |             |                                               |                         |                               | C (                          |             |
| ASIGNATURAS A MATRICULAR  OPCIONES  Especialidad O-No especificada Curso más alto O Régimen de O-Estudiante a tiempo completo  MI SELECCIÓN  Misgnatura Centro Plan Clase Créditos Ciclo Curso Módulo Periodo Grupo Estado Observaciones Idioma Co Programa de Dottorado Escuela en Dottorado Escuela en Dottorado Dottorado Escuela en Dottorado Dottorado Dottorado Dottorado Nevestigación 0.0 X XX XX Anual 99 0                                                                                                    | ASIGNATURAS A MATRICULAR  OPCIONES  Especialidad O - No especificada Curso Mádulo Permanencia O - Estudiante a tiempo completo  MI SELECCIÓN  MI SELECCIÓN  MI SELECCIÓN  Model Doctorado Sociedades Contro Plan Clase Créditos Ciclo Curso Módulo Periodo Grupo Estado Observaciones Idioma Contro Contro Cont                                                                                                    | ASIGNATURAS A MATRICULAR  OPCIONES  Sepecialidad O-No especificada Cddigo Agrupación Sn agrupación Agrupación O Asignatura Centro Plan Clase Créditos Ciclo Curso Módulo Periodo Grupo Estado Observaciones Idiones Co O T Co T Co T Co T Co T Co T Co T Co                                                                                                    | ASIGNATURAS A MATRICULAR  OPCIONES  Especialidad O - No especificada Curso más alto O Régimen de Permanencia O - Estudiante a tiempo completo  MI SELECCIÓN  MI SELECCIÓN  No especificada Case Créditos Ciclo Curso Módulo Periodo Grupo Estado Observaciones Idioma Case Control de Case Créditos Ciclo Curso Módulo Periodo Grupo Estado Observaciones Idioma Case Control de Case Créditos Ciclo Curso Módulo Periodo Grupo Estado Observaciones Idioma Case Programa de Programa de P |                                                                                                    |                                                                                                    | Personales                                                                                                    | esta                                                                 | dístico                       | matricu     | <u>ilar</u>                                   | del                     | pago d                        | e la matrícula               |             |
| ASIGNATURAS A MATRICULAR  C OPCIONES  Especialidad O-No especificada Código Agrupación Sin agrupacón  Agrupación Agrupación Curso más alto O Régimen de O-Estudiante a tiempo completo  MI SELECCIÓN  Asignatura Centro Plan Clase Créditos Ciclo Curso Módulo Periodo Grupo Estado Observaciones Idioma Co Programa Doctorado Seconda en Determanio, Investigación 0.0 X XX Anual 99 0                                                                                                    | ASIGNATURAS A MATRICULAR  C OPCIONES  Especialidad O - No especificada Curso más alto Régimen de O - Estudiante a tiempo completo  Editaria e o - Estudiante a tiempo completo  E MI SELECCIÓN  Asignatura Centro Plan Clase Créditos Ciclo Curso Módulo Periodo Grupo Estado Observaciones Idioma Co Co Co Co Co Co Co Co Co Co Co Co Co C                                                                                                    | ASIGNATURAS A MATRICULAR  Constraint of the specificada  Constraint of the specificada  Const                                                                                                    | ASIGNATURAS A MATRICULAR                                                                                                    |                                                                                                    |                                                                                                    |                                                                                                    |                                                                      |                               |             |                                               |                         | -                             |                              |             |
| ASIGNATURAS A MATRICULAR                                                                                                    | ASIGNATURAS A MATRICULAR                                                                                                    | ASIGNATURAS A MATRICULAR                                                                                                    | ASIGNATURAS A MATRICULAR                                                                                                    |                                                                                                    |                                                                                                    |                                                                                                    |                                                                      |                               |             |                                               |                         |                               |                              |             |
| OPCIONES      Especialidad     O - No especificada     Curso más alto     O     Régimen de     O - Estudiante a tiempo completo      Mi SELECCIÓN      Asignatura Centro Plan     Clase     Créditos Ciclo Curso Módulo Periodo Grupo Estado Observaciones Idioma Co     Programa     de     Programa     de     Programa     de     Patrimonio, Investigación 0.0 X XX XX Anual 99     O                                                                                                    | OPCIONES      Especialidad     O - No especificada     Código     Agrupación     Sn agrupación     Corso más alto     O     Réginen de     O - Estudiante a tiempo completo      MI SELECCIÓN      MI SELECCIÓN      Asignatura Centro Plan     Clase     Créditos Ciclo Curso Módulo Periodo Grupo Estado Observaciones Idioma Co     Co     Pograma     de     Programa     de     Pograma     de     Pograma     de                                                                                                    | B OPCIONES         Especialidad       0 - No especificada         Curso más alto       0         Régimen de<br>remantencia       0 - Estudiante a tiempo completo         B MI SELECCIÓN         Asignatura       Centro         Plan       Clase         Créditos Ciclo Curso Módulo Periodo Grupo Estado Observaciones Idioma<br>de<br>Escuela<br>(primer año)       Sógi-<br>Potorado<br>Escuela<br>(primer año)         Value       160 -<br>Botorado<br>Sociedades<br>y E Especial<br>de<br>Frontera       Investigación 0.0       X       XX       Anual 09       0                                                                                                    | OPCIONES      Especialidad     O - No especificada     Corso más alto     O     Réginen de     O - Estudiante a tiempo completo      MI SELECCIÓN      MI SELECCIÓN      Asignatura     Centro     Plan     Clase     Créditos     Ciclo     Curso     Módulo     Periodo     Grupo     Estado     Observaciones     Idioma     de     Porgrama     de     Porgrama     d      |                                                                                                    |                                                                                                    |                                                                                                    |                                                                      |                               |             |                                               |                         |                               |                              |             |
| OPCIONES      Especialidad     O - No especificada     Código     Agrupación     Sn agrupación     Sn agrupación                                                                                                    | OPCIONES      Especialidad     O - No especificada     Código     Agrupación     Sn agrupación     Sn agrupación                                                                                                    | © OPCIONES         Especialidad       0 - No especificada         Curso más alto       0         Régimen de<br>Permanencia       0 - Estudiante a tiempo completo             S MI SELECCIÓN             Asignatura       Centro         Pian       Clase         Créditos Ciclo Curso       Módulo Periodo Grupo Estado Observaciones Idioma Co<br>Ge         Paol - 100 - 100 - 1                                                                                                    | OPCIONES      Especialidad     O - No especificada     Código     Agrupación     Sn agrupación     Sn agrupación         | ASTGNA                                                                                                    |                                                                                                    | MATRICUL                                                                                                    | AR                                                                   |                               |             |                                               |                         |                               |                              |             |
| E opciones         Especialidad       0 - No especificada       Código<br>Agrupación       Sn agrupacón       Sn agrupacón         Qurso más alto       0       0       Sn agrupacón       Sn agrupacón <th< th=""><th>OPCIONES      Especialidad     O - No especificada     Curso más alto     O     Regimen de     O - Estudiante a tiempo completo      MI SELECCIÓN      Asignatura Centro Plan Clase Créditos Ciclo Curso Módulo Período Grupo Estado Observaciones Idioma Co     Programa     de     Cordinationa de     Programa     Dectorado     Programa     Dectorado     Sociedades     Programa     Dectorado     Programa     Dectorado     Programa     Dectorado     Programa     Dectorado     Programa     Dectorado     Programa     Dectorado     Programa     Dectorado     Programa     Dectorado     Programa     Dectorado     Programa     Dectorado     Programa     Dectorado     Programa     Dectorado     Programa     Dectorado     Programa     Dectorado     Sociedades     Programa     Dectorado     Sociedades     Programa     Dectorado     Sociedades     Programa     Dectorado     Sociedades     Programa     Dectorado     Sociedades     Programa     Dectorado     Sociedades     Programa     Dectorado     Sociedades     Programa     Dectorado     Sociedades     Programa     Dectorado     Sociedades     Programa     Dectorado     Sociedades     Programa     Dectorado     Sociedades     Programa     Dectorado     Dectorado</th><th>Especialidad       0 - No especificada       Código<br/>Agrupación       Sn agrupación         Curso más alto       0         Répimen de<br/>Permanencia       0 - Estudiante a tiempo completo         E MI SELECCIÓN         Asignatura       Centro       Plan       Clase       Créditos Ciclo Curso Módulo Periodo Grupo Estado Observaciones Idioma<br/>de<br/>Contrado       Contrado         Image: Contrado       78001 -<br/>Escuela<br/>Docorrado       160-<br/>Escuela<br/>Docorrado       Investigación 0.0       X       XX       Anual       99       0</th><th>Especialidad       0 - No especificada       Código<br/>Agrupación       Sn agrupación         Curso más alto       0         Régimen de<br/>Permanencia       0 - Estudiante a tiempo completo         E MI SELECCIÓN         Asignatura       Centro       Plan         Clase       Créditos Ciclo Curso Módulo Periodo Grupo Estado Observaciones Idioma<br/>de<br/>Programa<br/>de<br/>Programa<br/>de<br/>Poctorado<br/>poctorado       S69 -<br/>Programa<br/>de<br/>Programa<br/>de<br/>Poctorado<br/>Frontera         V       78001 -<br/>Escuela<br/>Proforma<br/>de<br/>Poctorado<br/>Frontera       Investigación 0.0       X       XX       Anual       99       0</th><th>ASIGNA</th><th>TURAS A I</th><th>MATRICUL</th><th>AR</th><th></th><th></th><th></th><th></th><th></th><th></th><th></th></th<>                                                                                                    | OPCIONES      Especialidad     O - No especificada     Curso más alto     O     Regimen de     O - Estudiante a tiempo completo      MI SELECCIÓN      Asignatura Centro Plan Clase Créditos Ciclo Curso Módulo Período Grupo Estado Observaciones Idioma Co     Programa     de     Cordinationa de     Programa     Dectorado     Programa     Dectorado     Sociedades     Programa     Dectorado     Programa     Dectorado     Programa     Dectorado     Programa     Dectorado     Programa     Dectorado     Programa     Dectorado     Programa     Dectorado     Programa     Dectorado     Programa     Dectorado     Programa     Dectorado     Programa     Dectorado     Programa     Dectorado     Programa     Dectorado     Programa     Dectorado     Sociedades     Programa     Dectorado     Sociedades     Programa     Dectorado     Sociedades     Programa     Dectorado     Sociedades     Programa     Dectorado     Sociedades     Programa     Dectorado     Sociedades     Programa     Dectorado     Sociedades     Programa     Dectorado     Sociedades     Programa     Dectorado     Sociedades     Programa     Dectorado     Sociedades     Programa     Dectorado     Sociedades     Programa     Dectorado     Dectorado                                                                                                    | Especialidad       0 - No especificada       Código<br>Agrupación       Sn agrupación         Curso más alto       0         Répimen de<br>Permanencia       0 - Estudiante a tiempo completo         E MI SELECCIÓN         Asignatura       Centro       Plan       Clase       Créditos Ciclo Curso Módulo Periodo Grupo Estado Observaciones Idioma<br>de<br>Contrado       Contrado         Image: Contrado       78001 -<br>Escuela<br>Docorrado       160-<br>Escuela<br>Docorrado       Investigación 0.0       X       XX       Anual       99       0                                                                                                    | Especialidad       0 - No especificada       Código<br>Agrupación       Sn agrupación         Curso más alto       0         Régimen de<br>Permanencia       0 - Estudiante a tiempo completo         E MI SELECCIÓN         Asignatura       Centro       Plan         Clase       Créditos Ciclo Curso Módulo Periodo Grupo Estado Observaciones Idioma<br>de<br>Programa<br>de<br>Programa<br>de<br>Poctorado<br>poctorado       S69 -<br>Programa<br>de<br>Programa<br>de<br>Poctorado<br>Frontera         V       78001 -<br>Escuela<br>Proforma<br>de<br>Poctorado<br>Frontera       Investigación 0.0       X       XX       Anual       99       0                                                                                                    | ASIGNA                                                                                                    | TURAS A I                                                                                                    | MATRICUL                                                                                                    | AR                                                                   |                               |             |                                               |                         |                               |                              |             |
| Especialidad       0 - No especificada       Código<br>Agrupación       Sn agrupacón         Curso más alto       0         Régimen de<br>Permanencia       0 - Estudiante a tiempo completo         B MI SELECCIÓN         Asignatura       Centro       Plan       Clase       Créditos Ciclo Curso       Módulo Periodo Grupo Estado Observaciones Idioma<br>de<br>for - Doctorado<br>Escuela en<br>de<br>de Doctorado Sociedades<br>y Espacios<br>de       0.0       X       XX       Anual       99       0                                                                                                    | Especialidad       0 - No especificada       Código<br>Agrupación       Sn aprupación         Curso más alto       0         Régimen de<br>Permanencia       0 - Estudiante a tiempo completo         Image: Second Second                                                                                                    | Especialidad       0 - No especificada       Cádigo<br>Agrupación       Sn agrupación         Curso más alto       0         Régimen de<br>Permanencia       0 - Estudiante a tiempo completo         B MI SELECCIÓN         Asignatura       Centro       Plan       Clase       Créditos Ciclo Curso Módulo Período Grupo Estado Observaciones Idioma<br>de<br>Doctorado<br>Escuela<br>primer año<br>de<br>Frontera       569 -<br>Programa<br>de<br>Doctorado<br>Escuela<br>pación       0.0       X       XX       Anual       99       0                                                                                                    | Especialidad 0 - No especificada Código<br>Curso más alto 0<br>Régimen de<br>Permanencia<br>Curso más alto 0<br>0 - Estudiante a tiempo completo<br>Permanencia<br>Curso Módulo Periodo Grupo Estado Observaciones Idioma Co<br>Se MI SELECCIÓN<br>Asignatura Centro Plan Clase Créditos Ciclo Curso Módulo Periodo Grupo Estado Observaciones Idioma Co<br>Se Secuela en partimono, Investigación 0.0 X XX Anual 99<br>0 - Escuela en partimono, Investigación 0.0 X XX Anual 99<br>0 - Contrado Sociedades<br>V Espacios de Prontera                                                                                                    | ASIGNA                                                                                                    | TURAS A I                                                                                                    | MATRICUL                                                                                                    | AR                                                                   |                               |             |                                               |                         |                               |                              |             |
| Especialidad       0 - No especificada       Código<br>Agrupación       Sn agupación       Sn agupación         Curso más alto       0         Régimen de<br>Permanencia       0 - Estudiante a tiempo completo         B MI SELECCIÓN         Asignatura       Centro       Plan       Clase       Créditos Ciclo Curso       Módulo Periodo Grupo Estado Observaciones Idioma Control         V       78001 -<br>Tutela       160 -<br>de       Doctorado<br>Patrimonio, Investigación 0.0       X       XX       Anual       99       0                                                                                                    | Especialidad       0 - No especificada       Cádigo<br>Agrupación       Sn agrupación         Curso más alto       0         Régimen de<br>Permanencia       0 - Estudiante a tiempo completo         M I SELECCIÓN         Asignatura       Centro       Plan       Clase       Créditos Ciclo Curso Módulo Periodo Grupo Estado Observaciones Idiome Co<br>de<br>Doctorado<br>Escuela       S69 -<br>Programa<br>de<br>Doctorado<br>Escuela       Nivestigación       0.0       X       XX       Anual       99       0         V       78001 -<br>Tutela<br>Octorado Scuedades<br>(primer año)       Investigación       0.0       X       XX       Anual       99       0                                                                                                    | Especialidad       0 - No especificada       Código<br>Agrupación       Sn agrupación         Curso más alto       0         Régimen de<br>Permanencia       0 - Estudiante a tiempo completo         H ISELECCIÓN         Asignatura       Centro       Plan       Clase       Créditos Ciclo Curso Módulo Periodo Grupo Estado Observaciones Idioma Co<br>Co         78001 -<br>Tutela       160 -<br>Escuela       569 -<br>Programa<br>de<br>Doctorado<br>Dectorado<br>Dectorado de<br>Fontera       Nivestigación 0.0       X       XX       Anual       99       0                                                                                                    | Especialidad       0 - No especificada       Código<br>Agrupación       Sn agupación         Curso más alto       0         Régimen de<br>Permanencia       0 - Estudiante a tiempo completo         Image: State of the state of the stat                                                                                                    |                                                                                                    |                                                                                                    | MATRICUL                                                                                                    | AR                                                                   |                               |             |                                               |                         |                               |                              |             |
| Agrupación       Agrupación         Curso más alo       0         Régimen de<br>Permanencia       0 - Estudiante a tiempo completo         E MI SELECCIÓN       Interpretation         Asignatura       Centro       Plan         Clase       Créditos Ciclo Curso Módulo Periodo Grupo Estado Observaciones Idioma Concernante de programa do concernante de programa do concernante de patrimonio, investigación 0.0       X       XX       Anual       99       0         V       78001 - Escuela en de patrimonio, investigación 0.0       X       XX       Anual       99       0                                                                                                    | Agrupación       Agrupación         Curso más alto       0         Régimen de<br>Permanencia       0 - Estudiante a tiempo completo         B MI SELECCIÓN       S69 -<br>Programa<br>de<br>Octorado<br>Escuela en<br>potocrado<br>potocrado       S69 -<br>Programa<br>de<br>Programa<br>de<br>Doctorado<br>Escuela en<br>Potocrado<br>Frontera       Nivestigación 0.0       X       XX       Anual       99       0                                                                                                    | Agrupación       L         Curso más alto       0         Régimen de<br>Permanencia       0 - Estudiante a tiempo completo         Image: State of the state of the state o                                                                                                    | Agrupación       Agrupación         Agrupación       L         Régimen de<br>Permanencia       0         E MI SELECCIÓN       Clase       Créditos Ciclo Curso Módulo Período Grupo Estado Observaciones Idioma Co<br>Ce         78001 -<br>Tutela<br>(primer año)       160 -<br>Escuela<br>(primer año)       S69 -<br>Programa<br>(poctorado<br>poctorado<br>Frontera       X       XX       Anual       99       0                                                                                                    |                                                                                                    | TURAS A I                                                                                                    | MATRICUL                                                                                                    | AR                                                                   |                               |             |                                               |                         |                               |                              |             |
| Curso mas ano       •         Régimen de gimen de gime                                                                                                    | Curso mas ano       -       -       Estudiante a tiempo completo         Permanencia       0 - Estudiante a tiempo completo         O - Estudiante a tiempo completo         Asignatura       Centro       Plan       Clase       Créditos Ciclo Curso Módulo Periodo Grupo Estado Observaciones Idioma Co<br>Co         Verto       78001 -<br>Tutela       160 -<br>Doctorado       Doctorado<br>en<br>Programa<br>de<br>Partimonio,<br>Doctorado Sociedades<br>de Patrimonio,<br>de Co       X       XX       XX       Anual       99       0                                                                                                    | Asignatura       Centro       Plan       Clase       Créditos Ciclo Curso Módulo Periodo Grupo Estado       Observaciones Idioma Control Controlo         Image: Selección of training in the selección of training in the selección of training in the selección of training in the selección of the selección of the s                                                                                                    | Curso mas alco       -         Regimen de<br>Permanencia       0 - Estudiante a tiempo completo         B MI SELECCIÓN       Clase       Créditos Ciclo Curso Módulo Periodo Grupo Estado Observaciones Idioma Co<br>Co         Asignatura       Centro       Pian       Clase       Créditos Ciclo Curso Módulo Periodo Grupo Estado Observaciones Idioma Co<br>Co         V       78001 -<br>Escuela en<br>(primer año)       160 -<br>Escuela en<br>de<br>Programa<br>de<br>Patrimonio, Investigación 0.0       X       XX       Anual       99       0                                                                                                    |                                                                                                    | CIONES                                                                                                    | 0 - No especific                                                                                                    | AR                                                                   |                               |             | Código                                        |                         | Sin agrupació                 | in 💌                         |             |
| Permanencia       0 - Esudulative a delinpo complexo         Permanencia       0 - Esudulative a delinpo complexo         B MI SELECCIÓN       Asignatura       Centro       Plan       Clase       Créditos Ciclo Curso Módulo Periodo Grupo Estado Observaciones Idioma Control de la complexo       Control de la complexo       Doctorado Escuela en control de la complexo de la complexo                                                                                                    | Permanencia       C - Estudiance a beimpo completo         B MI SELECCIÓN       Asignatura       Centro       Plan       Clase       Créditos Ciclo Curso Módulo Periodo Grupo Estado Observaciones Idioma Co Co Curso Módulo Periodo Grupo Estado Observaciones Idioma de Co Curso Módulo Periodo Grupo Estado Observaciones Idioma de Co Curso Módulo Periodo Grupo Estado Observaciones Idioma de Co Curso Módulo Periodo Grupo Estado Observaciones Idioma de Co Curso Módulo Periodo Grupo Estado Observaciones Idioma de Co Curso Módulo Periodo Grupo Estado Observaciones Idioma de Co Curso Módulo Periodo Grupo Estado Observaciones Idioma de Co Patrimonio, Investigación 0.0       X       XX       Anual 99       0                                                                                                    | Permanencia       C - Estudiante a beinpo completo         B MI SELECCIÓN       Asignatura       Centro       Plan       Clase       Créditos Ciclo Curso Módulo Periodo Grupo Estado Observaciones Idioma Co         Q       78001 -<br>Utela<br>(primer año)       160 -<br>Societado Sociedades<br>y Espacios<br>de<br>Frontera       Investigación 0.0       X       XX       Anual       99       0                                                                                                    | Permanencia       C - Estuduiance a delinpo completo         B MI SELECCIÓN       Asignatura       Centro       Plan       Clase       Créditos Ciclo Curso Módulo Periodo Grupo Estado Observaciones Idioma Coc         V       Asignatura       Centro       Plan       Clase       Créditos Ciclo Curso Módulo Periodo Grupo Estado Observaciones Idioma Coc         V       Programa<br>de<br>160 - Doctorado<br>Fruela en<br>Octorado Sociedades<br>y Espacios<br>de<br>Frontera       Na X XX       Anual       99       0                                                                                                    |                                                                                                    | CIONES                                                                                                    | MATRICULA<br>0 - No especific                                                                                                    | AR                                                                   |                               |             | Código<br>Agrupac                             | ión                     | Sin agrupació                 | in 💌                         |             |
| B MI SELECCIÓN         Asignatura       Centro       Plan       Clase       Créditos Ciclo Curso Módulo Periodo Grupo Estado Observaciones Idioma Contro Contro Conte Contro Contro Contro Contro Contro Contro Co                                                                                                    | S MI SELECCIÓN         Asignatura       Centro       Plan       Clase       Créditos Ciclo Curso Módulo Periodo Grupo Estado Observaciones Idioma Co De Contrato de Contrato De Contrato de Contrato de Contrato De Contrato de Contrato De Contrato De Contrato De Contrato De Contrato De Contrato De Contrato De Contrato De Contrato De Contrato De Contrato De Contrato De Contrato De Contrato De Contrato De Contrato De Contrato De Contrato Sociedades de Contrato Sociedades de Contrato Sociedades de Contrato De Contrato De Contrato De Contrato De Contrato De Contrato De Contrato De Contrato Sociedades de Contrato Sociedades de Contrato De Contrato De Contra                                                                                                    | B MI SELECCIÓN         Asignatura       Centro       Plan       Clase       Créditos Ciclo Curso Módulo Periodo Grupo Estado Observaciones Idioma Contro Contro Curso Módulo Periodo Grupo Estado Observaciones Idioma Contro Curso Módulo Periodo Grupo Estado Observaciones Idioma Contro Curso Módulo Periodo Grupo Estado Observaciones Idioma Contro Curso Módulo Periodo Grupo Estado Observaciones Idioma Contro Curso Módulo Periodo Grupo Estado Observaciones Idioma Contro Curso Módulo Periodo Grupo Estado Observaciones Idioma Contro Curso Módulo Periodo Grupo Estado Observaciones Idioma Contro Curso Módulo Periodo Grupo Estado Observaciones Idioma Contro Curso Sociedades de Printera         V       78001 - Listenta de Partimonio Investigación 0.0       X       XX       Anual       99       0                                                                                                    | B MI SELECCIÓN         Asignatura       Centro       Plan       Clase       Créditos Ciclo Curso       Módulo Periodo Grupo Estado       Observaciones Idioma Cordo         V       78001 - 160 - 0ctorado grupo ano de programa de programa de programa de programa de protorado scuedades no control programa de protorado scuedades protorados de protorados de proto                                                                                                    | ASIGNA                                                                                                    | CIONES                                                                                                    | 0 - No especific                                                                                                    | AR                                                                   | nlete                         |             | Código<br>Agrupac                             | ión                     | Sin agrupació                 | in 💌                         |             |
| Asignatura         Centro         Plan         Clase         Créditos Ciclo Curso         Módulo         Periodo         Grupo Estado         Observaciones Idioma Co           Image: State of the state of the state of the                                                                                                    | Asignatura         Centro         Plan         Clase         Créditos Ciclo Curso         Módulo Periodo Grupo Estado         Observaciones Idioma Co<br>Co           Image: Solution of the programa<br>de<br>programa<br>de<br>postorado<br>programa<br>de<br>postorado<br>postorado<br>postorado<br>postorado<br>frontera         160 -<br>Porgrama<br>de<br>postorado<br>postorado<br>postorado<br>frontera         Image: Programa<br>de<br>postorado<br>postorado<br>frontera         0.0         X         XX         XX         Anual         99         0                                                                                                    | Asignatura       Centro       Plan       Clase       Créditos       Ciolo       Curso       Módulo       Periodo       Grupo       Estado       Observaciones Idioma Co         Image: Sequencia       78001 -<br>Tutela<br>(primer año)       160 -<br>Doctorado       Doctorado<br>en<br>programa<br>de<br>patrimonio, Investigación 0.0       X       XX       Anual       99       0       0                                                                                                    | Asignatura         Centro         Plan         Clase         Créditos Ciclo Curso         Módulo Periodo Grupo Estado         Observaciones Idioma Control         Oc           Image: Control of Tutela (primer año)         160 - Doctorado en en de control de control de contro                                                                                                    | ASIGNA<br>Espe<br>Curs<br>Régi<br>Perri                                                                                                    | CIONES<br>cialidad<br>o más alto<br>men de<br>nanencia                                                                                                    | MATRICULA<br>0 - No especifio<br>0<br>0 - Estudiante                                                                                                    | AR<br>cada<br>a tiempo con                                           | npleto                        |             | Código<br>Agrupac                             | ión                     | Sin agrupació                 | in 💌                         |             |
| Image: Construction of the second second                                                                                                    | Image: Construction of the construction of the co                                                                                                    | Reginating Centre     Centre     Classe     Centre     Classe     Centre     Centre <t< td=""><td>Programa     Case     Class     Class</td><td>ASIGNA<br/>Espe<br/>Curs<br/>Régi<br/>Perr</td><td>CIONES Cialidad<br/>o más alto<br/>men de<br/>nanencia</td><td>MATRICULA<br/>0 - No especific<br/>0<br/>0 - Estudiante</td><td>AR<br/>ada<br/>a tiempo con</td><td>npleto</td><td></td><td>Código<br/>Agrupac</td><td>ión</td><td>Sin agrupació</td><td>in 💌</td><td></td></t<>                                               | Programa     Case     Class     Class                                                                                                    | ASIGNA<br>Espe<br>Curs<br>Régi<br>Perr                                                                                                    | CIONES Cialidad<br>o más alto<br>men de<br>nanencia                                                                                                    | MATRICULA<br>0 - No especific<br>0<br>0 - Estudiante                                                                                                    | AR<br>ada<br>a tiempo con                                            | npleto                        |             | Código<br>Agrupac                             | ión                     | Sin agrupació                 | in 💌                         |             |
| Image: Solution of the solution of the solut                                                                                                    | Image: Solution of the second second sec                                                                                                    | Image: Solution of the second second seco                                                                                                    | Image: Solution of the second second sec                   | ASIGNA<br>Curs<br>Régi<br>Perr<br>MISEL                                                                                                    | CIONES Cialidad o más alto men de manencia                                                                                                    | MATRICULA<br>0 - No especific<br>0<br>0 - Estudiante                                                                                                    | AR<br>ada<br>a tiempo con                                            | ipleto                        |             | Código<br>Agrupac                             | ión                     | Sin agrupació                 | in v                         | os Idioma   |
| V     78001 -<br>Tutela     160 -<br>Escuela en<br>Patrimonio, Investigación 0.0     X     XX     Anual     99     0       V     0     0     X     XX     XX     Anual     99     0                                                                                                    | <sup>78001.</sup> <sup>160</sup> <sup>Doctorado</sup> <sup>entrimonio, Investigación 0.0 X XX Anual 99         <sup>00</sup> <sup>00</sup> <sup>0</sup></sup>                                                                                                    | 75001.     160 - Doctorado<br>Doctorado     Doctorado<br>Investigación 0.0     X     XX     Anual     99     0       Image: State of the state of the state                                                                                                    | √             78001 - 160 - Doctorado<br>Tutela Escuela en<br>(primer año)                  √             80                 √             2001 - 15cuela en<br>(primer año)                 0                 €                 0                 0                 0                 0                 0                 0                 0                 0                 0                 0                 0                 0                 0                 0                 0                 0                 0                 0                 0                 0                 0                 0                 0                 0                 0                 0                                                                                                                     | ASIGNA<br>Curs<br>Curs<br>Régi<br>Perri<br>Asig                                                                                                    | CIONES                                                                                                    | 0 - No especific<br>0 0 - Estudiante                                                                                                    | AR<br>cada<br>a tiempo con<br>Clase                                  | ipleto<br>Créditos (          | Ciclo Curso | Código<br>Agrupac<br>Módulo I                 | ión<br>Periodo          | Sin agrupació<br>Grupo Estado | n v<br>Observacione          | es Idioma   |
| Tittela<br>(primer año)<br>Doctorado Sociedades<br>y Espacios<br>de                                                                                                    | Totola     Escuela     en     Investigación 0.0     X     XX     Anual     99     0       Investigación     Doctorado Sociedades     V     Espacios     de     6     6     6     6     6     6     6     6     6     6     6     6     6     6     6     6     6     6     6     6     6     6     6     6     6     6     6     6     6     6     6     6     6     6     6     6     6     6     6     6     6     6     6     6     6     6     6     6     6     6     6     6     6     6     6     6     6     6     6     6     6     6     6     6     6     6     6     6     6     6     6     6     6     6     6     6     6     6     6     6     6     6     6     6     6     6     6     6     6     6     6     6     6     6     6     6     6     6     6     6     6     6     6     6     6     6     6     6     6     6     6     6     6     6     6     6                                                                                                    | Turclai Escuela en la lon Investigación 0.0 X XX Anual 99 0<br>(primer año) de Patrimonio, Investigación 0.0 X XX Anual 99 0<br>Octorado Sociedades y Espacios de Frontera                                                                                                    | V Jacuat - Escuela ien       Investigación 0.0       X       XX       Anual       99       0         Tutela de Patrimonio, Investigación 0.0       X       XX       XX       Anual       99       0         Image: Construction of the patrimonio de patrimonio, investigación 0.0       X       XX       XX       Anual       99       0         Image: Construction of the patrimonio de patrimonio de patrimonio                                                                                                    | ASIGNA<br>Espe<br>Curs<br>Régi<br>Perri                                                                                                    | CIONES                                                                                                    | MATRICULA<br>0 - No especific<br>0<br>0 - Estudiante<br>ro Plan<br>569 -<br>Programa                                                                                                    | AR<br>cada<br>a tiempo con<br>Clase                                  | ipleto<br>Créditos (          | Ciclo Curso | Código<br>Agrupac<br>Módulo                   | ión<br>Periodo          | Sin agrupació<br>Grupo Estado | in <b>v</b><br>D Observacion | es Idioma   |
| (primer año) Dectorado Sociedades<br>y Espacios<br>de                                                                                                    | (primer año) Dectorado Sociedades<br>y Espacios<br>de<br>Frontera                                                                                                    | (primer año) Doctorado Sociedados<br>y Espacios<br>de<br>Frontera                                                                                                    | (primer año) Doctorado Sociedades<br>y Espacios<br>de<br>Frontera                                                                                                    | ASIGNA                                                                                                    | cciones                                                                                                    | 0 - No especific<br>0 0 - Studiante<br>ro Plan<br>569 -<br>Programa<br>de<br>Doctorado                                                                                                    | AR<br>ada<br>a tiempo con<br>Clase                                   | npleto<br>Créditos (          | Ciclo Curso | Código<br>Agrupac<br>Módulo                   | ión<br>Periodo          | Sn agrupació<br>Grupo Estado  | in 💌                         | es Idioma   |
| y Espacios<br>de                                                                                                    | y Espacios<br>de<br>Frontera                                                                                                    | v Espacios<br>de<br>Frontera                                                                                                    | y Espacios<br>de<br>Frontera                                                                                                    | ASIGNA                                                                                                    | cialidad<br>o más alto<br>men de<br>nanencia<br>LECCIÓN<br>matura Centr                                                                                                    | 0 - No especific<br>0 - No especific<br>0 - Estudiante<br>ro Plan<br>569 -<br>Programa<br>de<br>Doctorado<br>en                                                                                                    | AR<br>cada<br>a tiempo con<br>Clase                                  | rpleto<br>Créditos (          | Ciclo Curso | Código<br>Agrupac<br>Módulo                   | ión<br>Periodo<br>Anual | Sn agrupaced                  | o Observacione               | es Idioma   |
|                                                                                                    | Frontera                                                                                                    | Frontera                                                                                                    | Frontera                                                                                                    | ASIGNA<br>Espe<br>Curs<br>Régi<br>Perr<br>- E MISEL<br>Asig                                                                                                    | CIONES CIONES Cialidad o más alto men de nanencia CECCIÓN CECCIÓN Inatura Centr                                                                                                    | 0 - No especific<br>0 - No especific<br>0 - Estudiante<br>ro Plan<br>569 -<br>Programa<br>de<br>Doctorado<br>a en<br>patrimonio,<br>ado Sociedades                                                                                                    | AR<br>cada<br>a tiempo con<br>Clase                                  | npleto Créditos ( 0.0 )       | Ciclo Curso | Código<br>Agrupac<br>Módulo                   | ión<br>Periodo<br>Anual | Sin agrupacid<br>Grupo Estado | o Observacione               | es Idioma   |
| Frontera                                                                                                    |                                                                                                    |                                                                                                    |                                                                                                    | ASIGNA                                                                                                    | CIONES                                                                                                    | MATRICUL/<br>0 - No especific<br>0 0 - Estudiante<br>re Plan<br>569 -<br>Programa<br>de<br>Doctorado<br>social da<br>Social da<br>Social da<br>Social da<br>Social da<br>Social da<br>Social da                                                                                                    | AR<br>cada<br>a tiempo con<br>Clase                                  | npleto                        | Eiclo Curso | Código<br>Agrupac                             | ión<br>Periodo<br>Anual | Sn agrupació<br>Grupo Estado  | o Observacione               | es Idioma   |
|                                                                                                    |                                                                                                    |                                                                                                    |                                                                                                    | ASIGNA<br>Espe<br>Curs<br>Rege<br>Pert<br>B MI SEL<br>Asig<br>Vite<br>Cont                                                                                                    | ATURAS A I<br>CIONES<br>cialidad<br>o más alto<br>men de<br>nanencio<br>EECCIÓN<br>natura Centr<br>ia<br>de<br>boctora                                                                                                    | 0 - No especific<br>0 - No especific<br>0 - Estudiante<br>ro Plan<br>569 -<br>Programa<br>de<br>Decorado<br>Patrimonio<br>Patrimonio<br>Patrimonio<br>Patrimonio<br>Patrimonio                                                                                                    | AR<br>ada<br>a tiempo con<br>Clase                                   | npleto Créditos               | Giclo Curso | Código<br>Agrupac                             | ión<br>Periodo<br>Anual | Sn agrupace                   | o Observacion                | es Idioma ( |
| Frontera                                                                                                    |                                                                                                    |                                                                                                    |                                                                                                    | ASIGNA                                                                                                    | CIONES                                                                                                    | MATRICUL/<br>0 - No especific<br>0 0 - Estudiante<br>ro Plan<br>569 -<br>Programa<br>de<br>Doctorado                                                                                                    | AR<br>ada<br>a tiempo con<br>Clase                                   | npleto<br>Créditos (          | Ciclo Curso | Código<br>Agrupac<br>Módulo                   | ión<br>Periodo          | Sn agrupació<br>Grupo Estado  | o Observacione               | es Idioma ( |
|                                                                                                    |                                                                                                    |                                                                                                    |                                                                                                    | ASIGNA<br>Espe<br>Curso<br>Régi<br>Pert<br>MISEL<br>Asig<br>7800<br>Quant<br>7800<br>Quant<br>7800<br>Quant<br>7800<br>Quant<br>27800<br>Quant<br>7800<br>Quant<br>27800<br>Quant<br>27800<br>Quanta<br>27800<br>Quant<br>27800<br>Quant<br>27800<br>Quant<br>27800<br>Quant<br>27800<br>Quant<br>27800<br>Quant<br>27800<br>Quant<br>27800<br>Quant<br>27800<br>Quant<br>27800<br>Quant<br>27800<br>Quant<br>27800<br>Quant<br>27800<br>Quant<br>27800<br>Quant<br>27800<br>Quant<br>27800<br>278000<br>27800<br>27800<br>27800<br>27800<br>278000<br>27800<br>27800<br>27800<br>27800<br>27 | cialidad<br>o más alto<br>men de<br>nanencla<br>EECCIÓN<br>matura<br>centro<br>natura<br>centro<br>Escuela<br>de<br>Doctora                                                                                                    | 0 - No especific       0       0       0       0 - Estudiante       ro       Programa<br>de<br>Dectorado<br>and<br>sociedades<br>y Espacios<br>de<br>Frontera                                                                                                    | AR<br>cada<br>a tiempo con<br>Clase                                  | rpleto Créditos (             | Ciclo Curso | Código<br>Agrupac                             | <b>Periodo</b><br>Anual | Sn agrupaced                  | o Observacion                | es Idioma   |
|                                                                                                    |                                                                                                    |                                                                                                    |                                                                                                    | ASIGNA<br>Espe<br>Curs<br>Régi<br>Peri<br>MISEI<br>Asig                                                                                                    | CIONES Cialidad o más alto men de nanencia CECCIÓN CECCIÓN CEC | 0 - No especific<br>0<br>0 - Estudiante<br>ro Plan<br>569 -<br>Programa<br>de<br>Doctorado<br>a en<br>patrimonio,<br>Patrimonio,<br>de<br>Frontera                                                                                                    | AR<br>eada<br>a tiempo con<br>Clase                                  | npleto Créditos (             | Ciclo Curso | Código<br>Agrupac                             | <b>Periodo</b><br>Anual | Sin agrupació<br>Grupo Estado | o Observacione               | es Idioma   |
| Convalidada Plan Fuera del Plan                                                                                                    | Convalidada Plan Fuera del Plan                                                                                                    | Convalidada Plan Fuera del Plan                                                                                                    | Convalidada Plan Fuera del Plan                                                                                                    | ASIGNA                                                                                                    | CIONES                                                                                                    | 0 - No especific<br>0 - No especific<br>0 - Estudiante<br>ro Plan<br>569 -<br>Programa<br>de Hon<br>Doctorado<br>a en<br>Patrimonio,<br>de Frontera<br>Plan                                                                                                    | AR<br>a tiempo con<br>Clase<br>Investigación                         | npleto                        | Ciclo Curso | Código<br>Agrupac<br>Módulo                   | ión<br>Periodo<br>Anual | Sn agrupació<br>Grupo Estado  | o Observacione               | es Idioma   |
| Convalidada Plan Fuera del Plan                                                                                                    | Convalidada Plan Fuera del Plan                                                                                                    | Convalidada Plan Fuera del Plan                                                                                                    | Convalidada Plan Fuera del Plan                                                                                                    | ASIGNA<br>Espe<br>Curs<br>Régi<br>Perri                                                                                                    | cialidad<br>o más alto<br>men de<br>nanencio<br>ECCIÓN<br>natura Centr<br>a<br>a<br>a<br>boctora                                                                                                    | 0 - No especific<br>0 - No especific<br>0 - Estudiante<br>ro Plan<br>569 -<br>Programa<br>de<br>Detorrado<br>actionation<br>Patrimonio<br>actionationationation<br>Patrimonio<br>actionationationation<br>Patrimonio<br>Patrimonio                                                                                                    | AR<br>cada<br>a tiempo con<br>Clase<br>Investigación                 | npleto<br>Créditos (<br>0.0 ) | Ciclo Curso | Cóđigo<br>Agrupac<br>Módulo                   | ión<br>Periodo          | Sn agrupace                   | o Observacion                | es Idioma 9 |
| Convalidada Plan Fuera del Plan                                                                                                    | Convalidada Plan Fuera del Plan                                                                                                    | Convalidada Plan Fuera del Plan                                                                                                    | Convalidada Plan Fuera del Plan                                                                                                    | ASIGNA                                                                                                    | cciones                                                                                                    | 0 - No especific<br>0 - No especific<br>0 - Estudiante<br>ro Plan<br>569 -<br>Programa<br>de<br>Detorado<br>actioned<br>Patrimonio<br>actioned<br>Patrimonio<br>Patrimonio<br>Pa                                                                                                    | AR<br>a tiempo con<br>Clase<br>Investigación                         | npleto                        | Ciclo Curso | Cóđigo<br>Agrupac<br>Módulo<br>XX ,<br>Añadir | ión<br>Periodo          | Sn agrupació<br>Grupo Estado  | o Observacion                | es Idioma 9 |
| Convalidada Plan Fuera del Plan                                                                                                    | Convalidada Plan Fuera del Plan                                                                                                    | Convalidada Plan Fuera del Plan                                                                                                    | Convalidada Plan Fuera del Plan                                                                                                    | ASIGNA                                                                                                    | CIONES                                                                                                    | 0 - No especific<br>0 - No especific<br>0 - Estudiante<br>ro Plan<br>569 -<br>Programa<br>de<br>Detorado<br>a<br>patrimonio,<br>ado Sociedades<br>y Espacis<br>de<br>Frontera                                                                                                    | AR<br>a tiempo con<br>Clase<br>Investigación<br>uera del Pla         | npleto                        | Giclo Curso | Código<br>Agrupac<br>Módulo<br>XX /           | ión<br>Periodo          | Sn agrupace                   | o Observacion                | es Idioma 9 |
| Convalidada Plan Fuera del Plan<br>(+) Añadir<br>No hay asignaturas disponibles                                                                                                    | Convalidada Plan Fuera del Plan<br>(+) Añadir<br>No hay asignaturas disponibles                                                                                                    | Convalidada Plan Fuera del Plan<br>Añadir<br>No hay asignaturas disponibles                                                                                                    | Convalidada Plan Fuera del Plan<br>(+) Añadır<br>No hay asignaturas disponibles                                                                                                    | ASIGNA                                                                                                    | CIONES CIONES Cialidad o más alto men de nanencia EECCIÓN Inatura Centr ia a de Doctora Convalidada                                                                                                    | 0 - No especific<br>0 - No especific<br>0 - Estudiante<br>ro Plan<br>569 -<br>Programa<br>de<br>Doctorado<br>en<br>240 programa<br>de<br>programa<br>de<br>Programa<br>de<br>Programa<br>de<br>Programa<br>de<br>Programa<br>de<br>Programa<br>Programa<br>de<br>Programa<br>de<br>Programa<br>Programa<br>Programa<br>de<br>Programa<br>Programa<br>Program | AR<br>cada<br>a tiempo con<br>Clase<br>Investigación<br>uera del Pla | créditos o<br>0.0 2           |             | Código<br>Agrupac<br>Módulo<br>XX ,           | ión<br>Periodo<br>Anual | Sn agrupace                   | o Observacion                | es Idioma ( |

#### INFORMACIÓN DEL PAGO

Para continuar se pulsa en la pestaña "Información del pago" o en *"Siguiente"*. Se cumplimenta esta pantalla seleccionando el tipo de descuento y tipo de beca si los hubiera y se marca la forma de pago.

Aparecerán ya marcadas las siguientes tasas opcionales:

- el seguro escolar, si el estudiante es menor de 28 años.
- la apertura de expediente, si es la primera vez que se matricula en ese plan de estudios.

| INFORMAC                                                                                                    |                                                                                                    |                                                                                                    |                                                                 |
|----------------------------------------------------------------------------------------------------|----------------------------------------------------------------------------------------------------|----------------------------------------------------------------------------------------------------|-----------------------------------------------------------------|
|                                                                                                    | ION DEL PAGO                                                                                                    |                                                                                                    |                                                                 |
| Anlicación des                                                                                                    | cuento                                                                                                    |                                                                                                    |                                                                 |
| Tipo de descue                                                                                                    | mto                                                                                                    | Disponible 1 - Famila numerosa general (4 hipo) 2 - Famila numerosa especial 3 - Personal U.Z. 4 - Hipos y cónyuges de Personal U.Z. 6 - Premos extraordinarios 9 - Otras causas 20 - Otras beneficiarios Fondo Social 25 - Gratuídad en titulo por premio extraordinario 30 - Famila numerosa general (hasta 3 hipo)                                                                                                    | E D                                                             |
| Tipo de beca                                                                                                    |                                                                                                    | 38 - Discanaritarins<br>No solicita beca ▼                                                                                                    | *                                                               |
| ano a plazos                                                                                                    |                                                                                                    |                                                                                                    |                                                                 |
| =orma de pago                                                                                                    | ,                                                                                                    | Bentidad Financiera     Pago Electrónico (TPV)     Pago en Efectivo     Domiciliación Bancaria                                                                                                    |                                                                 |
| Forma de page<br>ÈTiene in<br>Otras Tas                                                                                                    | ,<br>tención de realizar matrícula en el 2<br>85 –                                                                                                    |                                                                                                    |                                                                 |
| Forma de page<br>€Tiene in<br>Otras Tas                                                                                                    | ,<br>tención de realizar matrícula en el 2<br>85                                                                                                    | Control Control Contr | 1.12 FU                                                         |
| Forma de page                                                                                                    | tención de realizar matrícula en el 2<br>as<br>Seguro escolar<br>Apertura de expediente                                                                                                    | Control Control Contr | 1,12 EU<br>31,90 E                                              |
| Corma de page                                                                                                    | s<br>tención de realizar matrícula en el 2<br>as<br>Seguro escolar<br>Apertura de expediente<br>Cuota de deportes - Zaraoza                                                                                      | Control Control Contr | 1,12 EU<br>31,90 E<br>29,00 E                                   |
| corma de page                                                                                                    | s<br>tención de realizar matrícula en el 2<br>as<br>Seguro escolar<br>Apertura de expediente<br>Cuota de deportes - Zaragoza<br>Cuota de deportes - Huesco                                                       |                                                                                                    | 1,12 EU<br>31,90 E<br>29,00 E<br>29,00 E                        |
| corma de page  corma de page corma de page corma de page corma de page corma de page corma de page  corma de page  corma de page  corma de page corma de page corma de page corma de page | tención de realizar matrícula en el 2<br>as<br>Seguro escolar<br>Apertura de expediente<br>Cuota de deportes - Zaragoza<br>Cuota de deportes - Huesca<br>Cuota de deportes - Teruel                              | Cuatrimestre?  Cuatripción  Control Control C | 1,12 EU<br>31,90 E<br>29,00 E<br>29,00 E<br>29,00 E             |
| corma de page                                                                                                    | tención de realizar matrícula en el 2<br>as<br>Seguro escolar<br>Apertura de expediente<br>Cuota de deportes - Zaragoza<br>Cuota de deportes - Huesca<br>Cuota de deportes - Teruel<br>Defensa de tesis doctoral | Control Control Contr | 1,12 EU<br>31,90 E<br>29,00 E<br>29,00 E<br>29,00 E<br>167,33   |
| orma de page cTiene in Otras Tas Ø                                                                                                    | tención de realizar matrícula en el 2<br>as<br>Seguro escolar<br>Apertura de expediente<br>Cuota de deportes - Zaragoza<br>Cuota de deportes - Huesca<br>Cuota de deportes - Teruel<br>Defensa de tesis doctoral |                                                                                                    | 1,12 EU<br>31,90 E<br>29,00 E<br>29,00 E<br>29,00 E<br>167,33 I |

#### **CONFIRMACIÓN DE MATRÍCULA**

Posteriormente se pasa a la pestaña "Confirmación de matrícula" o se pulsa en "Siguiente".

|                                                                                                    | JULA                                                                                                    | 1 or macion                                                                                                    |                                                                                                    | Clave : 0160                                                                                                    | Perfil : SMATS                                                                                                    | Usuario/a -                                                                                                    |                            |
|----------------------------------------------------------------------------------------------------|----------------------------------------------------------------------------------------------------|----------------------------------------------------------------------------------------------------|----------------------------------------------------------------------------------------------------|----------------------------------------------------------------------------------------------------|----------------------------------------------------------------------------------------------------|----------------------------------------------------------------------------------------------------|----------------------------|
| Matrícula                                                                                                    |                                                                                                    |                                                                                                    |                                                                                                    |                                                                                                    |                                                                                                    |                                                                                                    |                            |
| Nombre<br>Año<br>Centro<br>Estudio<br>Plan de                                                                                                    | Plaza 050 Ce<br>2016/17-0<br>160 - Escuel<br>7108 - P.D. I<br>569 - Progra                                                                                              | entro101_Dpto4007_Area650 CG 06.04<br>la de Doctorado<br>Patrimonio, Sociedades y Espacios de f<br>ama de Doctorado en Patrimonio, Socie                                                                                                    | .2004<br>rontera<br>dades y Espacios de                                                                                                    | DNI<br>NIP<br>NIA<br>Tipo de<br>Estudios<br>Especialidad                                                                                          | 9900010050<br>10050<br>10050<br>7 - Doctorado<br>0 - No                                                                                                    | 4                                                                                                    |                            |
| Estudios<br>Régimen                                                                                                    | Frontera<br>0 - Estudiant                                                                                                    | te a tiempo completo                                                                                                    |                                                                                                    | Lapeciandua                                                                                                    | especificada                                                                                                    |                                                                                                    |                            |
|                                                                                                    |                                                                                                    | • •                                                                                                    |                                                                                                    |                                                                                                    | _                                                                                                    |                                                                                                    |                            |
|                                                                                                    |                                                                                                    |                                                                                                    |                                                                                                    |                                                                                                    |                                                                                                    |                                                                                                    |                            |
|                                                                                                    |                                                                                                    | Mis Datos Cuestionario<br>Personales estadístico                                                                                                    | Asignaturas<br>matricular                                                                                                    | a Información<br>del pago                                                                                                    | <u>Confirmación</u><br><u>de la</u><br><u>matrícula</u>                                                                                                    |                                                                                                    |                            |
|                                                                                                    |                                                                                                    |                                                                                                    |                                                                                                    |                                                                                                    |                                                                                                    |                                                                                                    |                            |
| Solicitud Pr                                                                                                    | ovisional de                                                                                                    | e Matrícula                                                                                                    |                                                                                                    |                                                                                                    |                                                                                                    |                                                                                                    |                            |
|                                                                                                    |                                                                                                    |                                                                                                    |                                                                                                    |                                                                                                    |                                                                                                    |                                                                                                    |                            |
| <ul> <li>Datos ger</li> </ul>                                                                                                    | ierales ———                                                                                                    |                                                                                                    |                                                                                                    |                                                                                                    |                                                                                                    |                                                                                                    |                            |
| Autoriza                                                                                                    | difusión del do                                                                                                    | amicilio Sí                                                                                                    |                                                                                                    |                                                                                                    |                                                                                                    |                                                                                                    |                            |
| Curso ma                                                                                                    | is alto                                                                                                    | 0                                                                                                    |                                                                                                    |                                                                                                    |                                                                                                    |                                                                                                    |                            |
| Tipo de p                                                                                                    | ilan<br>Iondicional bec                                                                                                    | créditos                                                                                                    |                                                                                                    |                                                                                                    |                                                                                                    |                                                                                                    |                            |
| Tipo de o                                                                                                    | lescuento                                                                                                    | 0 - Ordinaria                                                                                                    |                                                                                                    |                                                                                                    |                                                                                                    |                                                                                                    |                            |
|                                                                                                    |                                                                                                    |                                                                                                    |                                                                                                    |                                                                                                    |                                                                                                    |                                                                                                    |                            |
| - Otros Im                                                                                                    | ortes                                                                                                    |                                                                                                    |                                                                                                    |                                                                                                    |                                                                                                    |                                                                                                    |                            |
| Otros Im                                                                                                    | oortes                                                                                                    |                                                                                                    | Otros Import                                                                                                    | es                                                                                                    |                                                                                                    |                                                                                                    |                            |
| Otros Im                                                                                                    | oortes                                                                                                    | Motivo                                                                                                    | Otros Import                                                                                                    | es<br>scripción                                                                                                    |                                                                                                    |                                                                                                    |                            |
| Otros Im<br>Otro Imp<br>Datos Act                                                                                                    | oortes                                                                                                    | Motivo                                                                                                    | Otros Import                                                                                                    | es<br>scripción                                                                                                    |                                                                                                    |                                                                                                    |                            |
| Otros Imp<br>Otro Imp<br>Datos Act<br>Códige                                                                                                    | oortes<br>orte<br>démicos<br>Descripo                                                                                                    | Motivo<br>ción Grupo Idioma Periodo                                                                                                    | Otros Import<br>De<br>Clase                                                                                                    | es<br>scripción<br>Curso Módulo Cré                                                                                                    | id. Conv. agotadas                                                                                                    | s Convalid.                                                                                                    | Cód.                       |
| Otros Im<br>Otro Im<br>Datos Act<br>Códige<br>7800                                                                                                    | orte<br>démicos<br>Descrip<br>L Tutela (prim                                                                                                    | Motivo           Crión         Grupo         Idioma         Periodo           ner año)         99         0         0                                                                                                    | Otros Import<br>De<br>Clase                                                                                                    | es<br>scripción<br>Curso Módulo Cré<br>XX XX 0.                                                                                                   | id. Conv. agotadas                                                                                                    | 5 Convalid.<br>No                                                                                                    | Cód.                       |
| Otros Im<br>Otro Imp<br>Datos Act<br>Códig<br>7800<br>Créd. Ma                                                                                                    | orte<br>orte<br>démicos                                                                                                    | Motivo           Ción         Grupo         Idioma         Periodo           ner año)         99         0         0           ación:         0.0         0         0                                                                                                    | Otros Import<br>De<br>Clase Investigación                                                                                                    | es<br>scripción<br>Curso Módulo Cré<br>XX XX 0.                                                                                                   | <ul> <li>Conv. agotadas</li> <li>0</li> </ul>                                                                                                    | 5 Convalid.<br>No                                                                                                    | Cód.                       |
| Otros Im<br>Otro Im<br>Datos Acc<br>Zódig<br>Créd, Ma                                                                                                    | orte<br>orte<br>démicos<br>Descrip<br>Tutela (prin<br>t: Investiga<br>mportes Matríc                                                                                    | Motivo<br>ción Grupo Idioma Periodo<br>ner año) 99 0<br>sción: 0.0                                                                                                    | Otros Import<br>De<br>Clase<br>Investigación                                                                                                    | es<br>scripción<br>Curso Módulo Cré<br>XX XX 0.                                                                                                   | c <b>d. Conv. agotada</b>                                                                                                    | s Convalid.<br>No                                                                                                    | Cód.                       |
| Otros Im<br>Otros Im<br>Datos Ac<br>Códigy<br>7800<br>Créd. Ha                                                                                                    | orte<br>orte<br>démicos<br>Descrip<br>t Tutela (prin<br>t: Trivestige<br>mportes Matrico<br>s e Importes                                                                | Motivo       Ción     Grupo     Idioma     Periodo       ner año)     99     0       actón:     0.0                                                                                                    | Otros Import<br>De<br>Clase<br>Investigación                                                                                                    | es<br>scripción<br>Curso Módulo Cré<br>XX XX 0.                                                                                                   | c <mark>d. Conv. agotadas</mark><br>0 0                                                                                                    | 5 Convalid.<br>No                                                                                                    | Cód.                       |
| Otros Im<br>Otro Im<br>Datos Acc<br>Cádigu<br>7800<br>Créd. Ma<br>Tasas e I                                                                                                    | orte<br>orte<br>adémicos<br>Descripu<br>t Tutela (prin<br>t: Investig:<br>mportes Matríc<br>s e Importes                                                                | Mativo       Ción     Grupo     Idioma     Periodo       ner año)     99     0       actión:     0.0                                                                                                    | Otros Import<br>De<br>Clase<br>Investigación                                                                                                    | es<br>scripción<br>Curso Módulo Cré<br>XX XX 0.                                                                                                   | id. Conv. agotadas                                                                                                    | 5 Convalid.<br>No                                                                                                    | Cód.                       |
| Otros Im<br>Otros Im<br>Datos Aci<br>Códigy<br>7800<br>Créd. Ma<br>Tasse e I                                                                                                    | orte<br>démicos<br>Descript<br>Tutela (prin<br>t: Investig:<br>mportes Matrico<br>s e Importes                                                                          | Mativo         Ción       Grupo       Idioma       Periodo         ner año)       99       0       0         actón:       0.0                                                                                                    | Clase of Investigación Unidades 1.0                                                                                                    | es<br>scripción<br>Curso Módulo Cré<br>XX XX 0.<br>Importe unitari<br>218,95 c                                                                    | id. Conv. agotadas<br>○ ○ ○ ○ ○ ○ ○ ○ ○ ○ ○ ○ ○ ○ ○ ○ ○ ○ ○                                                                                                     | 5 Convalid.<br>No<br>Total<br>218,95                                                                                                    | <b>Cód.</b><br>℃           |
| Otros Im<br>Otros Im<br>Datos Aca<br>Códig<br>7800<br>Créd. Na<br>Tasas e I                                                                                                    | orte<br>orte<br>démicos<br>Descrip<br>Tutela (prin<br>t: Investig:<br>mportes Matrico<br>s e Importes                                                                   | Motivo         Ción       Grupo       Idioma       Periodo         ner año       99       0       0         actón:       0.0       0       0         zula       0       0       0         conceptos       0       0       0         stela académica de doctorado       0       0       0                                                                                                    | Clase o<br>Clase o<br>Investigación<br>Unidades<br>1.0<br>Total tasas                                                                                                    | es<br>scripción<br>Curso Módulo Cré<br>XX XX D.<br>Importe unitari<br>218,95 €                                                                    | ed. Conv. agotadas<br>0 0 0<br>0 Importe<br>218,95 €                                                                                                    | 5 Convalid.<br>No<br>Total<br>218,95<br>218,95                                                                                                    | <b>Cód.</b><br>τ<br>ε<br>ε |
| Otros Im<br>Otro Im<br>Datos Acc<br>Códig<br>7800<br>Créd. Ma<br>Tasas e I                                                                                                    | orte<br>orte<br>démicos                                                                                                    | Motivo       ción     Grupo     Idioma     Período       ner año)     99     0       actón:     0.0   Conceptos tela académica de doctorado                                                                                                    | Clase De Clase Investigación Unidades 1.0                                                                                                    | es<br>scripción<br>Curso Módulo Cré<br>XX XX 0.<br>Importe unitari<br>218,95 €                                                                    | <ul> <li>conv. agotadas</li> <li>0</li> <li>0</li> <li>0</li> <li>0</li> <li>0</li> <li>1000000000000000000000000000000000000</li></ul>                         | 5 Convalid.<br>No<br>Total<br>218,95<br>218,95                                                                                                    | Cód.<br>(<br>€<br>€        |
| Otros Im<br>Otros Im<br>Datos Ac<br>Códig<br>7800<br>Créd. Ma<br>Tasas e I<br>Tasas e I                                                                                                    | orte<br>orte<br>démicos<br>Descrip<br>Tutela (prin<br>Tutela (prin<br>Tutela (prin<br>Tutela (prin<br>table)<br>mportes Matríc<br>s e Importes<br>Tu<br>s Administrativ | Hotivo       ción     Grupo     Idioma     Periodo       ner año)     99     0       ación:     0.0       cula                                                                                                    | Clase o<br>Clase o<br>Investigación<br>Unidades<br>1.0<br>Total tasas                                                                                                    | es<br>scripción<br>Curso Módulo Cré<br>XX XX 0.<br>Importe unitari<br>218,95 €                                                                    | d. Conv. agotadas<br>0 0<br>0 1<br>0 1<br>0 1<br>0 1<br>0 1<br>0 218,95 €                                                                                       | 5 Convalid.<br>No<br>1004<br>218,95<br>218,95                                                                                                    | Cód.<br>(                  |
| Otros Im<br>Otros Im<br>Datos Ac<br>Códig<br>7800<br>Créd. Ma<br>Tassa e I                                                                                                    | orte<br>démicos                                                                                                    | Hotivo       ción     Grupo     Idioma     Periodo       ner año)     99     0       sción:     0.0       cula                                                                                                    | Clase De Clase Unidades Unidades 1.0                                                                                                    | es<br>scripción<br>Curso Módulo Cré<br>XX XX 0.<br>Importe unitari<br>218,95 €                                                                    | d. Conv. agotadas<br>0 0<br>0 Importe<br>218,95 ¢                                                                                                    | 5 Convalid.<br>No<br>10tal<br>218,95<br>218,95                                                                                                    | €<br>€<br>€                |
| Otros Im<br>Otros Im<br>Datos Acc<br>Códig<br>7800<br>Créd. Ma<br>Tasas e I                                                                                                    | orte<br>démicos                                                                                                    | Motivo       ción     Grupo     Idioma     Periodo       ner año)     99     0       sción:     0.0       cula                                                                                                    | Clase De Clase Unidades Unidades 1.0                                                                                                    | es<br>scripción<br>Curso Módulo Cré<br>XX XX 0.<br>Importe unitari<br>218,95 €                                                                    | id.     Conv. agotadas       0     0       0     1       0     1.12 €                                                                                           | 5         Convalid.           No         No           Item 1         Item 2           Item 2         Item 2           Item 2         Item 2           Item 2         Item 2           Item 2         Item 2           Item 2         Item 2                                                                                                    | €<br>€<br>€                |
| Otros Im<br>Otros Im<br>Datos Acc<br>Códig<br>7800<br>Créd. Ma<br>Tassa e I                                                                                                    | orte<br>démicos                                                                                                    | Hotivo         ción       Grupo       Idioma       Periodo         ner año)       99       0       0         ación:       0.0       0       0         cula       -       -       0         cula       -       -       0         cula       -       -       -         Conceptos       -       -       -         vas       -       -       -         Seguro escolar       -       -       -         Apertura de expedien       -       -       - | Clase o<br>Clase o<br>Investigación<br>Unidades<br>1.0<br>Total tasas                                                                                                    | es<br>scripción<br>XX XX 0.<br>Importe unitari<br>218,95 €                                                                                        | id.         Conv. agotadas           0         0           0         1           0         1,12 €           31,90 €         1                                   | s         Convalid.           No         No           Intervention         Intervention           Intervention         Intervention           Intervention         Intervention           Intervention         Intervention                                                                                                    | €<br>€                     |
| Otros Im<br>Otros Im<br>Datos Acc<br>Códig<br>7800<br>Créd. Ma<br>Tasas e I<br>Tasas                                                                                                    | orte orte démicos Descrip Tutela (prin Tutela (prin Tutela (prin E Investige mportes Matric s e Importes Tu s Administrativ                                             | Motivo         ción       Grupo       Idioma       Período         ner año)       99       0       0         actón:       0.0       0       0         zula                                                                                                    | Clase De Clase de la construcción de la construcción de la construcció | es<br>scripción<br>XX XX 0.<br>Importe unitari<br>218,95 €                                                                                        | d.         Conv. agotadas           0         0           0         0           0         Importe           1,12 €         31,90 €           24,05 €         1  | S         Convalid.           No         No           Image: Image of the state of the state o                  | €<br>€                     |
| Otros Im<br>Otros Im<br>Datos Aci<br>Código<br>7000<br>Créd. Ma<br>Tasas e I                                                                                                    | orte orte démicos Descrip Tutela (prin timportes Matrice s e Importes Tu s Administration                                                                               | Motivo         ción       Grupo       Idioma       Período         ner año)       99       0       0         actón:       0.0       0       0         cula                                                                                                    | Clase De Clase de Clase de Cla | es<br>scripción<br>XX XX 0.<br>Importe unitari<br>218,95 €                                                                                        | ed.         Conv. agotadas           0         0           0         0           0         Importe           1,12 €         31,90 €           24,05 €         1 | 5         Convalid.           No         No           218,95         218,95           218,95         218,95           218,95         218,95           218,95         218,95           218,95         218,95           218,95         218,95           218,95         218,95           218,95         218,95           218,95         218,95           218,95         218,95           218,95         218,95           218,95         218,95           218,95         218,95           218,95         218,95           218,95         218,95           218,95         218,95           218,95         218,95           218,95         218,95           218,95         218,95           218,95         218,95           218,95         218,95                                                                                                    | €<br>€<br>€                |
| Otros Im<br>Otros Im<br>Datos Acc<br>Códig<br>7800<br>Créd. Ma<br>Tasas e I                                                                                                    | orte orte démicos Descrip Tutela (prin timportes Matrice s e Importes Tu s Administration                                                                               | Motivo         ción       Grupo       Idioma       Período         ner año)       99       0       0         actón:       0.0       0       0         cula                                                                                                    | Clase De Clase de Clase de Cla | es<br>scripción<br>XX XX 0.<br>Importe unitari<br>218,95 €                                                                                        | Ed.         Conv. agotadas           0         0           0         0           0         Importe           1,12 €         31,90 €           24,05 €         1 | 5         Convalid.           No         No           218,95         218,95           218,95         218,95           213,95         218,95           214,95         218,95           214,95         218,95           214,95         218,95                                                                                                    | €<br>€                     |
| Otros Im<br>Otros Im<br>Datos Aci<br>Créd. Ma<br>Tasas e I<br>Tasas e I                                                                                                    | orte  orte  démicos  Descrip  Tutela (prin  Tutela (prin  Tutela (prin  ti Truestige  mportes Matríc  s e Importes  Tu  s Administrativ                                 | Motivo         ción       Grupo       Idioma       Período         ner año)       99       0       0         actón:       0.0       0       0         zula                                                                                                    | Clase De Clase de la classa de la classa de  | es<br>scripción<br>XX XX 0.<br>Importe unitari<br>218,95 €                                                                                        | d.         Conv. agotadas           0         0           0         0           0         Importe           1,12 €         31,90 €           24,05 €         1  | 5         Convalid.           No         No           218,95         218,95           218,95         218,95           1,12 €         31,90 €           24,05 €         57,07 €                                                                                                    | €<br>€<br>€                |
| Otros Im<br>Otros Im<br>Datos Acc<br>Códig<br>7800<br>Créd. Ma<br>Tasas e I                                                                                                    | orte  orte  démicos  Descrip  Tutela (prin  Tutela (prin  Tutela (prin  s Investig:  Tu  s Administratio  I importe matri                                               | Hotivo         ción       Grupo       Idioma       Periodo         ner año)       99       0       0         actón:       0.0       0       0         cula                                                                                                    | Clase of the second second sec | es<br>scripción<br>XX XX 0.<br>Importe unitari<br>218,95 €                                                                                        | d.     Conv. agotadas       0     0       0     0       0     Importe       1,12 €     31,90 €       24,05 €     1                                              | S         Convalid.           No         No           Image: Image and the second second se                  | €<br>€<br>€                |
| Otros Im<br>Otros Im<br>Datos Acc<br>Códig<br>7800<br>Créd. Ma<br>Tasas e I<br>Tasas e I<br>Tasas e I                                                                                                    | orte  orte  démicos  Descrip  Tutela (prim  Tutela (prim  ti Investig:  mportes Matríc s e Importes  Tu  s Administrativ  l importe matri  lumno Pizza 0                | Motivo       ción     Grupo     Idioma     Periodo       ner año)     99     0       sción:     0.0       cula                                                                                                    | Clase of the second second sec | es<br>scripción<br>Curso Módulo Cré<br>XX XX 0.<br>Importe unitari<br>218,95 €<br>1<br>1<br>218,95 €<br>1<br>1<br>1<br>1<br>1<br>1<br>1<br>1<br>1 | d.     Conv. agotada:       0     0       0     1,12 €       31,90 €     24,05 €                                                                                | Convalid.           No           International states of the state of the states of the states | € € €                      |
| Otros Im<br>Otros Im<br>Datos Aci<br>Créd. Ma<br>Tasse e I<br>Tasse<br>Tasse<br>Tas<br>Tasse<br>Tas<br>Tas<br>Tasse<br>Tasse<br>Tasse<br>Tas<br>Tas<br>Tas<br>Tasse<br>Tasse<br>Tasse<br>Tasse<br>Tasse<br>Tasse<br>Tasse<br>Tasse<br>Tasse<br>Tasse<br>Tasse<br>Tasse<br>Tasse<br>Tasse<br>Tasse<br>Tasse<br>Tasse<br>Tasse<br>Tasse<br>Tasse<br>Tasse<br>Tasse<br>Tasse<br>Tasse<br>Tasse<br>Tasse<br>Tasse<br>Tasse<br>Tasse<br>Tasse<br>Tasse<br>Tasse<br>Tasse<br>Tas<br>Tasse<br>Tas<br>Tasse<br>Tas<br>Tasse<br>Tasse<br>Tass<br>Tass | orte orte démicos Descrip t Tutele (prin t: Investige mportes Matric s e Importes Matric s Administrativ s Administrativ l importe matri lumno Plaza 05 si importe      | Hotivo         ción       Grupo       Idioma       Periodo         ner año)       99       0       0         actón: 0.0       0.0       0       0         cula                                                                                                    | Ctros Import<br>De<br>Clase I<br>Investigación<br>Lo<br>Total tasas                                                                                                    | es sccripción  Curso Módulo Cré XX XX 0.  Importe unitaria 218,95 €                                                                               | id.       Conv. agotada:         0       0         0       0         0       Importe         1,12 €       31,90 €         24,05 €       1                       | 5         Convalid.           No         No           Image: Image and the second second se                  | €<br>€                     |

Si todo es correcto se pulsa *"Confirmar"* y aparecerá el impreso de matrícula que se puede imprimir. A continuación se pulsa *"Continuar"*.

Tras confirmar los datos de una matrícula, la pantalla que visualiza el usuario muestra la lista completa de documentos de matrícula generados:

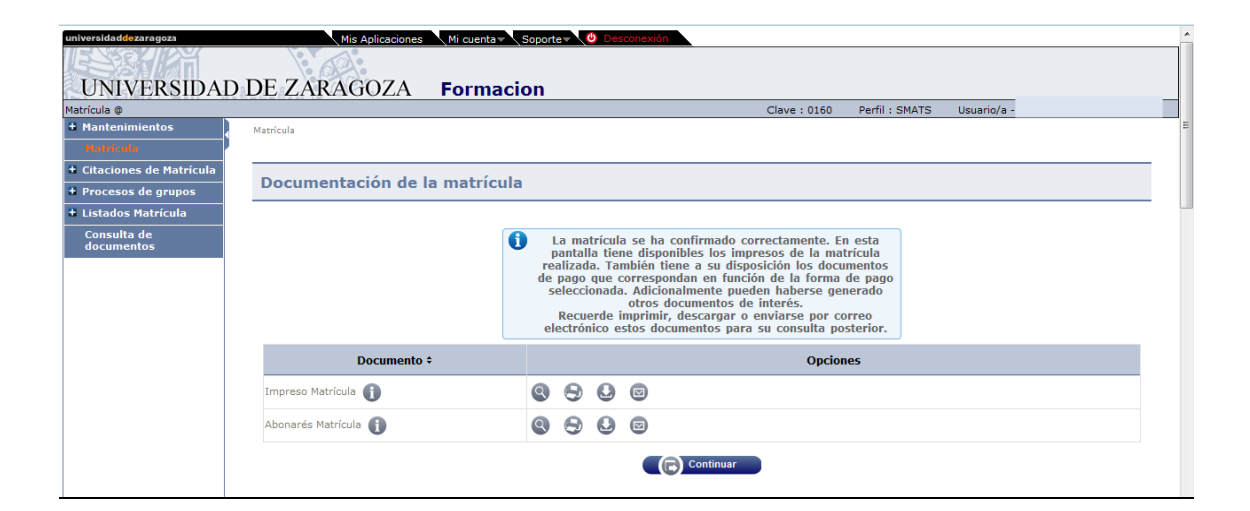

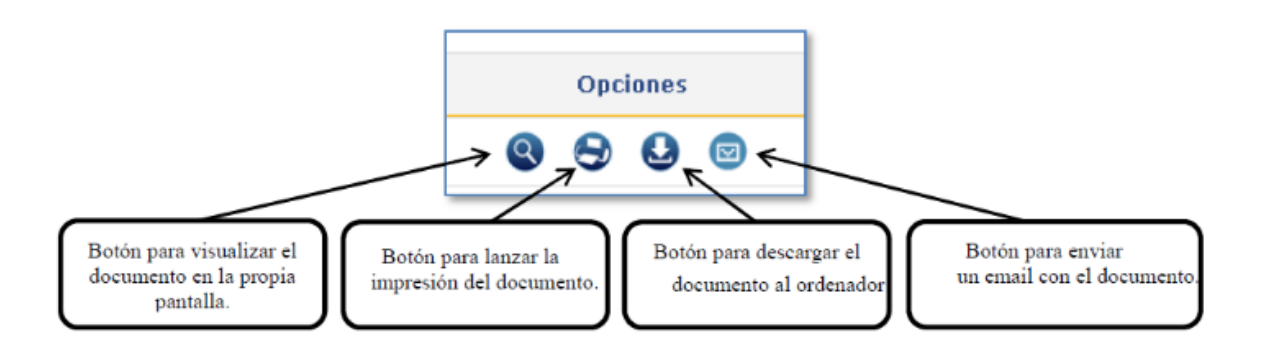

En el caso de que haya escogido la forma de pago "Entidad financiera", no hay que olvidar imprimir también los abonarés, uno para la entidad y otro para el alumno, con los cuales podrá hacer efectivo el abono.

v.2

| 9050705010                  | 001104610400016220907736000000270020                                                  | 1542                                                                                                    | Zaragoza                                                          |
|-----------------------------|---------------------------------------------------------------------------------------|----------------------------------------------------------------------------------------------------|-------------------------------------------------------------------|
| ESTE CODIO<br>DE LA ENTI    | GO DE BARRAS CONTIENE LA<br>DAD FINANCIERA QUE DISPO                                  | INFORMACION NECESARIA PAR<br>NGAN DEL SERVICIO CORRESPO                                                          | A EFECTUAR EL PAGO EN LAS OFICIN<br>DNDIENTE                      |
| Emi: 05018                  | 3001-134 Ref: 6134000162                                                              | 289 Id: 077160 Imp: EUR***                                                                                       | +276,02                                                           |
| A                           | BONARÉ                                                                                |                                                                                                    | 07/02/2017<br>2016/17-0<br>Pago Único                             |
| Centro:<br>Plan:            | 160 Escuela de Doctorado<br>569 Programa de Doctorad<br>Espacios de Frontera          | lo en Patrimonio, Sociedades y                                                                                   |                                                                   |
| Don/ña Pla:<br>correspondie | za 050 Centro101_Dpto4007<br>entes al precio público/tasa por M                       | Area650 CG 06.04.2004 adeud<br>latriculación de conformidad con la:                                              | a la cantidad de 276,02 EUR<br>s'disposiciones legales vigentes.  |
| Zaragoza, a                 | 7 de Febrero de 2017                                                                  |                                                                                                    |                                                                   |
|                             | EMISORA<br>REFERENCIA<br>IDENTIFICACIÓN<br>PERIODO<br>IMPORTE<br>NIP<br>FORMA DE PAGO | 05018001-134<br>6134000162289<br>077180<br>3 días<br>EUR***276,02<br>0010050-40<br>Pago por financiera - Abonaré |                                                                   |
| Emi: 05018                  | 3001-134 Ref: 6134000162                                                              | 289 Id: 077160 Imp: EUR***                                                                                       | *276,02                                                           |
| A                           | BONARÉ                                                                                |                                                                                                    | 07/02/2017<br>2016/17-0<br>Pago Unico                             |
| Centro:<br>Plan:            | 160 Escuela de Doctorado<br>569 Programa de Doctorad<br>Espacios de Frontera          | lo en Patrimonio, Sociedades y                                                                                   |                                                                   |
| Don/ña Plaz<br>correspondie | za 050 Centro101_Dpto4007_<br>entes al precio público/tasa por N                      | Area650 CG 06.04.2004 adeud<br>latriculación de conformidad con la:                                              | la la cantidad de 276,02 EUR<br>s'disposiciones legales vigentes. |
| Zaragoza, a                 | 7 de Febrero de 2017                                                                  |                                                                                                    |                                                                   |
|                             | EMISORA<br>REFERENCIA<br>IDENTIFICACIÓN<br>PERIODO<br>IMPORTE<br>NIP<br>FORMA DE PAGO | 05018001-134<br>6134000162289<br>077160<br>3 días<br>EUR***276,02<br>0010050-40<br>Pago por financiera - Abonaré |                                                                   |
|                             |                                                                                       |                                                                                                    |                                                                   |

Se continúa, se acepta y aparecerá el mensaje: "La matrícula ha sido procesada correctamente. Para terminar su sesión de forma adecuada pulse ACEPTAR".

## 2.2 TASAS: DEVOLUCIONES DE TASAS DE MATRÍCULA

Cuando se realizan modificaciones de matrícula que suponen una modificación de tasas a la baja, una vez grabada la modificación de matrícula, hay que gestionar la devolución mediante una gestión de cargos. La aplicación calculará de forma automática el importe máximo a devolver.

Las devoluciones se gestionan en el módulo de Tasas:

- Tasas sigm@: Ge
  - Gestión de movimientos
  - Consulta de movimientos

| UNIVERSIDA                      | D DE ZARAGOZA Formacion                          |                               |
|---------------------------------|--------------------------------------------------|-------------------------------|
| Tasas sigm@                     | Clave : 01                                       | 160 Perfil : STAS Usuario/a - |
| Gestión de Movimientos          | Gestión de Movimientos > Consulta de Movimientos |                               |
| Consulta de<br>Movimientos      |                                                  |                               |
| Generación de Pagos<br>Manuales | Búsqueda de Movimientos de Tasas                 |                               |
| Gestión de Cintas               |                                                  |                               |
| Informes                        |                                                  |                               |
| 🕈 Informes II                   | Centro 160 - Escuela de Doctorado 👻              |                               |
| Mantenimientos de               | Estudios                                         | 1                             |
| aiuminos                        | Plan  2016/17-0                                  |                               |
|                                 | Departamentos                                    | <b>*</b>                      |
|                                 | Actividad                                        |                               |
|                                 | Número de<br>Orden Tasa<br>desde                 | hasta                         |
|                                 |                                                  | NIP                           |
|                                 | DNI/Pasaporte                                    |                               |
|                                 | Nombre<br>Alumno                                 |                               |
|                                 | Tipo<br>Movimiento                               | Situación                     |
|                                 | Clase                                            | Forma<br>do Pago              |
|                                 | Número Recibo                                    | ue rago                       |
|                                 | Número<br>Casación                               |                               |
|                                 | Número<br>Propuesta<br>devolución<br>desde       | hasta                         |
|                                 | Número de operación TPV                          |                               |

Se selecciona año académico y alumno.

| niversidad <mark>de</mark> zaragoza |         |       | Mis /         | Aplicaciones                        | Mi cuer                                                               | nta - Sopor            | te 🗸 🙆                        | Descon | exión                                                    |                    |                   |                          |                             |                  |                         |
|-------------------------------------|---------|-------|---------------|-------------------------------------|-----------------------------------------------------------------------|------------------------|-------------------------------|--------|----------------------------------------------------------|--------------------|-------------------|--------------------------|-----------------------------|------------------|-------------------------|
|                                     |         | 1     | 60            |                                     |                                                                       |                        |                               |        |                                                          |                    |                   |                          |                             |                  |                         |
| UNIVERSIDAD                         | DE      | ZA    | RAG           | OZA                                 | Form                                                                  | acion                  |                               |        |                                                          |                    |                   |                          |                             |                  |                         |
| as sigm@                            |         |       |               |                                     |                                                                       |                        |                               |        |                                                          | Clav               | e:0160            | Perfil : STAS            | Usuario/a -                 |                  |                         |
| Gestión de Movimientos 🌔            | Gestión | de No | vimientos > 0 | ionsulta de Mov                     | rimientos                                                             |                        |                               |        |                                                          |                    |                   |                          |                             |                  |                         |
| Consulta de<br>Movimientos          |         |       |               |                                     |                                                                       |                        |                               |        |                                                          |                    |                   |                          |                             |                  |                         |
| Generación de Pagos<br>Manuales     | Сог     | nsul  | ta de M       | lovimie                             | ntos de 1                                                             | Fasas                  |                               |        |                                                          |                    |                   |                          |                             |                  |                         |
| Gestión de Cintas                   |         |       |               |                                     |                                                                       |                        |                               |        |                                                          |                    |                   |                          |                             |                  |                         |
| Informes                            |         |       |               |                                     |                                                                       |                        |                               |        |                                                          |                    |                   |                          |                             |                  |                         |
| Informes II                         |         |       |               |                                     |                                                                       |                        |                               |        |                                                          | Volver             |                   |                          |                             |                  |                         |
| Mantenimientos de<br>mnos           |         |       |               |                                     |                                                                       |                        |                               |        |                                                          |                    |                   |                          |                             |                  |                         |
|                                     |         | Id    | Año<br>Acad.  | Centro                              | Estudios                                                              | Actividad<br>Académica | Número<br>de<br>Orden<br>Tasa | NIA    | Nombre Alumno                                            | Tipo<br>Movimiento | Importe<br>Movim. | Importe Impo<br>Val. Con | rte Importe<br>2. Pendiente | Prop.<br>Devolu. | Fecha de<br>vencimiento |
|                                     | Q       | 1     | 2016/17-0     | 160 -<br>Escuela<br>de<br>Doctorado | 7108 - P.D.<br>Patrimonio,<br>Sociedades<br>y Espacios<br>de Frontera | Matriculación          | 1622                          | 10050  | Plaza 050<br>Centro101_Dpto4007_Area650<br>CG 06.04.2004 | U - Pago<br>Único  | 276,02            | 0,00 0                   | ,00 276,02                  |                  | 10/02/2017              |
|                                     | Sun     | na Im | portes Pe     | ndientes                            |                                                                       |                        |                               |        |                                                          |                    |                   |                          | 276,02                      |                  |                         |
|                                     |         |       |               |                                     |                                                                       |                        |                               |        | $\bigcirc$                                               |                    |                   |                          |                             |                  |                         |

Se selecciona el movimiento principal (pago único) de la actividad académica correspondiente y aparecerá la siguiente pantalla:

| UNIVERSIDAD DE ZARAGOZA Formacion Teassign@ Clave : 0160 Perfil : STAS Usuario/a Gestión de Novimientos Consulta de Movimientos Generación de Pagos Manueles Consulta de Movimientos de Tasas Consulta de Movimientos de Tasas Consulta de Movimientos Consulta de Movimientos Consulta de Movimientos Consulta de Movimientos Consulta de Movimientos Consulta de Movimientos Consulta de Movimientos Consulta de Movimientos Consulta de Movimientos Consulta de Movimientos Consulta de Movimientos Consulta de Movimientos Consulta de Movimientos Consulta de Movimientos Consulta de Consulta de Consulta Consulta de Movimientos Consulta de Movimientos Consulta de Consulta Detalle Consulta de Consulta Consulta de Consulta Consulta de Consul |   |
|----------------------------------------------------------------------------------------------------|---|
| UNIVERSIDAD DE ZARAGOZA Formacion Tasas signé Clave : 0160 Perfil : STAS Usuario/a Gestión de Novimientos Consulta de Movimientos Generación de Popos Manuales Consulta de Movimientos de Tasas Consulta de Movimientos de Tasas Consulta de Movimientos de Tasas Consulta de Movimientos de Tasas Linformes II Hantenimientos de Lindif Datas Baseriae Lindif Datas Baseriae Consulta Consulta Consulta de Movimientos Consulta de Movimientos de Tasas                                                                                                    |   |
| Clave : 0160     Perfil : STAS     Usuario/a       Gestión de Novimientos     Gestión de Movimientos     Consulta de Movimientos       Consulta de Movimientos     Consulta de Movimientos     Consulta de Movimientos       Generación de Pagos     Consulta de Movimientos de Tasas     Consulta de Movimientos       + Gestión de Cintas     Enconsulta Detalle     Anulación       + Informes II     Consulta Detalle     Moultición       + Mantenimientos de     Modif. Estado Pago     Demensolis douverotio estado                                                                                                    |   |
| Gestión de Movimientos     Gestión de Movimientos     Gestión de Movimientos     Gestión de Pagos     Gestión de Cintas     Gestión de Cintas                                                                                                    |   |
| Polymientos       Generación de Pagos       Manuales       + Gestión de Cintas       + Informes II       + Informes II       + Mantenimientos de       Hantenimientos de                                                                                                    |   |
| + Gestión de Cintas<br>+ Informes<br>+ Informes II Consulta Detaile Anulación Validar Pago Tasas Modif. Estado Pago<br>+ Mantenimientos de Modif Dutos Bancarios Modif. Estado Pago                                                                                                    |   |
| H Informes     Consulta Detaile     Consulta Detaile     Anutación     Validar Pago Tasas     Modif. Estado Pago     Hodif. Estado Pago     Modif. Estado Pago     Delimenencia de Modif. Estado Pago     Delimenencia de Modif. Estado Pago                                                                                                    |   |
| Hofermes II     Consulta Detaile     Anulación     Validar Pago Tasas     Modif. Estado Pago     Hodel Exercise     Modif. Estado Pago     Delementation de                                                                                                    |   |
| + Hantenimientos de Hodir Datos Banescios Hodir Forma Bano Cestión da Carros Delemenación dosemenatos asse                                                                                                    |   |
| alumnos moun. batos bancarios moun. rorma rago destion de cargos exempresión documentos pago                                                                                                    |   |
| Consulta Contabilidad Movimiento                                                                                                    |   |
|                                                                                                    |   |
| (a) Volver                                                                                                    |   |
|                                                                                                    | = |
|                                                                                                    |   |
| Centro 160 - Escuela de Doctorado Año/Semestre 2016/17-0                                                                                                    |   |
| Actividad Académica MAT - Matriculación Número de Orden Tasa 1622                                                                                                    |   |
| Fecha Anulación //                                                                                                    |   |
| DNI/Pacanorte 9900010050 NTA 10050                                                                                                    |   |
| Nontre Alumo Plaza 050 Centro101_Dpto4007_Area650 CG Nin 10050                                                                                                    |   |
| 06.04.2004                                                                                                    |   |
| Tipo Estudios         7 - Doctorado         Código Estudios         7100 - P.D. Patrimonio, Sociedades y Espacios<br>de Expression                                                                                                    |   |
| Núm. Expediente 1332242                                                                                                    |   |
|                                                                                                    |   |
| IIpo Movimiento U - Pago Unico<br>Forma de Pago Entidad Financiara                                                                                                    |   |
|                                                                                                    |   |
| Importe Movimiento 276,02 Fecha Movimiento 7 / 2 / 2017                                                                                                    |   |
| Importe vanacción 0,000 Fecha Validación //<br>Importe Conciliación 0,000 Fecha Conciliación //                                                                                                    |   |

#### **CONSULTA DETALLE**

Seleccionando "Consulta detalle" se visualizarán las tasas e importes asociados a la matrícula.

#### **GESTIÓN DE CARGOS**

Para gestionar la devolución se selecciona la pestaña "Gestión de cargos" y a continuación "Nueva propuesta".

| <ul> <li>Gestión de Movimientos</li> <li>Consulta de</li> </ul> | Gestión de Movimientos > Consulta de Mov | imientos                                                                     |                                     |                                  |   |
|-----------------------------------------------------------------|------------------------------------------|------------------------------------------------------------------------------|-------------------------------------|----------------------------------|---|
| Movimientos                                                     |                                          |                                                                              |                                     |                                  | _ |
| Generación de Pagos<br>Manuales                                 | Gestión de Cargos a la                   | Universidad                                                                  |                                     |                                  |   |
| Gestión de Cintas                                               |                                          |                                                                              |                                     |                                  |   |
| Informes                                                        |                                          |                                                                              |                                     |                                  |   |
| Informes II                                                     | - Datos Personales                       |                                                                              |                                     |                                  |   |
| + Mantenimientos de                                             | NTA                                      | 10050                                                                        |                                     |                                  |   |
| alumnos                                                         | DNI/Pasaporte                            | 9900010050                                                                   |                                     |                                  |   |
|                                                                 | Nombre Alumno                            | Plaza 050 Centro101_Dpto4007_Are                                             | a650 CG 06.04.2004                  |                                  |   |
|                                                                 |                                          |                                                                              |                                     |                                  |   |
|                                                                 | <ul> <li>Datos académicos</li> </ul>     |                                                                              |                                     |                                  |   |
|                                                                 | Centro                                   | 160 - Escuela de Doctorado                                                   | Año/Semestre                        | 2016/17-0                        |   |
|                                                                 | Actividad Académica                      | MAT - Matriculación                                                          | Número de Orden Tasa                | 1622                             |   |
|                                                                 | Tipo Estudios                            | 7 - Doctorado                                                                | Propuesta devolución                |                                  |   |
|                                                                 |                                          |                                                                              |                                     |                                  |   |
|                                                                 |                                          |                                                                              |                                     |                                  |   |
|                                                                 | Propuesta devolución —                   |                                                                              |                                     |                                  |   |
|                                                                 | Importe Máx. a Devolver                  | 0,00                                                                         |                                     |                                  |   |
|                                                                 | Situación Propuesta                      | P - Propuesta                                                                | Forma de Devolución                 |                                  |   |
|                                                                 | Fecha Propuesta                          | P - Propuesta<br>C - Concedida con devolución<br>S - Aceptada sin devolución | Importe a Devolver                  |                                  |   |
|                                                                 | Importe Devolución                       | R - Rechazada                                                                | Fecha Conciliación                  |                                  |   |
|                                                                 | Fecha Acep./Rech.                        |                                                                              |                                     |                                  |   |
|                                                                 |                                          |                                                                              |                                     |                                  |   |
|                                                                 | - Datos Rancarios                        |                                                                              |                                     | ,                                |   |
|                                                                 | TRAN                                     |                                                                              |                                     |                                  |   |
|                                                                 | IBAN                                     |                                                                              |                                     |                                  |   |
|                                                                 | Código BIC (SWIFT)                       | (Campo oblig                                                                 | atorio solo si la cuenta (IBAN) per | tenece a una entidad extranjera) |   |
|                                                                 | Nombre                                   |                                                                              |                                     |                                  |   |
|                                                                 | Primer Apellido                          |                                                                              |                                     |                                  |   |
|                                                                 | Segundo Apellido                         |                                                                              |                                     |                                  |   |
|                                                                 |                                          |                                                                              |                                     |                                  |   |
|                                                                 |                                          |                                                                              |                                     |                                  |   |
|                                                                 |                                          |                                                                              | ver 🔗 Aceptar                       |                                  |   |
|                                                                 |                                          |                                                                              |                                     |                                  |   |
|                                                                 |                                          |                                                                              |                                     |                                  |   |
|                                                                 |                                          |                                                                              |                                     |                                  |   |
|                                                                 |                                          |                                                                              |                                     |                                  |   |

- Situación Propuesta, se selecciona siempre C Concedida con devolución.
- Forma de Devolución, se selecciona siempre MANUAL.
- Fecha de Propuesta y Fecha Acept./Rech., por defecto aparecerá la fecha actual.
- Importe Devolución, figurará el importe máximo a devolver pero es modificable. Se puede devolver menos de lo que figura pero nunca permite un importe superior.
- Fecha Conciliación, se introduce la fecha del día en la que se gestiona la devolución.
- Motivo Aceptación, se selecciona uno de los siguientes valores:
  - 1 "Aceptación devolución tasas"
  - 2 "Sin devolución movimiento erróneo"

Al aceptar se genera un número de propuesta que quedará asociado al movimiento principal.

| niversidad <mark>de</mark> zaragoza        | Mis Apl                  | icaciones 🔍 Mi cuenta 🚽 Soporte 🚽 | U Desconexión                |                     |               |  |
|--------------------------------------------|--------------------------|-----------------------------------|------------------------------|---------------------|---------------|--|
|                                            |                          |                                   |                              |                     |               |  |
| UNIVERSIDAD                                | DE ZARAGO                | 7A Formacion                      |                              |                     |               |  |
| asas sigm@                                 | DL Lintroe               |                                   | Clave : 0000                 | Perfil : UTAS Usuar | io/a -        |  |
| t Mantenimiento Maestros 🚶                 | Gestión de Movimientos > | Consulta de Movimientos           |                              |                     |               |  |
| Mantenimientos Anuales<br>de Tasas         |                          |                                   |                              |                     |               |  |
| Gestión de Movimientos                     | Gestión de Ca            | rgos a la Universidad             |                              |                     |               |  |
| Consulta de<br>Movimientos                 |                          |                                   |                              |                     |               |  |
| Generación de Pagos<br>Manuales            | Centro                   | 160 - Escuela de Doctorado        | Ano/Semestre                 | 2012/13-0           |               |  |
| Anulación Masiva de<br>Movimientos         | Actividad Académi        | ca MAT - Matriculación            | Número de Orden Tasa         | 11                  |               |  |
| Gestión cargos genérica                    |                          |                                   |                              |                     |               |  |
| Trámite de Pago TPV                        |                          |                                   |                              |                     |               |  |
| Prepago reserva de<br>plazas               |                          |                                   |                              |                     | Focha         |  |
| Generación de Pagos de<br>pruebas para GPE |                          | Propuesta devolución 💲            | Situación ‡                  | Importe a Devolver  | * Propuesta * |  |
| Gestión de Cintas                          | $\bigcirc$               | 1983                              | C - Concedida con devolución | 0,00                |               |  |
| Informes                                   |                          |                                   |                              |                     |               |  |
| Informes II                                |                          |                                   |                              |                     |               |  |
| Reimpresiones y<br>Notificaciones          |                          | Otro alumno                       | Volver Nueva propue          | sta                 |               |  |
| Sábanas                                    |                          |                                   |                              |                     |               |  |
| Mantenimientos de<br>alumnos               |                          |                                   |                              |                     |               |  |
| Recálculos de Matrícula                    |                          |                                   |                              |                     |               |  |
| t Intercambio IICO-CEIC                    |                          |                                   |                              |                     |               |  |
|                                            |                          |                                   |                              |                     |               |  |
|                                            |                          |                                   |                              |                     |               |  |
|                                            |                          |                                   |                              |                     |               |  |
|                                            |                          |                                   |                              |                     |               |  |

Si cuando se gestiona la devolución existe un pago pendiente, la aplicación compensará automáticamente ese importe y la propuesta de devolución se generará únicamente por la diferencia.

Por ejemplo: Alumno que debe 120€ de un movimiento. Después se le debe realizar una devolución de 180€ (éste será el importe máximo). Como todavía tiene una deuda con la Universidad de 120€, solamente se le devolverán (importe a devolver): 180€ – 120€ =60€. El resto del importe se conciliará automáticamente sobre el movimiento de 120€.

## 2.3 GESTIÓN DOCTORADO

En este módulo se realizan todas las gestiones informáticas relacionadas con la inscripción del alumno.

Las relacionadas con las actas de examen se seguirán realizando en el módulo de Exámenes.

#### 2.3.1 INSCRIPCIÓN Y SEGUIMIENTO

Gestión Doctorado

Escuela de Doctorado

Inscripción y seguimiento

Se selecciona alumno y expediente del centro 160 y aparecerá la siguiente pantalla:

| universidad <mark>de</mark> zaragoza             | Mis Aplicaciones Mi cuenta 🔹 🗸 Acerca de 🛛 🙋 Desconexión                  |           |
|--------------------------------------------------|---------------------------------------------------------------------------|-----------|
| 538117                                           |                                                                           |           |
| UNIVERSIDAD                                      | DE ZARAGOZA Formacion                                                     |           |
| Gestión Doctorado                                | Clave : 0000 Perfil : AGTCD Us                                            | uario/a - |
| Inscripción y seguimiento                        | Gestión Académica > Inscripción y seguimiento > Inscripción y seguimiento |           |
| Listados programas de                            |                                                                           |           |
| Histórico de Tesis                               | Busqueda de Alumnos                                                       |           |
| Integra TESEO                                    |                                                                           |           |
| Mantenimientos                                   |                                                                           |           |
| Cierre de expedientes por<br>Control permanencia | NIP<br>NIA<br>NIA                                                         |           |
| Certificados de directores de                    | DNI/Pasaporte                                                             |           |
| tesis y miembros del                             | Primer apellido                                                           |           |
| Certificado directores                           | Segundo apellido                                                          |           |
| Cartas                                           | Nombre                                                                    |           |
| Procesos                                         |                                                                           |           |
|                                                  | Aceptar                                                                   |           |
|                                                  |                                                                           |           |
|                                                  |                                                                           |           |
| l                                                |                                                                           |           |
| l                                                |                                                                           |           |
|                                                  |                                                                           |           |
|                                                  |                                                                           |           |

#### **INSCRIPCIÓN**

Para dar de alta los datos relativos al proyecto de tesis de doctorado se pincha en *"Nueva"*. Aparecerá la pestaña "Inscripción" con el plan del alumno, y se selecciona el tipo de asignatura 4 – Tesis doctoral. A continuación se visualizará la pantalla completa con el resto de las pestañas.

| tórico de Tesis<br>egra TESEO<br>itenimientos<br>rre de expedientes<br>: Control | Inscripción y seguimiento<br>DNI / Pasaporte<br>Apellidos y nombre<br>Decreto                                                                                                    | 9900010050 <b>NIA</b><br>Centro101_Dpto4007_Area650 CG 06.04.200<br>RD 99/2011 <b>Fecha máxima d</b>                                                                                                    | 04, Plaza 050<br>e finalización Tesis                                                                                                    | 10050<br><u>29/02/2020</u>                                                                                                    | NIP 10050 |
|----------------------------------------------------------------------------------|----------------------------------------------------------------------------------------------------|----------------------------------------------------------------------------------------------------|----------------------------------------------------------------------------------------------------|----------------------------------------------------------------------------------------------------|-----------|
| manencia<br>corado<br>tificados de                                               | Inscripción Miembros trit                                                                                                    | unal   Directores de tesis   Plan de in                                                                                                    | vestigación 👖 Documento de act                                                                                                    | ividades                                                                                                    |           |
| ctores de tesis y<br>mbros del tribunal<br>tificado directores                   | Plan<br>Tipo de asignatura                                                                                                    | - Tesis doctoral 🔪                                                                                                    | y Espacios de Frontera                                                                                                    | <b>T</b>                                                                                                    |           |
| as<br>esos                                                                       | Tutor académico –                                                                                                    |                                                                                                    |                                                                                                    |                                                                                                    |           |
| scargar<br>sumentación<br>mno                                                    | Código Profesor                                                                                                    | •                                                                                                    |                                                                                                    |                                                                                                    |           |
|                                                                                  | Externo     Nombre y apellid     Empil                                                                                                    | DNI / Pasap                                                                                                    | orte                                                                                                    |                                                                                                    |           |
|                                                                                  | Segundo Email                                                                                                    |                                                                                                    |                                                                                                    |                                                                                                    |           |
|                                                                                  | Universidad del<br>tutor                                                                                                    |                                                                                                    |                                                                                                    |                                                                                                    |           |
|                                                                                  | Fecha desde                                                                                                    |                                                                                                    | Cambiar tutor                                                                                                    |                                                                                                    |           |
|                                                                                  |                                                                                                    |                                                                                                    |                                                                                                    |                                                                                                    |           |
|                                                                                  | Departamento                                                                                                    |                                                                                                    |                                                                                                    |                                                                                                    |           |
|                                                                                  | Título                                                                                                    |                                                                                                    |                                                                                                    |                                                                                                    |           |
|                                                                                  | – 🗉 Idiomas Tesis –                                                                                                    |                                                                                                    |                                                                                                    |                                                                                                    |           |
|                                                                                  |                                                                                                    |                                                                                                    |                                                                                                    |                                                                                                    |           |
|                                                                                  | 🗉 Idioma defensa t                                                                                                    | sis                                                                                                    |                                                                                                    |                                                                                                    |           |
|                                                                                  |                                                                                                    |                                                                                                    |                                                                                                    |                                                                                                    |           |
|                                                                                  | Líneas de investiga                                                                                                    | ión tesis                                                                                                    |                                                                                                    |                                                                                                    |           |
|                                                                                  | Líneas de investigaci                                                                                                    | n                                                                                                    | Líneas de invest                                                                                                    | igación seleccionadas                                                                                                    |           |
|                                                                                  |                                                                                                    |                                                                                                    | N Anadir                                                                                                    |                                                                                                    |           |
|                                                                                  |                                                                                                    |                                                                                                    | Anadir                                                                                                    |                                                                                                    | <u> </u>  |
|                                                                                  |                                                                                                    |                                                                                                    | Quitar                                                                                                    |                                                                                                    | ~<br>     |
|                                                                                  | Estudios                                                                                                    |                                                                                                    | Quitar                                                                                                    |                                                                                                    | ×         |
|                                                                                  | Estudios<br>Traspaso TESEO                                                                                                    |                                                                                                    | () Guitar                                                                                                    |                                                                                                    | × •       |
|                                                                                  | Estudios<br>Traspaso TESEO<br>Tesis pre compendio de art<br>video rompendio de art                                                                                                    | ulos                                                                                                    | Quitar                                                                                                    |                                                                                                    | v         |
|                                                                                  | Estudios<br>Traspaso TESEO<br>Tesis por compendio de art<br>Tesis presentada mediante<br>videoconfarencia<br>Tesis sujeta a confidenciali                                                                                                    | utos                                                                                                    | Quitar                                                                                                    |                                                                                                    | ×         |
|                                                                                  | Estudios<br>Traspaso IESEO<br>Tesis por compendio de art<br>Tesis presentada modante<br>videoconferencia<br>Tesis sujeta a confidenciali<br>Otras situaciones                                                                                                    | ulos                                                                                                    | Quitar                                                                                                    |                                                                                                    |           |
|                                                                                  | Estudios<br>Traspaso TESEO<br>Tesis pro compendio de arti<br>Veleconferencia<br>Tesis sujeta a confidenciala<br>Otras situaciones<br>Númaro de assistro de tesi                                                                                                    | ulos                                                                                                    | Quitar                                                                                                    |                                                                                                    |           |
|                                                                                  | Estudios<br>Traspaso TESEO<br>Tesis por compendio de art<br>Tesis presentada mediante<br>videoconfarencia<br>Tesis sujeta a confidenciali<br>Otras situaciones<br>Número de registro de tesis                                                                                                    | utos                                                                                                    | Quitar                                                                                                    |                                                                                                    |           |
|                                                                                  | Estudios<br>Traspaso TESEO<br>Tesis por compendio de art<br>videoconferencia<br>Tesis sujeta a confidenciali<br>Otras situaciones<br>Número de registro de tesis<br>Fecha inicio                                                                                                    | ulos                                                                                                    | Ocidar                                                                                                    | .1                                                                                                    |           |
|                                                                                  | Estudios<br>Traspaso TESEO<br>Tesis pro compendio de art<br>Veleconferencia<br>Tesis sujeta a confidenciali<br>Otras situaciones<br>Número de registro de tesi<br>Fecha inicio<br>Fecha depósito                                                                                                    | ulos<br>ad<br>3857<br>61/03/2017<br>(2)<br>15/03/2017<br>(2)<br>(2)<br>(2)<br>(2)<br>(2)<br>(2)<br>(2)<br>(2)                                                                                                    | OS/2017<br>Número de registro<br>pública                                                                                                    | a de exposición                                                                                                    |           |
|                                                                                  | Estudios<br>Traspaso TESEO<br>Tesis por compendio de art<br>Vesis presentada mediante<br>visio presentada mediante<br>visio sujeta a confidenciali<br>Otras situaciones<br>Número de registro de tesis<br>Fecha inicio<br>Fecha depósito<br>Fecha propuesta tribunal d                                                                                                    | ulos<br>al<br>al<br>al<br>al<br>al<br>al<br>al<br>al<br>al<br>al                                                                                                    | Quitar<br>Quitar<br>105/2017<br>Kúmero de registro<br>Fecha del óltimo di<br>pública                                                                                                    | ریا ہے۔<br>a de exposición عن الم الم الم الم الم الم الم الم الم الم                                                                                                    |           |
|                                                                                  | Estudios<br>Traspaso TESEO<br>Tesis por compendio de art<br>Viele conferencia<br>Tesis spresentada mediante<br>viele conferencia<br>Tesis sujeta a confidenciali<br>Otras situaciones<br>Número de registro de tesis<br>Fecha inicio<br>Fecha depósito<br>Fecha propuesta tribunal d                                                                                                    | ulos<br>alos<br>2857<br>G(J0/2017<br>€<br>tesis<br>15/04/2017<br>€<br>G(J5/2017<br>€<br>G(J5/2017)<br>€<br>G(J5/2017<br>€<br>G(J5/2017)<br>€<br>G(J5/2017)<br>€<br>G(J5/20)<br>€<br>G(J5/20)<br>€<br>G(J5/20)<br>€<br>G(J5/20)<br>€<br>G(J5/         | Quitar<br>Quitar<br>105/2017<br>Número de registro<br>105/2017<br>Fecha del áltimo di<br>Fecha autorización                                                                                                    | a de exposición<br>23/03/2017<br>20<br>15/05/2017<br>20<br>20<br>20<br>20<br>20<br>20<br>20<br>20<br>20<br>20<br>20<br>20<br>20                                                                                                    |           |
|                                                                                  | Estudios<br>Traspaso TESEO<br>Tesis por compendio de art<br>Tesis por compendio de art<br>Tesis sujeta a confidenciala<br>Otras situaciones<br>Número de registro de tesis<br>Fecha inicio<br>Fecha depósito<br>Fecha propuesta tribunal d<br>Fecha aprobación del tribun                                                                                                    | ulos<br>ad<br>3857<br>01/01/2017<br>€<br>15/01/2017<br>€<br>11/05/2017<br>€<br>11/05/2017<br>€<br>11/05/2017<br>€                                                                                                    | OS/2017<br>Número de registro<br>05/2017<br>Fecha autorización<br>Hora presentación                                                                                                    | a de exposición 20/3/2017<br>a te exposición 20/3/2017<br>a tectura 00:00:00                                                                                                    |           |
|                                                                                  | Estudios<br>Traspaso TESEO<br>Tesis procentada mediante<br>videoconferencia<br>Tesis sujeta a confidenciali<br>Otras situaciones<br>Número de registro de tesis<br>Fecha inicio<br>Fecha depósito<br>Fecha propuesta tribunal d<br>Fecha aprobación del tribur<br>Fecha presentación del tribur                                                                                                    | ados<br>ado<br>3857<br>61/02/2017<br>€<br>tesis<br>15/04/2017<br>€<br>15/04/2017<br>€<br>15/04/2017<br>15/04/20<br>15/04/20<br>15/04/20<br>15/04/20<br>15/04/20<br>15/04/20                                          | Quitar<br>Quitar<br>Quitar<br>Número de registra<br>So5/2017<br>Fecha del áltimo di<br>pública<br>Fecha autorización<br>Hora presentación                                                                                                    | a de exposición<br>a te exposición<br>Eectura<br>15/05/2017<br>C<br>D<br>15/05/2017<br>C<br>D<br>15/05/2017<br>C<br>15/05/2017<br>C<br>15/05/201<br>C<br>15/05/20 |           |
|                                                                                  | Estudios Traspaso TESEO Tesis por compendio de art videoconfarencia Tesis systematiante videoconfarencia Tesis sujeta a confidencialit Otras situaciones Número de registro de tesis Fecha inicio Fecha depósito Fecha propuesta tribunal d Fecha aprobación del tribur Fecha presentación lectura Lugar Observaciones                                                                                                    | ulos<br>ad<br>3857<br>01/03/2017<br>€<br>tesis<br>15/04/2017<br>€<br>13/05/2017<br>€<br>0 - Generica ▼                                                                                                    | Quitar<br>Quitar<br>105/2017<br>Número de registre<br>Fecha adel áltimo di<br>pública<br>Fecha autorización<br>Hora presentación                                                                                                    | a de exposición<br>a de exposición<br>Electura<br>15/05/2017<br>a<br>15/05/2017<br>a<br>00:00:00                                                                                                    |           |
|                                                                                  | Estudios<br>Traspaso TESEO<br>Tesis por compendio de art<br>Tesis por compendio de art<br>Tesis sujeta a confidenciala<br>Otras situaciones<br>Número de registro de tesis<br>Fecha inicio<br>Fecha depósito<br>Fecha propuesta tribunal d<br>Fecha propuesta tribunal d<br>Fecha prosentación del tribun<br>Fecha presentación del tribun                                                                                             | ulos<br>ad<br>3857<br>01/03/2017<br>€<br>15/03/2017<br>€<br>15/0                                   | Quitar Quitar Qu | a de exposición<br>15/05/2017<br>20/93/2017<br>20/93/2017<br>2                                                                                                    |           |
|                                                                                  | Estudios<br>Traspaso TESEO<br>Tesis por compendio de arti-<br>Tesis presentada mediante<br>videoconferencia<br>Tesis sujeta a confidenciali<br>Otras situaciones<br>Número de registro de tesis<br>Fecha inicio<br>Fecha depósito<br>Fecha propuesta tribunal d<br>Fecha aprobación del tribun<br>Fecha propuesta tribunal d<br>Fecha propuesta tribunal d<br>Fecha propuesta tribunal d<br>Fecha propuesta tribunal d                 | ulos<br>3857<br>61/02/2017<br>€<br>15/04/2017<br>€<br>15/04/20                                     | Quitar<br>Quitar<br>Quitar<br>Número de registra<br>Sof / 2017<br>Fecha del áltimo di<br>pública<br>Fecha autorización<br>Hora presentación                                                                                                    | a de exposición<br>lectura<br>lectura<br>lectura                                                                                                    |           |
|                                                                                  | Estudios Traspaso TESEO Tesis por compendio de art videoconfarencia Tesis systematiante videoconfarencia Tesis sujeta a confidencialit Otras situaciones Número de registro de tesis Fecha inicio Fecha depósito Fecha propuesta tribunal d Fecha aprobación del tribun Fecha presentación lectura Lugar Observaciones Histórico de correos                                                                                            | ulos<br>ad<br>3857<br>G(0)/2017<br>€<br>15/04/2017<br>€<br>13/05/2017<br>€<br>1/05/2017<br>€<br>1/05/2017 | OS/2017<br>Número de registre<br>105/2017<br>Fecha del último di<br>pública<br>Fecha autorización<br>Hora presentación                                                                                                    | a de exposición<br>Electura<br>Electura                                                                                                    |           |
|                                                                                  | Estudios<br>Traspaso TESEO<br>Tesis por compendio de art<br>Tesis por compendio de art<br>Tesis sujeta a confidenciala<br>Otras situaciones<br>Número de registro de tesis<br>Fecha inicio<br>Fecha propuesta tribunal d<br>Fecha propuesta tribunal d<br>Fecha propuesta tribunal d<br>Fecha propuesta tribunal d<br>Fecha propuesta tribunal d<br>Fecha propuesta tribunal d<br>Sin de correos                                       | ulos<br>al<br>2857<br>GI(J)(J)2017<br>G<br>CI(J)(J)2017<br>G<br>CI(J)(J)2017<br>CI(J)<br>CI(J)(J)2017<br>CI(J)<br>CI(J)(J)2017<br>CI(J)<br>CI(J)(J)2017<br>CI(J)<br>CI(J)(J)2017<br>CI(J)<br>CI(J)(J)2017<br>CI(J)<br>CI(J)(J)2017<br>CI(J)<br>CI(J)(J)2017<br>CI(J)<br>CI(J)(J)2017<br>CI(J)<br>CI(J)(J)2017<br>CI(J)<br>CI(J)(J)2017<br>CI(J)<br>CI(J)(J)2017<br>CI(J)<br>CI(J)(J)2017<br>CI(J)<br>CI(J)(J)2017<br>CI(J)(J)2017<br>CI(J)2017<br>CI(J)2017<br>CI                                                                                                    | Audar         Quitar         Quitar         105/2017         Námero de registro         Pecha del áltimo di pública         Fecha autorización         Hora presentación         Hora presentación                                                                                                    | a de exposición<br>a de exposición<br>Electura<br>Hectura<br>Hectura<br>Ernacional                                                                                                    |           |
|                                                                                  | Estudios<br>Traspaso IESEO<br>Tesis por compendio de arti<br>Tesis por compendio de arti<br>Tesis sujeta a confidenciala<br>Otras situaciones<br>Número de registro de tesis<br>Fecha inicio<br>Fecha propuesta tribunal de<br>Fecha propuesta tribunal de<br>Fecha propuesta tribunal de<br>Fecha prosentación del tribun<br>Fecha prosentación del tribun<br>Escha prosentación del tribun<br>Sin de correes<br>Mistórico de correes | ulos<br>ulos<br>ad<br>3857<br>61/03/3017<br>€<br>15/03/3017<br>€<br>15/03/3017<br>1                                   | Quitar Quitar Q  | a de exposición<br>15/65/2017<br>20/92/2017<br>20/92/2017<br>2                                                                                                    |           |
|                                                                                  | Estudios<br>Traspaso TESEO<br>Tesis por compendio de arti<br>Tesis subjecta at confidencialia<br>Otras situaciones<br>Número de registro de tesis<br>Fecha depósito<br>Fecha apropuesta tribunal d<br>Fecha apropuesta tribunal d<br>Fecha aprobación del tribun<br>Escha presentación lectura<br>Lugar<br>Observaciones<br>Histórico de correos                                                                                       | ulos<br>alos<br>al<br>al<br>ención al Doctorado Europeo ●                                                                                                    | Audal         Quitar         Quitar         105/2017         Número de registr         Fecha del último di pública         Fecha autorización         Hora presentación         Hora presentación                                                                                                    | a de exposición<br>a de exposición<br>Eectura<br>Eectura<br>Ernacional                                                                                                    |           |

En esta pantalla aparecerá informada la fecha de inicio, que es la que va a determinar la fecha máxima de finalización de la tesis y que se visualiza en la parte superior de esta pantalla.

En esta pestaña se introducen los siguientes datos:

- Tutor y departamento: este dato normalmente aparecerá ya informado pues lo introducen los departamentos en la admisión del doctorando.
- Titulo: nombre del proyecto de tesis.
- En el campo "Fecha de inicio" figura la fecha de la matrícula de la primera tutela.

En función de esta fecha, la aplicación calcula la fecha de finalización de tesis, y ésta aparece en el campo *"Fecha máxima finalización Tesis"* de la parte superior de la pantalla, dependiendo también de las bajas y/o de las autorizaciones de prórroga si las hubiera.

Los datos se pueden grabar a medida que se cumplimenta cada una de las pestañas o grabarlos al final, una vez introducidos todos los datos correspondientes en el resto de las pestañas.

Cada vez que se graben, si es todo correcto, dará el mensaje de que la operación se ha realizado correctamente y se pulsa "Volver". Aparecerá un registro como el de la pantalla que se reproduce a continuación. Pinchando en el botón verde "Modificar" se puede volver a acceder al registro para continuar con el procedimiento o modificar lo que fuera necesario.

| universidad <mark>de</mark> zaragoza     |          |          |            | Mis /    | Aplicaciones 📃 Mi cuenta                         | - Acerca de           | 🙂 Des  | conexión |         |      |                |                   | - |
|------------------------------------------|----------|----------|------------|----------|--------------------------------------------------|-----------------------|--------|----------|---------|------|----------------|-------------------|---|
|                                          |          | 1        |            | D.       |                                                  |                       |        |          |         |      |                |                   |   |
| UNIVERSIDA                               | D D      | ΕZ       | <b>LAR</b> | AG       | OZA Forma                                        | acion                 |        |          |         |      |                |                   |   |
| Gestión Doctorado                        |          |          |            |          |                                                  |                       |        | Cl       | ave : ( | 0160 | Perfil : AGTCD | Usuario/a -       |   |
| Inscripción y seguimiento                | G        | estión A | Académi    | ca > In: | scripción y seguimiento > Insc                   | ripción y seguimiento |        |          |         |      |                |                   |   |
| Inscripción y<br>seguimiento             | <u> </u> |          |            |          |                                                  |                       |        |          |         |      |                |                   |   |
| Listados programas de<br>doctorado       |          | Loca     | iliza      | ción     | y selección de                                   | inscripción           | y se   | eguimie  | ento    | )    |                |                   |   |
| Histórico de Tesis                       | -        |          |            |          |                                                  |                       |        |          |         |      |                |                   |   |
| Integra TESEO                            |          |          |            |          |                                                  |                       |        |          |         |      |                |                   |   |
| Mantenimientos                           |          |          |            |          |                                                  | Código                |        |          |         |      |                |                   |   |
| Cierre de expedientes                    |          |          |            |          | Otras Acciones                                   | Asignatura            | Ano    | semestre | про     | Plan |                | litulo asignatura |   |
| doctorado                                |          |          | _          |          | Cartas Nombramiento                              |                       |        |          |         |      |                |                   |   |
| Certificados de<br>directores de tesis y |          | U        | V          | 8        | <u>Gestión de bajas</u><br>Autorización prórroga | 0                     | 0      | 0        | 4       | 569  |                |                   |   |
| miembros del tribunal                    |          |          |            |          |                                                  |                       |        |          |         |      |                |                   |   |
| Certificado directores                   |          |          |            |          |                                                  |                       |        |          |         |      |                |                   |   |
|                                          |          |          |            |          |                                                  |                       | Volver |          | N       | ueva |                |                   |   |
| Decement                                 |          |          |            |          |                                                  |                       |        |          |         |      |                |                   |   |
| documentación alumno                     | 1        |          |            |          |                                                  |                       |        |          |         |      |                |                   |   |

#### MIEMBROS DEL TRIBUNAL

Si se intenta acceder a esta pestaña, en "Fecha propuesta tribunal de tesis" de la pestaña de Inscripción dará el mensaje: "Para definir Miembros tribunal es necesario informar fecha propuesta tribunal de tesis".

#### DIRECTORES DE TESIS

Para completar la inscripción se introducen el director o directores del proyecto de tesis. El único campo obligatorio de esta pestaña es el de "Profesor/a", se añade y se graba.

| n Doctorado<br>cripción y<br>miento<br>nscripción y<br>eguimiento<br>stados programas de<br>orado | Gestión Académica > Inscripción y seg | Clave : 0160 Perfil : AGTCD Usuario/a -                                                |                            |
|---------------------------------------------------------------------------------------------------|---------------------------------------|----------------------------------------------------------------------------------------|----------------------------|
| niento<br>nscripción y<br>eguimiento<br>stados programas de<br>orado                              | Gestión Académica > Inscripción y seg |                                                                                        |                            |
| nscripción y<br>eguimiento<br>stados programas de<br>orado                                        |                                       | gunnanco > inscripcion y sagunnanco                                                    |                            |
| stados programas de<br>orado                                                                      |                                       |                                                                                        |                            |
| orado                                                                                             | Inscripción y seguin                  | miento                                                                                 |                            |
| instation die Wente                                                                               | DNI / Pasaporte                       | 9900010050 NIA 10050 NIP                                                               | 10050                      |
| teora TESEO                                                                                       | Apellidos y nombre                    | Centro101_Dpto4007_Area650 CG 06.04.2004, Plaza 050                                    |                            |
| antenimientos                                                                                     | Tipo de asignatura                    | 4 - Tesis doctoral                                                                     |                            |
| ierre de expedientes                                                                              | Plan                                  | 569 - Programa de Doctorado en Patrimonio, Sociedades y Espacios de Frontera           |                            |
| or Control permanencia<br>octorado                                                                | Decreto                               | RD 99/2011 Fecha máxima de finalización Tesis 07/02/2020                               |                            |
| ertificados de<br>irectores de tesis y<br>iembros del tribunal                                    |                                       |                                                                                        |                            |
| ertificado directores                                                                             | Inscripción Mie                       | liembros tribunal Directores de tesis Plan de investigación Documento de actividades   |                            |
| artas                                                                                             |                                       |                                                                                        |                            |
| ocesos                                                                                            |                                       |                                                                                        |                            |
| escargar<br>ocumentación alumno                                                                   | Area de<br>conocimiento               |                                                                                        |                            |
|                                                                                                   |                                       | Profesor registrado en el sistema                                                      |                            |
|                                                                                                   |                                       | Código Profesor                                                                        |                            |
|                                                                                                   |                                       | Profesor no registrado en el sistema                                                   |                            |
|                                                                                                   |                                       | Nombre y apellidos                                                                     |                            |
|                                                                                                   |                                       | Pasaporte Profesor/a                                                                   |                            |
|                                                                                                   |                                       | Procedencia                                                                            | ٦                          |
|                                                                                                   | Profesor/a                            | O Universidad                                                                          |                            |
|                                                                                                   |                                       | Universidad                                                                            |                            |
|                                                                                                   |                                       | Cód. Entidad                                                                           |                            |
|                                                                                                   |                                       | ◎ Otra                                                                                 |                            |
|                                                                                                   |                                       | Descripción                                                                            |                            |
|                                                                                                   |                                       |                                                                                        |                            |
|                                                                                                   | Email                                 |                                                                                        |                            |
|                                                                                                   | Segundo Email                         |                                                                                        |                            |
|                                                                                                   | Cargo<br>Universidad                  |                                                                                        |                            |
|                                                                                                   | Cargo dentro del                      |                                                                                        |                            |
|                                                                                                   | tribunal                              |                                                                                        |                            |
|                                                                                                   | Fecha desde                           |                                                                                        |                            |
|                                                                                                   |                                       | Añadir (S) Limpiar                                                                     |                            |
|                                                                                                   |                                       |                                                                                        |                            |
|                                                                                                   |                                       | Mostrar registros en baja lógica                                                       |                            |
|                                                                                                   | Nombre y<br>apellidos                 | Cargo Cargo dentro del Procedencia (Universidad / Entidad / Departamento Hecha desde H | <sup>s</sup> echa<br>nasta |

#### PLAN DE INVESTIGACIÓN

En esta pestaña el director/tutor encontrará la documentación que el alumno presenta como resultado de su investigación para su evaluación anual.

Cada documento publicado generará una fila al final de la pantalla. El director/tutor se descargará el documento a revisar e introducirá la fecha de aceptación.

Se deben cumplimentar los siguientes datos:

- Descripción
- Adjuntar el documento o documentos
- Revisión
  - Primera revisión: el estudiante publicará tantos documentos como desee que le sean evaluados y activará esta opción.
  - Revisión semestral: Si la evaluación fuera negativa, el doctorando dispondrá de seis meses para presentar un nuevo plan de investigación. En ese caso marcará esta opción.

Una segunda evaluación negativa conllevará la baja definitiva del programa de doctorado.

v.2

| alon Doctorado                                                    |                                       |                                    | Clave : (                                  | 0160 Perfil : AGTCD Usuario | o/a - |       |
|-------------------------------------------------------------------|---------------------------------------|------------------------------------|--------------------------------------------|-----------------------------|-------|-------|
| Inscripción y<br>guimiento                                        | Gestión Académica > Inscripción y seg | uimiento > Inscripción y seguimien | to                                         |                             |       |       |
| Inscripción y<br>seguimiento                                      |                                       |                                    |                                            |                             |       |       |
| Listados programas de                                             | Inscripción y seguin                  | niento                             |                                            |                             |       |       |
| Histórico de Tesis                                                | DNI / Pasaporte                       | 9900010050                         | NIA                                        | 10050                       | NIP   | 10050 |
| Integra TESEO                                                     | Apellidos y nombre<br>Asignatura      | Z8000 - Tesis doctoral             | Area650 CG 06.04.2004, Plaza 050           |                             |       |       |
| Mantenimientos                                                    | Tipo de asignatura                    | 4 - Tesis doctoral                 |                                            |                             |       |       |
| Cierre de expedientes                                             | Plan                                  | 569 - Programa de Doc              | torado en Patrimonio, Sociedades y Espacio | s de Frontera               |       |       |
| doctorado                                                         | Decreto                               | RD 99/2011                         | Fecha máxima de finalización Tesis         | 07/02/202                   | 0     |       |
| Certificados de<br>directores de tesis y<br>miembros del tribunal | Inscrinción Mi                        | embros tribunal 🔰 Direct           | tores de tesis Plan de investigaci         | ón Documento de actividad   | es    |       |
| Certificado directores                                            |                                       |                                    | i lai as investigaci                       |                             |       |       |
| Procesos                                                          | * Descripción                         |                                    |                                            |                             |       |       |
| Descargar                                                         | *                                     |                                    |                                            |                             |       |       |
| documentación alumno                                              | Documento                             |                                    | Intar                                      |                             |       |       |
|                                                                   | *                                     | 07/02/2017                         |                                            |                             |       |       |
|                                                                   | Fecha document                        | (dd/MM/yyyy)                       | Fecha aceptación                           | (dd/MM/yyyy)                |       |       |
|                                                                   |                                       | Ŭ 🗍                                |                                            |                             |       |       |
|                                                                   | * Año Académico                       | 2016/17-0 -                        |                                            |                             |       |       |
|                                                                   |                                       |                                    | Obsemunsiones                              |                             |       |       |
|                                                                   |                                       |                                    | Observaciones                              |                             |       |       |
|                                                                   | Revisión —                            |                                    |                                            |                             |       |       |
|                                                                   |                                       |                                    |                                            |                             |       |       |
|                                                                   | O Primera                             | a revision del curso               |                                            |                             |       |       |
|                                                                   |                                       |                                    |                                            |                             |       |       |
|                                                                   |                                       |                                    |                                            |                             |       |       |
|                                                                   |                                       |                                    |                                            |                             |       |       |
|                                                                   | Visible por el al                     | Jmno 🔽                             |                                            |                             |       |       |
|                                                                   |                                       |                                    | Añadir Limr                                | siar                        |       |       |
|                                                                   |                                       |                                    |                                            |                             |       |       |
|                                                                   |                                       |                                    |                                            |                             |       |       |

#### **DOCUCUMENTO DE ACTIVIDADES**

El doctorando habrá introducido la actividad o actividades que quiere realizar y el tutor/director la encontrará informada como propuesta. Deberá o no autorizársela marcando en *"Estado".* 

- Propuesta: quedará activada por defecto en el momento en el que el estudiante haya introducido una actividad.
- Propuesta aceptada: El tutor/director activará esta opción si considera la propuesta adecuada para la formación del doctorando.
- Realizada: El tutor/director activará esta opción cuando el doctorando haya realizado la actividad.
- No aceptada: El tutor/director activará esta opción si no considera la propuesta adecuada para la formación del doctorando.

| Inscription v  Inscription v  Inscr                                                                                                    |     |
|----------------------------------------------------------------------------------------------------|-----|
| Interception Variable Variable Varia                                                                                                    |     |
| Standard of the set of the set                                                                                                    |     |
| Added programs de de todos la resistance de todos la calculada e programs de todos la resistance de todos la calculada e programs de todos la calculada e programs de todos e programs de todos e programs de todos la calculada e programs de todos e programs de todos e programs de todo                                                                                                    |     |
| <pre>Hetholog a test<br/>hetholog a test<br/>hetholog</pre> | 100 |
| Adsignature attentionettal attentionettal attentionet attentionet                                                                                                    | 100 |
| Tipo de asignatura de trais dottrais de la sinvestigación de rontera de construction de la sinvestigación de rontera de tensis de la sinvestigación de rontera de tensis de la sinvestigación de la sinvestigación de la                                                                                                    |     |
| Plan <u>bordentem</u><br><u>Bordentem</u><br><u>Bordentem</u><br><u>Bordentem</u><br><u>Bordentem</u><br><u>Bordentem</u><br><u>Bordentem</u><br><u>Bordentem</u><br><u>Bordentem</u><br><u>Bordentem</u><br><u>Bordentem</u><br><u>Bordentem</u><br><u>Bordentem</u><br><u>Bordentempolitikation de lineitzación Tesis</u><br><u>Otoczozoz</u><br><u>Otoczozozoz</u><br><u>Otoczozozozozozozozozozozozozozozozozozoz</u>                                                                                                    |     |
| erkindad direksad direksad<br>erkindad direksad<br>erkindad direksad<br>erk                                                                                                    |     |
| erfreda directores<br>prites<br>becagai<br>escagai<br>es                                                              |     |
| skrites<br>escription<br>escription<br>escriptio                                                                                                    |     |
| soundentación alumno<br>Second<br>soundentación alumno                                                                                                    |     |
| Scalada          Second       Second <t< td=""><td></td></t<>                                                                                                    |     |
| Descripción       (dd/MM/yyyy)       Fecha fin       yyyy)       (dd/MM       Pumero de días       0         Entidad donde se realizará la actividad       •       •       •       •       •       •       •       •       •       •       •       •       •       •       •       •       •       •       •       •       •       •       •       •       •       •       •       •       •       •       •       •       •       •       •       •       •       •       •       •       •       •       •       •       •       •       •       •       •       •       •       •       •       •       •       •       •       •       •       •       •       •       •       •       •       •       •       •       •       •       •       •       •       •       •       •       •       •       •       •       •       •       •       •       •       •       •       •       •       •       •       •       •       •       •       •       •       •       •       •       •       •       •       •       • </td <td></td>                                                                                                    |     |
| Ficha       (dd/MM/vyyy)       Fecha fin       /vyyy)       Rumero de dias       0         Entidad dongiar ha actividad       •       •       •       •       •       •       •       •       •       •       •       •       •       •       •       •       •       •       •       •       •       •       •       •       •       •       •       •       •       •       •       •       •       •       •       •       •       •       •       •       •       •       •       •       •       •       •       •       •       •       •       •       •       •       •       •       •       •       •       •       •       •       •       •       •       •       •       •       •       •       •       •       •       •       •       •       •       •       •       •       •       •       •       •       •       •       •       •       •       •       •       •       •       •       •       •       •       •       •       •       •       •       •       •       •       •       •                                                                                                    |     |
| Entidad donde se realizará la actividad         Universidad         Departament/institución         Entidad registrada         Otro         País             Propuesta         Propuesta         Propuesta         No aceptada             Ficheros adjuntos <ul> <li>Ficheros adjuntos</li> <li> <ul> <li> <li>Atadir</li> <li> <ul> <li>Lingar</li> <li> <ul> <li>Lingar</li> <li> <ul> <li>Lingar</li> <li> <ul> <li>Lingar</li> <li> <ul> <li>Lingar</li> <li> <ul> <li>Lingar</li> <li> <ul> <li>Lingar</li> <li>Lingar</li></ul></li></ul></li></ul></li></ul></li></ul></li></ul></li></ul></li></li></ul></li></ul>                                                                                                    |     |
| Universidad         Departamento/institución         Entidad registrada         Otra         País         País         Propuesta         Propuesta aceptada         Realizada         No aceptada         Intervenciones         Intervenciones                                                                                                    |     |
| Departamento/institución Entidad registrada Otra País Propuesta Propuesta aceptada Fecharas Ficheros adjuntos Ficheros adjuntos Certa Añadir Certa Curso académico Tipo de actividad Descripción Revisión Revisión                                                                                                    |     |
| Estado   Otra   País     * Estado     Observaciones     * Estado     Propuesta     Propuesta     Ficheros adjuntos      Ficheros adjuntos       Ficheros adjuntos <td></td>                                                                                                    |     |
|                                                                                                    |     |
| País            • Estado             • Propuesta aceptada             • Propuesta aceptada             • No aceptada             • No aceptada             • No aceptada             • Adjuntar             • Adjuntar             • Adjuntar             • No aceptada             • No aceptada             • Adjuntar             • Adjuntar             • Adjuntar             • O aceptada             • O aceptada             • O acept                                                                                                    |     |
|                                                                                                    |     |
| Estado     Observaciones     Propuesta     Propuesta     Revisada     No aceptada     No aceptada     No aceptada     No aceptada     No aceptada     Curso acidémico     Tipo de actividad     Descripción     Revisión     Propuesta     Curso académico     Tipo de actividad     Descripción     Revisión     Propuesta                                                                                                    |     |
| * Estado     Outer returned       * Propuesta     Propuesta aceptada       • No aceptada     • No aceptada       • Ficheros adjuntos     • • • • • • • • • • • • • • • • • • •                                                                                                    |     |
|                                                                                                    |     |
| Ficheros adjuntos  Ficheros adjuntos  Circle Adjuntar  Circle Adjuntar Circle Adjuntar  Circle Adjuntar Circle Adjuntar                                                                                                    |     |
| Resizade         No aceptada         Ficheros adjuntos         Implication         Implication <tr< td=""><td></td></tr<>                                                                                                    |     |
| Ficheros adjuntos  Ficheros adjuntos  Curso académico  Curso académico  Curso académico  Tipo de actividad  Descripción  Revisión  Propuesta  Curso académico  Curso académico                                                                                                    |     |
| Ficheros adjuntos                                                                                                    |     |
| Ficheros adjuntos                                                                                                    |     |
| Adjuntar         Adjuntar         Añadir       Implar         Limplar         Curso académico       Tipo de actividad       Descripción       Revisión         Question       Question       T - INSLÉS ACADÉMICO - Descripción fija       Propuesta                                                                                                    |     |
| Añadir       Implar         Limplar       Employed         Curso académico       Tipo de actividad       Descripción       Revisión         Implication       Revisión       T - INGLÉS ACADÉMICO - Descripción fija       Propuesta                                                                                                    |     |
| Añadir       Conspiration         Curso académico       Tipo de actividad       Descripción       Revisión         Image: Curso académico       To Limpian       Propuesta         Image: Curso académico       To Limpian       Propuesta         Image: Curso académico       To Subject académico - Descripción fija       Propuesta                                                                                                    |     |
| Limplar       Limplar         Limplar       Limplar         Limplar <thlimplar< th="">         L</thlimplar<>                                                                                                    |     |
| Curso académico     Tipo de actividad     Descripción     Revisión       Imprimir     Imprimir     Imprimir     Imprimir       Imprimir     Imprimir     Imprimir       Imprimir     Imprimir     Imprimir       Imprimir     Imprimir     Imprimir       Imprimir     Imprimir     Imprimir       Imprimir     Imprimir     Imprimir       Imprimir     Imprimir     Imprimir       Imprimir     Imprimir     Imprimir       Imprimir     Imprimir     Imprimir       Imprimir     Imprimir     Imprimir                                                                                                    |     |
| Curso académico       Tipo de actividad       Descripción       Revisión         Image: Curso académico       T - INGLÉS ACADÉMICO - Descripción fija       Propuesta         Image: Curso académico       T - INGLÉS ACADÉMICO - Descripción fija       Propuesta                                                                                                    |     |
| Curso académico     Tipo de actividad     Descripción     Revisión       I     Q     Q     2016/17     T - INGLÉS ACADÉMICO - Descripción fija     Propuesta                                                                                                    |     |
| Curso académico     Tipo de actividad     Descripción     Revisión       I     I <th< td=""><td></td></th<>                                                                                                    |     |
| Curso académico     Tipo de actividad     Descripción     Revisión       Image: Curso académico     2018/17     T - INGLÉS ACADÉMICO - Descripción fija     Propuesta                                                                                                    |     |
| O O O O O O O O O O O O O O O O O                                                                                                    |     |
|                                                                                                    |     |
| U V V 2016/17 G - Colaboración en docencia - Descripción variable Docencia Propuesta acep                                                                                                    | ada |
|                                                                                                    |     |
|                                                                                                    |     |

#### 2.3.2 GESTION DE BAJAS Y AUTORIZACIÓN DE PRÓRROGAS

Para gestionar las bajas y autorizar las prórrogas de los estudios de doctorado se selecciona al alumno en inscripción y seguimiento y se selecciona la acción correspondiente en "Otras Acciones".

| universidad de zaragoza                                |      |         |        | Mis /    | Aplicaciones 🛛 🔪 Mi cuenta 🖷            |       | Acerca de 🛛 🔍 🔮 | Desco  | nexión   |        |                   |               |             |  |
|--------------------------------------------------------|------|---------|--------|----------|-----------------------------------------|-------|-----------------|--------|----------|--------|-------------------|---------------|-------------|--|
| ISSS AT                                                |      | 10      |        | D.       |                                         |       |                 |        |          |        |                   |               |             |  |
| UNIVERSIDAI                                            | ) DE | ΞZ      | AR     | AG       | OZA Forma                               | aci   | ion             |        |          |        |                   |               |             |  |
| Exámenes                                               |      |         |        |          |                                         |       |                 |        |          |        | Clave : 0000      | Perfil : UEXA | Usuario/a - |  |
| 🛢 Actas de examen                                      | Acta | is de e | 2×amer | n > Inso | ripción y seguimiento > Inscr           | ipció | n y seguimiento |        |          |        |                   |               |             |  |
| Generar actas                                          |      |         |        |          |                                         |       |                 |        |          |        |                   |               |             |  |
| Borrar actas                                           |      | _       | _      |          |                                         | _     |                 |        |          |        |                   |               |             |  |
| Gestionar actas                                        | Lo   | ocali   | izac   | ión y    | / selección de inso                     | rip   | oción y seg     | Juimi  | ento     |        |                   |               |             |  |
| Recierre Actas                                         |      |         |        |          |                                         | _     |                 |        |          |        |                   |               |             |  |
| Cierre masivo de actas                                 |      |         |        |          |                                         |       |                 |        |          |        |                   |               |             |  |
| Generar actas especiales                               | _    |         |        |          | Otras Assistan                          |       | Código          | 460    | Samaatr  | Tin    |                   | Título coir   | matura      |  |
| Inscripción y seguimiento                              | _    |         |        |          | Ottas Acciones                          |       | Asignatura      | Allo   | Semesure | s ribe | ,                 | rituro asig   | natura      |  |
| Reapertura actas<br>recuperación                       |      | 0       | Q      | <b>x</b> | Cartas Nombramiento<br>Gestión de bajas | 0     |                 | 0      | 0        | 4      | Tesis en biología |               |             |  |
| Mantenimientos                                         |      |         |        |          | Autorización prorroga                   |       |                 |        |          |        |                   |               |             |  |
| + Gestión de convocatorias                             |      |         |        |          |                                         |       |                 |        |          |        |                   |               |             |  |
| Listados                                               |      |         |        |          |                                         |       |                 |        | _        |        |                   |               |             |  |
| <ul> <li>Distribución de<br/>calificaciones</li> </ul> |      |         |        |          |                                         |       |                 | Volver |          |        | Nueva             |               |             |  |
| Otros Procesos                                         |      |         |        |          |                                         |       |                 |        |          |        |                   |               |             |  |
| Prog Internacional(alumnos<br>que se van)              |      |         |        |          |                                         |       |                 |        |          |        |                   |               |             |  |
| Gestión curricular                                     |      |         |        |          |                                         |       |                 |        |          |        |                   |               |             |  |

Si el doctorando solicita y se le concede su baja en el programa, ésta se tramitará en Gestión de bajas.

| universidad <mark>de</mark> zaragoza                          | Mis /                   | Aplicaciones Mi                         | cuenta - 🛛 Acerca de 🛛 🙆 Descone: | kión                    |                  |
|---------------------------------------------------------------|-------------------------|-----------------------------------------|-----------------------------------|-------------------------|------------------|
| 15 Stor IPA                                                   |                         |                                         |                                   |                         |                  |
| UNIVERSIDAD                                                   | DE ZARAG                | OZA Fo                                  | rmacion                           |                         |                  |
| Gestión Doctorado                                             | DE L'INTO               |                                         |                                   | Clave : 0160 Perfil : A | GTCD Usuario/a - |
| Inscripción y seguimiento                                     | Gestión Académica > Ins | scripción y seguimient                  | o > Inscripción y seguimiento     |                         |                  |
| Inscripción y<br>seguimiento                                  |                         |                                         |                                   |                         |                  |
| Listados programas de<br>doctorado                            | Mantenimier             | nto bajas en                            | doctorados                        |                         |                  |
| Histórico de Tesis                                            | Alumno                  | Plaza                                   | 050 Centro101_Dpto4007_Area650 C  | 3 06.04.2004            |                  |
| Integra TESEO                                                 |                         |                                         |                                   |                         |                  |
| Mantenimientos                                                |                         |                                         |                                   |                         |                  |
| Cierre de expedientes<br>por Control permanencia<br>doctorado | Motivo                  | Baja por enfermed                       | lad 💌                             |                         |                  |
| Certificados de<br>directores de tesis y                      | Fecha inicio            | Baja por enfermed<br>Baja temporal volu | lad<br>Intaria                    |                         |                  |
| Certificado directores                                        | Fecha fin               |                                         |                                   |                         |                  |
| Cartas                                                        |                         |                                         |                                   |                         |                  |
| Procesos                                                      |                         |                                         |                                   |                         |                  |
| Descargar<br>documentación alumno                             | Observaciones           |                                         |                                   | .4                      |                  |
|                                                               |                         |                                         | Grabar                            | Limpiar                 |                  |
|                                                               |                         | Motivo                                  | Fecha inicio                      | Fecha fin               | Observaciones    |
|                                                               |                         |                                         | ( <b>ə</b> )                      | Volver                  |                  |

#### **AUTORIZACIÓN DE PRÓRROGAS**

Si se autoriza la prórroga del plazo de presentación de la tesis doctoral, se tramitará en Autorización de prórroga.

| estión Doctorado<br>Inscripción y seguimiento<br>Inscripción y<br>seguimiento | Gestión / | Académica > | Inscripción y seguimiento > I           | nscripción y seguimiento                                     |                           | Clave : 0                    | 160 F       | Perfil : AGTCD Usuario/a -   |
|-------------------------------------------------------------------------------|-----------|-------------|-----------------------------------------|--------------------------------------------------------------|---------------------------|------------------------------|-------------|------------------------------|
| Listados programas de<br>doctorado                                            | Loca      | alizació    | n y selección de                        | inscripción y                                                | segui                     | imiento                      |             |                              |
| Histórico de Tesis                                                            |           |             |                                         |                                                              |                           |                              |             |                              |
| Integra TESEO                                                                 |           |             |                                         | Código                                                       |                           |                              |             |                              |
| Mantenimientos                                                                |           |             | Otras Acciones                          | Asignatura                                                   | Año Se                    | emestre Tipo                 | Plan        | Título asignatura            |
| Cierre de expedientes<br>por Control permanencia<br>doctorado                 | 0         | Q @         | Cartas Nombramiento<br>Gestión de bajas |                                                              |                           |                              |             |                              |
| Certificados de<br>directores de tesis y<br>miembros del tribunal             | -         |             | <u>Autorización prórroga</u>            | <ul> <li>Mozilla Firefox</li> <li>① A Unizar (ES)</li> </ul> | https://siafe             | ormacion. <b>unizar.es</b> , | 'tcso/contr | rol/[mtoLook]Autorizaci 110% |
| Certificado directores                                                        |           |             |                                         |                                                              |                           |                              |             |                              |
| Cartas                                                                        |           |             |                                         | Autorizació                                                  | n prói                    | rroga                        |             |                              |
| Procesos                                                                      |           |             |                                         |                                                              |                           |                              |             |                              |
| Descargar<br>documentación alumno                                             |           |             |                                         | O Sin prórro<br>Primera p<br>Segunda j                       | ga<br>rórroga<br>orórroga | Cancelar                     |             | Grabar                       |

v.2

2.3.3 REGISTROS DE INSCRIPCIÓN DE TUTELAS DE AÑOS ACADÉMICOS ANTERIORES AL R.D. 99/2011

Los registros de alumnos de tutela de años académicos anteriores, se visualizarán al acceder en la inscripción del alumno. Cada uno de los registros tiene tres iconos, consultar, modificar y borrar.

- El programa no permitirá darlos de baja pues se crearon al grabar la matrícula y solamente desaparecerían si se hiciera previamente una anulación física de la misma.
- No se podrán realizar modificaciones de dichos registros, solamente se podrá visualizar la pestaña de inscripción.

| universidaddezaragoza                  | DF 7     |            |         | Dicaciones Mi cuenta           | Acerca de 🛛 🔮        | Desco  | nexión   |      |                                         |  |
|----------------------------------------|----------|------------|---------|--------------------------------|----------------------|--------|----------|------|-----------------------------------------|--|
| Estudios Propios / Tesis doct.         |          | <u>A</u> N |         |                                | cion                 |        |          |      | Clave : 0000 Perfil : AGTCD Usuario/a - |  |
| = tcso                                 | TCSO > G | Bestión    | Académi | ca > Gestión fin de estudios > | Inscripción y seguim | iento  |          |      |                                         |  |
| Información General                    |          |            |         |                                |                      |        |          |      |                                         |  |
| Traspaso GA                            |          |            |         |                                |                      |        |          |      |                                         |  |
| Listado de coherencia                  | Local    | lizac      | ión y   | selección de inscr             | ipción y seg         | uimi   | ento     |      |                                         |  |
| Gestión fin de estudios                |          |            | -       |                                |                      |        |          |      |                                         |  |
| Inscripción y seguimiento              |          |            |         |                                |                      |        |          |      |                                         |  |
| Listados programas de<br>doctorado     |          |            |         | Otras Acciones                 | Código               | Año    | Semestre | Tipo | o Título asignatura                     |  |
| Histórico de Tesis                     |          |            |         |                                | Asignatura           | _      |          |      |                                         |  |
| Integra TESEO                          | 6        |            |         |                                | 77101                | 2012   | 0        | 18   |                                         |  |
| Mantenimientos                         | •        |            | •       |                                |                      |        |          |      |                                         |  |
| Plan de investigación y<br>actividades |          |            |         |                                |                      |        |          |      |                                         |  |
| Inscripción y seguimiento              |          |            |         |                                |                      |        | _        |      |                                         |  |
| Gestión de Publicaciones               |          |            |         |                                |                      | /olver |          | N    | Nueva                                   |  |
|                                        |          |            |         |                                |                      |        |          |      |                                         |  |

## 2.4 EXÁMENES

Las actas de las tutelas académicas son siempre **actas colectivas**, esto quiere decir, que pueden estar incluidos en una misma acta uno o varios alumnos.

#### 2.4.1 GENERAR ACTAS ESPECIALES

- Exámenes
  - Actas de examen
  - Generar actas especiales

| UNIVERSIDA                                   | Mis Aplicaciones Mi cuenta Soporte Desconsxión                                        |
|----------------------------------------------|---------------------------------------------------------------------------------------|
| Exámenes                                     | Clave : 0160 Perfil : SEXA Usuario/a -                                                |
| Actas de examen                              | Actas de examen > Generar actas especiales                                            |
| Generar actas                                |                                                                                       |
| Borrar actas                                 |                                                                                       |
| Gestionar actas                              |                                                                                       |
| Recierre Actas                               | Generar actas especiales                                                              |
| Generar actas<br>especiales                  |                                                                                       |
| Inscripción y<br>seguimiento                 | * Año académico 2016/17 Anual  * Centro 160 - Escuela de Doctorado                    |
| Plantenmientos                               | * Plan 569 - Programa de Doctorado en Patrimonio, Sociedades y Espacios de Frontera 💌 |
| <ul> <li>Gestión de convocatorias</li> </ul> | * Asignatura 78001 († Tutela (primer año)                                             |
| + Listados                                   |                                                                                       |
| Prog                                         | *Grupo 99                                                                             |
| Internacional(alumnos                        | *Convocatoria 1                                                                       |
| Gestión curricular                           | Aceptar                                                                               |
| Inclusión individual                         |                                                                                       |
| + Evaluación compensación                    |                                                                                       |
| OUNIVERSIDAD                                 |                                                                                       |

Se introducen los datos del acta que se quiere generar y aparecerá la lista de los alumnos matriculados en la asignatura.

| niversidad <mark>de</mark> zaragoza | M                   | lis Aplicaciones 🔨 🕅    | li cuenta 🗸 Sop   | orte 🧹 🔮 Descor    | lexión                        |                        |
|-------------------------------------|---------------------|-------------------------|-------------------|--------------------|-------------------------------|------------------------|
| 5-SE AT                             |                     |                         |                   |                    |                               |                        |
| UNIVERSIDAD                         | DE ZARA             | GOZA F                  | ormacion          |                    |                               |                        |
| kámenes                             |                     |                         |                   | <u>.</u>           | Clave : 0160 Perfil : SEXA    | Usuario/a - /          |
| Actas de examen                     | Actas de examen > ( | Generar actas especiale | s                 |                    |                               |                        |
| Generar actas                       |                     |                         |                   |                    |                               |                        |
| Borrar actas                        |                     |                         |                   |                    |                               |                        |
| Gestionar actas                     |                     |                         |                   |                    |                               |                        |
| Recierre Actas                      | Generar ad          | ctas especia            | les               |                    |                               |                        |
| Generar actas<br>especiales         |                     |                         |                   |                    |                               |                        |
| Inscripción y<br>seguimiento        | Centro              | 160                     |                   |                    |                               |                        |
|                                     | Año académico       | 2016/                   | 17-0              |                    |                               |                        |
| Mantenimientos                      | Asignatura          | 78001                   |                   |                    |                               |                        |
| Gestión de convocatorias            | Grupo               | 99                      |                   |                    |                               |                        |
| Listados                            | Plan                | 569                     |                   |                    |                               |                        |
| Prog                                | Convocatoria        | 1                       |                   |                    |                               |                        |
| que se van)                         | Descripción del     | Colectivo               |                   |                    |                               |                        |
| Gestión curricular                  |                     |                         |                   |                    |                               |                        |
| Inclusión individual                | Marcar 🗖            | Convocatoria            | NIP \$            | NIA ‡              | Apellidos y nombre 💲          | Area de conocimiento 🗧 |
| Evaluación compensación             |                     | -                       | 10050             | 10050              | Centro101_Dpto4007_Area650 CG |                        |
|                                     |                     | -                       |                   |                    | 06.04.2004,Plaza 050          |                        |
| ONIVERSIDAD                         |                     | _                       |                   |                    |                               |                        |
|                                     |                     | _                       |                   |                    |                               |                        |
|                                     |                     | -                       |                   |                    |                               |                        |
|                                     |                     |                         |                   |                    |                               |                        |
|                                     |                     |                         |                   |                    |                               |                        |
|                                     | * El alumno es      | stá en una acta no ce   | errada de una con | vocatoria anterior |                               |                        |
|                                     |                     |                         |                   |                    |                               |                        |

En la columna "Marcar" se marca al alumno o alumnos que se quiere incluir en dicha acta, si se desea se informa la descripción del colectivo y se pulsa *"Generar".* 

Si no se ha introducido descripción del colectivo aparecerá el mensaje informativo: "La descripción del colectivo no está informada. ¿Desea continuar?", se acepta y aparecerá la pantalla de *"Consola de gestión de colas de ejecución e impresión".* 

| UNIVERSIDAI                                 | D DE ZARA           | GOZA Forma               | Soporte Oesconexió       | 0                          |                  |
|---------------------------------------------|---------------------|--------------------------|--------------------------|----------------------------|------------------|
| Exámenes                                    |                     |                          |                          | Clave : 0160 Perfil : SEXA | Usuario/a -      |
| Actas de examen                             | Actas de examen > ( | Generar actas especiales |                          |                            |                  |
| Generar actas                               |                     |                          |                          |                            |                  |
| Borrar actas                                |                     |                          |                          |                            |                  |
| Gestionar actas                             | Consola de          | e gestión de colas o     | le ejecución e im        | presión                    |                  |
| Recierre Actas                              |                     |                          |                          |                            |                  |
| Generar actas<br>especiales                 |                     |                          |                          |                            |                  |
| Inscripción y                               | Aplicación          | E                        | KAS                      |                            |                  |
| seguimiento                                 | Programa            | G                        | eneracionActasEspeciales |                            |                  |
| Mantenimientos                              | Forma de ejecu      | ción 📀                   | Diferido 📀 Batch 🐵 Inme  | ediato                     |                  |
| Gestión de convocatorias                    |                     | A                        | No. how only a discouth  | laa aana aata aadiaaatéa   |                  |
| Listados                                    |                     |                          | No nay colas disponib    | les para esta aplicación   |                  |
| Prog                                        | Notificacion        | es                       |                          |                            |                  |
| Internacional (alumnos                      | Pocibir poti        | icación al torminar ol   |                          |                            |                  |
|                                             | proceso             |                          |                          |                            |                  |
|                                             |                     |                          |                          |                            |                  |
| Inclusion individual                        |                     |                          |                          |                            |                  |
| <ul> <li>Evaluación compensación</li> </ul> | Selección a         | generar                  |                          |                            |                  |
| O UNIVERSIDAD                               |                     | Listado                  | Formato                  | Idioma                     | Enviar por email |
|                                             |                     | incidencias generar      | PDF                      | Castellano 💌               |                  |
|                                             |                     |                          |                          |                            |                  |

Se puede marcar si se quiere recibir notificación al terminar el proceso y el archivo adjunto que indica si el acta se ha generado correctamente. Para ello se introduce la dirección de correo. Si no se quiere se desmarcará la opción *"Enviar por email"* de la parte inferior de la pantalla. Se acepta.

En ambos casos se puede consultar la ejecución del proceso y posteriormente el resultado, mediante las pestañas de procesos y listados respectivamente, situados en *"Mi cuenta"* de la parte superior de la pantalla.

#### 2.4.2 GESTIONAR ACTAS

- Exámenes
  - Actas de examen
  - Gestionar actas

Para gestionar un acta, que previamente se ha generado, se selecciona año académico, centro, asignatura, plan, se introduce el grupo 99 y aparecerá el campo convocatoria en el que se selecciona 1 o 2.

| universidaddozaragoza<br>UNIVERSIDAI | Mis Aplicaciones Mi cuenta Soporte Desconexión                                      |
|--------------------------------------|-------------------------------------------------------------------------------------|
| Exámenes                             | Clave : 0160 Perfil : SEXA Usuario/a                                                |
| Actas de examen                      | Actas de examen > Gestionar actas                                                   |
| Generar actas                        |                                                                                     |
| Borrar actas                         |                                                                                     |
| Gestionar actas                      |                                                                                     |
| Recierre Actas                       | Selección de actas                                                                  |
| Generar actas<br>especiales          |                                                                                     |
| Inscripción y<br>seguimiento         | Año académico 2016/17 Anual                                                         |
| + Mantenimientos                     | Centro 150 - ESCUEL de UOCTO/ado 💌                                                  |
| Gestión de convocatorias             | Asignatura (j) Tutela (primer año)                                                  |
| Listados                             | Plan 575 - Programa de Doctorado en Logística y Gestión de la Cadena de Suministr 💌 |
| Prog<br>Internacional(alumnos        | Grupo 99 🚺                                                                          |
| que se van)                          | Convocatoria 1                                                                      |
| Gestión curricular                   |                                                                                     |
| Inclusión individual                 | (Q) Buscar                                                                          |
| Evaluación compensación              |                                                                                     |
| O UNIVERSIDAD                        |                                                                                     |

Se pulsa "Buscar" y aparecerá por cada acta, el acta "Resumen" y el acta en situación "Abierta".

La aplicación genera un número de colectivo cada vez que se genera un acta. Al gestionarla aparecerán también todos los colectivos de dicha acta que se hayan generado anteriormente, con los correspondientes alumnos que se hayan marcado en cada ocasión.

|                               |                   | 100211          | ••••••                   |                                             |                       |                     |                   |
|-------------------------------|-------------------|-----------------|--------------------------|---------------------------------------------|-----------------------|---------------------|-------------------|
| amenes                        |                   |                 |                          | Clave : 0160                                | Perfil : SEXA Usuario | /a -                |                   |
| Actas de examen               | Actas de examen > | Gestionar actas |                          |                                             |                       |                     |                   |
| Generar actas                 |                   |                 |                          |                                             |                       |                     |                   |
| Costionar actas               |                   |                 |                          |                                             |                       |                     |                   |
| Recierre Actas                | Selección         | de actas        |                          |                                             |                       |                     |                   |
| Generar actas<br>especiales   |                   |                 |                          |                                             |                       |                     |                   |
| Inscripción y<br>seguimiento  | Año académico     | 2016/           | 17 Anual 💌               |                                             |                       |                     |                   |
| Mantenimientos                | Centro            | 160 -           | Escuela de Doctorado 💌   |                                             |                       |                     |                   |
| Gestión de convocatorias      | Asignatura        | 78001           | 0                        |                                             |                       |                     |                   |
| Listados                      | Plan              | 569 -           | Programa de Doctorado en | Patrimonio, Sociedades y Espacios de Fronte | a 💌                   |                     |                   |
| Prog<br>Internacional(alumnos | Grupo             | 99              |                          |                                             |                       |                     |                   |
| que se van)                   | Convocatoria      | 1 💌             |                          |                                             |                       |                     |                   |
| Gestión curricular            |                   |                 |                          | Russar                                      |                       |                     |                   |
| Inclusión individual          |                   |                 |                          | Buscar                                      |                       |                     |                   |
| Evaluación compensación       |                   |                 |                          |                                             |                       |                     |                   |
| <u>`</u>                      |                   |                 |                          |                                             |                       |                     |                   |
| UNIVERSIDAD                   |                   | Colectivo ‡     | Tribunal ‡               | Descripción colectivo 🗧                     | Versión ‡             | Situación<br>acta ‡ | Tipo<br>versión ‡ |
|                               |                   |                 |                          |                                             |                       | Baaumaa             | Desumen           |
|                               | $\mathbf{R}$      | 100             | N                        |                                             | U                     | Resumen             | Resumen           |

Al seleccionar el acta abierta aparecerá la pantalla de acceso al acta de examen. Se introduce la clave de acceso, que para todas las actas de la Escuela de Doctorado es A160, y se acepta.

| Actas de examen                              | Actas de examen > Gestionar actas    |
|----------------------------------------------|--------------------------------------|
| Generar actas                                |                                      |
| Borrar actas                                 |                                      |
| Gestionar actas                              | Acceso a las actas de examen         |
| Recierre Actas                               |                                      |
| Generar actas<br>especiales                  | Palabra clave de acceso a las actas: |
| Inscripción y<br>seguimiento                 |                                      |
| + Mantenimientos                             | Aceptar Volver                       |
| Gestión de convocatorias                     |                                      |
| Listados                                     |                                      |
| Prog<br>Internacional(alumnos<br>que se van) |                                      |
| Gestión curricular                           |                                      |
| Inclusión individual                         |                                      |
| Evaluación compensación                      |                                      |

## **CONSULTAR ACTA**

Al entrar se accede directamente a la pestaña de la consulta del acta:

|                                                                                                    |                                                                                                    |                                                                                                    |                                      | Clave : 0160                      | Perfil : SEXA            | Usuario/a -       |                          |
|----------------------------------------------------------------------------------------------------|----------------------------------------------------------------------------------------------------|----------------------------------------------------------------------------------------------------|--------------------------------------|-----------------------------------|--------------------------|-------------------|--------------------------|
| Actas de examen Acta                                                                                                    | s de examen > Gestionar actas                                                                                                 |                                                                                                    |                                      |                                   |                          |                   |                          |
| Generar actas                                                                                                    |                                                                                                    |                                                                                                    |                                      |                                   |                          |                   |                          |
| Borrar actas                                                                                                    | Centro                                                                                                    | 160 Escuela de Doct                                                                                         | orado                                |                                   |                          |                   |                          |
| Gestionar actas                                                                                                    | Año acad /semestre                                                                                                    | 2016/17 Anual                                                                                               | 01400                                |                                   | Conve                    | <b>n</b> 1        |                          |
| Recierre Actas                                                                                                    | Asignatura                                                                                                    | 78001 Tutela (prime                                                                                         | r año)                               |                                   | Grupo                    | 99                |                          |
| Generar actas<br>especiales                                                                                                    | Colectivo                                                                                                    | 100                                                                                                    |                                      |                                   | Tribur                   | nal N             |                          |
| Inscripción y                                                                                                    | Situación acta                                                                                                    | A Abierta                                                                                                   |                                      |                                   | Versid                   | ón 1              |                          |
| seguimiento                                                                                                    | Estudios                                                                                                    | 7108 P.D. Patrimonio                                                                                        | o, Sociedades y Esp                  | pacios de Fronte                  | era                      |                   |                          |
| Gestión de convocatorias<br>istados<br>Prog                                                                                                    | Seleccionar Acta Consu                                                                                                    | ultar acta Marcar .                                                                                         | alumnos Y Cal                        | lificar alumnos                   | Profesores a             | icta Y Listad     | do Fin de Esti           |
| Sestión de convocatorias<br>istados<br>Prog<br>Internacional(alumnos<br>que se van)                                                                                         | Seleccionar Acta Consu<br>Apellidos y                                                                                         | ultar acta Marcar -<br>nombre ÷                                                                             | alumnos Cal<br>DNI ÷                 | lificar alumnos<br>NIA ÷          | Profesores a<br>Califica | ación             | do Fin de Esta<br>Estado |
| istados<br>Internacional(alumnos<br>que se van)<br>iestión curricular                                                                                                    | Seleccionar Acta Consu<br>Apellidos y<br>Centro 101_Dpto4007_Arc<br>Plaza 050                                                 | ultar acta Marcar<br>nombre ÷<br>ea650 CG 06.04.2004,                                                       | alumnos Cal<br>DNI ÷<br>9900010050   | ificar alumnos<br>NIA ÷<br>10050  | Profesores a<br>Califica | ación             | do Fin de Esta           |
| istados<br>istados<br>Prog<br>Internacional(alumnos<br>que se van)<br>Sestión curricular<br>Inclusión individual                                                            | Seleccionar Acta Consu<br>Apellidos y<br>Centro101_Dpto4007_Arc<br>Plaza 050                                                  | ultar acta Marcar<br>nombre ÷<br>ea650 CG 06.04.2004,                                                       | alumnos Cal<br>DNI ÷<br>9900010050   | NIA ÷                             | Profesores a<br>Califica | ación             | do Fin de Esti<br>Estado |
| istados<br>istados<br>Prog<br>Internacional(alumnos<br>que se van)<br>iestión curricular<br>Inclusión individual<br>valuación compensación                                  | Seleccionar Acta Consu<br>Apellidos y<br>Centro101_Dpto4007_Arc<br>Plaza 050                                                  | ultar acta Marcar .<br>r nombre ÷<br>ea650 CG 06.04.2004,                                                   | alumnos Y Cal<br>DNI ÷<br>9900010050 | NIA ÷                             | Profesores a<br>Califica | cta Listad        | do Fin de Estr           |
| istados<br>istados<br>Prog<br>Internacional(alumnos<br>que se van)<br>aestión curricular<br>Inclusión individual<br>ivaluación compensación                                 | Seleccionar Acta Consu<br>Apellidos y<br>Centro101_Dpto4007_Arc<br>Plaza 050                                                  | ultar acta Marcar<br>nombre ÷<br>ea650 CG 06.04.2004,<br>ttivos en la versión: 1                            | alumnos Y Cal<br>DNI ÷<br>9900010050 | NIA ÷<br>10050                    | Profesores a<br>Califica | cta Y Listac      | do Fin de Esto           |
| istados<br>istados<br>Prog<br>Internacional (alumnos<br>yue se van)<br>isestión curricular<br>Inclusión individual<br>valuación compensación                                | Seleccionar Acta Consu<br>Apellidos y<br>Centro101_Dpto4007_Arc<br>Plaza 050<br>Número de alumnos ac                          | ultar acta Marcar<br>r nombre ÷<br>ea650 CG 06.04.2004,<br>ctivos en la versión: 1<br>700/2017 Entre de ci  | alumnos Cal<br>DNI ÷<br>9900010050   | Ifficar alumnos<br>NTA ÷<br>10050 | Profesores a<br>Califica | ación             | do Fin de Esta           |
| Sestión de convocatorias<br>Istados<br>Prog<br>Internacional (alumnos<br>gue se van)<br>Sestión curricular<br>Inclusión individual<br>Valuación compensación<br>UNIVERSIDAD | Seleccionar Acta Consu<br>Apellidos y<br>Centro101_Dpto4007_Arc<br>Plaza 050<br>Número de alumnos ac<br>Fecha de apertura: 02 | ultar acta Marcar<br>nombre ÷<br>ea650 CG 06.04.2004,<br>tivos en la versión: 1<br>7/02/2017 Fecha de di    | alumnos Cal<br>DNI :<br>9900010050   | Ifficar alumnos<br>NTA ÷<br>10050 | Profesores a             | cta Listad        | do Fin de Esta<br>Estado |
| istados<br>istados<br>Prog<br>Internacional(alumnos<br>que se van)<br>isetión curricular<br>Inclusión individual<br>ivaluación compensación<br>UNIVERSIDAD                  | Seleccionar Acta Consu<br>Apellidos y<br>Centro101_Dpto4007_Arc<br>Plaza 050<br>Número de alumnos ac<br>Fecha de apertura: 02 | ultar acta Marcar a<br>nombre =<br>ea650 CG 06.04.2004,<br>tivos en la versión: 1<br>7/02/2017 Fecha de cio | alumnos Cal<br>DNI :<br>9900010050   | Ifficar alumnos<br>NIA ÷<br>10050 | Profesores a             | ación<br>08/02/20 | do Fin de Esta<br>Estado |

#### **CALIFICAR ALUMNOS**

Las asignaturas de tutela académica se califican con evaluación positiva, evaluación negativa o no calificable por baja.

En el campo "Mes" se selecciona el que corresponda. A continuación se graba.

| universidad <mark>de</mark> zaragoza                                                                                                    | Mis Aplicaciones 📃 Mi 🛛                                                                                                 | cuenta 🔻 🔪 Soporte 🔫 🔨 🔮 Descone                                                                                                    | ixion                                           |                   |                                                                                              |
|----------------------------------------------------------------------------------------------------|----------------------------------------------------------------------------------------------------|----------------------------------------------------------------------------------------------------|-------------------------------------------------|-------------------|----------------------------------------------------------------------------------------------|
|                                                                                                    |                                                                                                    |                                                                                                    |                                                 |                   |                                                                                              |
| UNIVERSIDAD DE                                                                                                    |                                                                                                    | rmacion                                                                                                    |                                                 |                   |                                                                                              |
|                                                                                                    |                                                                                                    | macion                                                                                                    |                                                 | Clave : 0000      | Perfil : UEXA Usuario/a                                                                      |
| - Actas de examen 📄 Actas de                                                                                                    | e examen > Gestionar actas                                                                                              |                                                                                                    |                                                 |                   |                                                                                              |
| Generar actas                                                                                                    |                                                                                                    |                                                                                                    |                                                 |                   |                                                                                              |
| Borrar actas                                                                                                    |                                                                                                    |                                                                                                    |                                                 |                   |                                                                                              |
| Gestionar actas                                                                                                    | Centro                                                                                                    | 160 Escuela de Doctorado                                                                                                    |                                                 |                   |                                                                                              |
| Recierre Actas                                                                                                    | Año acad./semestre                                                                                                    | 2012/13 Anual                                                                                                    |                                                 |                   | Convo. 1                                                                                     |
| Cierre masivo de actas                                                                                                    | Asignatura                                                                                                    | 78001 Tutela (primer año)                                                                                                    |                                                 |                   | Grupo 99                                                                                     |
| Generar actas                                                                                                    | Colectivo                                                                                                    | 103                                                                                                    |                                                 |                   | Tribunal N                                                                                   |
| especiales                                                                                                    | Situación acta                                                                                                    | A Abierta                                                                                                    |                                                 |                   | Version 1                                                                                    |
| Inscripción y<br>sequimiento                                                                                                    | Estudios                                                                                                    | 7065 Pruebas doctorado 2011                                                                                                    |                                                 |                   |                                                                                              |
| Reapertura actas                                                                                                    |                                                                                                    |                                                                                                    |                                                 |                   |                                                                                              |
|                                                                                                    |                                                                                                    |                                                                                                    |                                                 |                   |                                                                                              |
| recuperación                                                                                                    | Seleccionar acta Consu                                                                                                  | ultar acta Marcar alumnos                                                                                                    | Calificar alu                                   | nnos Pro          | fesores acta Y Listado Fin de Estudios                                                       |
| recuperación  Mantenimientos  Gestión de convocatorias                                                                                                    | Seleccionar acta Const                                                                                                  | ultar acta Marcar alumnos                                                                                                    | Calificar alu                                   | nnos Pro          | ifesores acta Y Listado Fin de Estudios                                                      |
| recuperación<br>Mantenimientos<br>Gestión de convocatorias<br>Listados                                                                                                    | Seleccionar acta Y Consu                                                                                                | ultar acta Y Marcar alumnos                                                                                                    | Calificar aluı<br>Grabar                        | nnos Pro          | fesores acta Y Listado Fin de Estudios                                                       |
| recuperación<br>Mantenimientos<br>Gestión de convocatorias<br>Listados<br>Distribución de<br>Alificaciones                                                                                                    | Seleccionar acta Y Consu<br>Mes Mayo                                                                                    | ultar acta 🍸 Marcar alumnos                                                                                                    | Calificar alur                                  | nnos Pro          | fesores acta Y Listado Fin de Estudios                                                       |
| recuperación  Mantenimientos  Gestión de convocatorias  Listados  Distribución de  calificaciones  Otros Procesos                                                                                                    | Seleccionar acta Consu<br>Mes Mayo                                                                                      | ultar acta Y Marcar alumnos                                                                                                    | Calificar alu<br>Grabar<br>DNI ‡                | nnos Pro<br>NIA ‡ | fesores acta Listado Fin de Estudios<br>Calificación                                         |
| recuperación  Mantenimientos  Gestión de convocatorias  Listados  Distribución de calificaciones  Otros Procesos  Prog Internacional (alumnos                                                                                                    | Seleccionar acta Consu<br>Mes Mayo V<br>Apellic<br>Centro101 Doto4007                                                   | ultar acta Marcar alumnos                                                                                                    | Calificar alun<br>Grabar<br>DNI ÷               | NIA +             | fesores acta Listado Fin de Estudios Calíficación Evaluación positiva                        |
| recuperación Mantenimientos Gestión de convocatorias Listados Distribución de alificaciones Otros Procesos Prog Internacional(alumnos que se van)                                                                                                    | Seleccionar acta Const<br>Mes Mayo V<br>Centro101_Dpto4007_/                                                            | ultar acta Marcar alumnos                                                                                                    | Calificar alun<br>Grabar<br>DNI ÷<br>9000010502 | NIA :<br>10050    | ffesores acta Listado Fin de Estudios<br>Calificación<br>Evaluación positiva V               |
| recuperación     recuperación     recuperación     Gestión de convocatorias     Listados     Distribución de     calificaciones     Otros Procesos     Prog     Internacional(alumnos     que se van)     Gestión curricular                                                                                       | Seleccionar acta Const<br>Mes Mayo<br>Apellic<br>Centro101_Dpto4007_                                                    | ultar acta Marcar alumnos                                                                                                    | Calificar alur<br>Grabar<br>DNI ÷<br>9000010502 | NIA :<br>10050    | ffesores acta Listado Fin de Estudios<br>Calíficación<br>Evaluación positiva V               |
| Precuperación          • Mantenimientos           • Gestión de convocatorias           • Listados           • Distribución de        calificaciones           • Otros Procesos           Prog       Internacional(alumnos       que se van)           • Gestión curricular       Notificaciones cierre y           | Seleccionar acta Const<br>Mes Mayo<br>Apellic<br>Centro 101_Dpto 4007_J<br>Número de alumnos a<br>Fecha de apertura: 11 | ultar acta Marcar alumnos  dos y nombre : Area650 CG 06.04.2004, Plaza 050 ctivos en la versión: 1 5/05/2013 Fecha de cierre:            | Calificar alur<br>Grabar<br>DNI :<br>9000010502 | NIA :<br>10050    | ifesores acta Listado Fin de Estudios                                                        |
| recuperación  recuperación  A Mantenimientos  Gastión de convocatorias  Listados  Distribución de calificaciones  Otros Procesos  Prog Internacional(alumnos que se van)  Gestión curricular  Notificaciones cierre y firma de actas                                                                               | Seleccionar acta Const<br>Mes Mayo<br>Apellic<br>Centro 101_Dpto 4007_J<br>Número de alumnos a<br>Fecha de apertura: 11 | ultar acta Marcar alumnos<br>dos y nombre :<br>Area650 CG 06.04.2004, Plaza 050<br>ctivos en la versión: 1<br>5/05/2013 Fecha de cierre: | Calificar alur<br>Grabar<br>DNI :<br>9000010502 | NIA *<br>10050    | ifesores acta Listado Fin de Estudios<br>Calificación<br>Evaluación positiva V<br>15/05/2013 |
| recuperación  recuperación  Mantenimientos  Gestión de convocatorias  Listados  Distribución de calificaciones  Otros Procesos  Prog Internacional (alumnos que se van)  Gestión curricular  Nutificaciones cierre y firma de actas                                                                                | Seleccionar acta Const<br>Mes Mayo V<br>Apellic<br>Centro101_Dpto4007_<br>Número de alumnos a<br>Fecha de apertura: 11  | ultar acta Marcar alumnos<br>dos y nombre :<br>Area650 CG 06.04.2004, Plaza 050<br>ctivos en la versión: 1<br>5/05/2013 Fecha de cierre: | Calificar alur<br>Grabar<br>DNI :<br>9000010502 | NIA :<br>10050    | Itistado Fin de Estudios                                                                     |
| recuperación       Mantenimientos       Gestión de convocatorias       Listados       Distribución de<br>calificaciones       Prog<br>Internacional (alumnos<br>que se van)       Gestión curricular       Nutificaciones cierre y<br>firma de actas       Inclusión individual       Regeneración<br>estadísticas | Seleccionar acta Const<br>Mes Mayo<br>Apellic<br>Centro101_Dpto4007_<br>Número de alumnos a<br>Fecha de apertura: 11    | ultar acta Marcar alumnos<br>dos y nombre :<br>Area650 CG 06.04.2004, Plaza 050<br>ctivos en la versión: 1<br>5/05/2013 Fecha de cierre: | Calificar alur<br>Grabar<br>DNI :<br>9000010502 | NIA :<br>10050    | Itistado Fin de Estudios                                                                     |
| recuperación recuperación Mantenimientos Gestión de convocatorias Listados Distribución de calificaciones Otros Procesos Prog Internacional (alumnos que se van) Gestión curricular Nutificaciones cierre y firma de actas Inclusión individual Regeneración Prácticas de empresa                                  | Seleccionar acta Const<br>Mes Mayo<br>Apellic<br>Centro 101_Dpto4007_J<br>Número de alumnos a<br>Fecha de apertura: 11  | ultar acta Marcar alumnos<br>dos y nombre :<br>Area650 CG 06.04.2004, Plaza 050<br>ctivos en la versión: 1<br>5/05/2013 Fecha de cierre: | Calificar alur<br>Grabar<br>DNI :<br>9000010502 | NIA :<br>10050    | Itistado Fin de Estudios                                                                     |
| recuperación                                                                                                    | Selectionar acta Const<br>Mes Mayo<br>Apellic<br>Centro101_Dpto4007_J<br>Nümero de alumnos a<br>Fecha de apertura: 11   | ultar acta Marcar alumnos  dos y nombre : Area650 CG 06.04.2004, Plaza 050  ctivos en la versión: 1 5/05/2013 Fecha de cierre:           | Calificar alur<br>Grabar<br>DNI :<br>9000010502 | NIA :<br>10050    | Itistado Fin de Estudios                                                                     |
| recuperación         ◆ Mantenimientos         ◆ Gestión de convocatorias         ◆ Listados         ◆ Distribución de calificaciones         ◆ Otros Procesos         Prog<br>Internacional(alumnos que se van de se se se se se se se se se se se se se                                                           | Selectionar acta Const<br>Mes Meyo ♥<br>Centro101_Dpto4007_/<br>Número de alumnos a<br>Fecha de apertura: 11            | ultar acta Marcar alumnos<br>dos y nombre :<br>Area650 CG 06.04.2004, Plaza 050<br>ctivos en la versión: 1<br>s/05/2013 Fecha de cierre: | Calificar alur<br>Grabar<br>DNI =<br>9000010502 | NIA :<br>10050    | Itistado Fin de Estudios                                                                     |

#### **PROFESORES ACTA**

En esta pestaña son campos obligatorios:

- Profesor, se puede buscar con el botón "Consulta".
- Cargo dentro del Tribunal
- Departamento
- Orden

| Actas de examen          |                              | Cla                                         | ave : 0160 Perfil : SEXA Us   | uario/a -               |
|--------------------------|------------------------------|---------------------------------------------|-------------------------------|-------------------------|
| Actas d                  | e examen > Gestionar actas   |                                             |                               | danoya                  |
| Generar actas            |                              |                                             |                               |                         |
| Borrar actas             |                              |                                             |                               |                         |
| Gestionar actas          | Centro                       | 160 Escuela de Doctorado                    |                               | 151                     |
| Recierre Actas           | Ano acad./semestre           | 2016/17 Anual                               | Convo.                        | 1 Febrero               |
| Generar actas            | Coloctivo                    | 100                                         | Grupo                         | 99<br>N                 |
| Inceringión y            | Situación acta               | A Abierta                                   | Versión                       | 1                       |
| seguimiento              | Estudios                     | 7108 P.D. Patrimonio, Sociedades y Espac    | ios de Frontera               | -                       |
| Mantenimientos           |                              |                                             |                               |                         |
|                          |                              |                                             |                               |                         |
| Gestion de convocatorias | Soloccionar Acta Consu       | ltar acta Marcar alumnoc Calific            | Profesorer acta               | Listado Fin do Estudios |
| Listados                 | Seleccionar Acta T Consu     | ntar acta   Marcar alumnos   Calme          | ar arunnios   Profesores acta |                         |
| Prog                     | Número de alumnos del        | acta 1                                      |                               |                         |
| que se van)              |                              |                                             |                               |                         |
| Gestión curricular       |                              |                                             |                               |                         |
| Inclusión individual     | •                            | 0                                           | Situación                     |                         |
|                          | Profesor                     |                                             | Administrativa                |                         |
| Evaluación compensación  |                              |                                             |                               |                         |
|                          | Cargo Universidad            |                                             | •                             |                         |
|                          | Cargo dentro del             |                                             | •                             |                         |
| J UNIVERSIDAD            | Tribunal                     |                                             |                               |                         |
| UNIVERSIDAD              | Tribunal                     | Information of Concerning                   |                               |                         |
| UNIVERSIDAD              | Tribunal                     | Jniversidad 21 - UZA                        |                               |                         |
| - UNIVERSIDAD            | Tribunal<br>Departamento     | Jniversidad 21 - UZA<br>artamento           | ×                             |                         |
| ONTENSIDAD               | Tribunal O u<br>Departamento | Jniversidad 21 - UZA<br>artamento           |                               | •                       |
| - UNITERSIDAD            | Tribunal<br>Oppartamento     | Jniversidad [21 - UZA<br>artamento<br>Dtros |                               |                         |

Se graban estos datos y a continuación se cierra el acta.

#### CERRAR ACTA

Una vez introducido un registro en la anterior pestaña, *"Profesores acta"*, aparecerá ya la siguiente pestaña, *"Cerrar acta"*. Si no aparece esta pestaña es porque no se ha introducido ningún registro en *"Profesores acta"*.

Al aceptar el cierre aparecerá de nuevo la pantalla de *"Consola de gestión de colas de ejecución e impresión".* El resultado se puede recibir por correo o consultar en la pestaña listados de la parte superior.

#### LISTADO FIN DE ESTUDIOS

Desde esta pestaña se puede obtener el listado de cada versión del acta, tanto si está abierta, con calificación o sin ella, como cerrada.

Al aceptar aparecerá de nuevo la pantalla de *"Consola de gestión de colas de ejecución e impresión".* El listado se obtiene pinchando en la pestaña listados de la parte superior.

Este listado es idéntico al que se obtiene en el menú "Listados" del mismo nombre y que se describe en el punto 4 de este manual.

## 3. TESIS DOCTORAL

Los pasos a realizar para gestionar una tesis doctoral son los siguientes:

- Cumplimentar el registro de inscripción y seguimiento con los datos de la tesis, registro que ya se dio de alta al matricular la tutela.
- Matricular la asignatura de tesis doctoral, mediante modificación de matrícula ya que previamente el doctorando estará matriculado de la asignatura de tutela en el mismo año académico.
- Generar acta especial individual
- Gestionar acta de examen individual

#### 3.1 GESTIÓN DOCTORADO: INSCRIPCIÓN Y SEGUIMIENTO

Las actas de las asignaturas de tesis doctorales son actas individuales y el registro de inscripción debe cumplimentarse previamente a la matrícula del alumno.

Gestión Doctorado

Inscripción y seguimiento (también está colgado el menú en Exámenes, actas de examen)

Seleccionando alumno y expediente aparecerá la siguiente pantalla:

| universidad <mark>de</mark> zaragoza         | Mi                   | s Aplicaciones 📃 Mi cuent               | a - Acerca de          | 🕑 Desconexió | n             |               |                   |  |
|----------------------------------------------|----------------------|-----------------------------------------|------------------------|--------------|---------------|---------------|-------------------|--|
|                                              |                      |                                         |                        |              |               |               |                   |  |
| UNIVERSIDA                                   | D DE ZARAO           | GOZA Form                               | acion                  |              |               |               |                   |  |
| Exámenes                                     | D DD D. HUN          | 0021                                    |                        |              | Clave : 0160  | Perfil : SEXA | Usuario/a -       |  |
| Actas de examen                              | Actas de examen > In | scripción y seguimiento > Ins           | cripción y seguimiento |              |               |               |                   |  |
| Generar actas                                |                      |                                         |                        |              |               |               |                   |  |
| Borrar actas                                 |                      |                                         |                        |              |               |               |                   |  |
| Gestionar actas                              | Localizació          | n y selección de                        | e inscripción          | ı y seguin   | niento        |               |                   |  |
| Recierre Actas                               |                      |                                         |                        |              |               |               |                   |  |
| Generar actas<br>especiales                  |                      |                                         |                        |              |               |               |                   |  |
| Inscripción y<br>seguimiento                 |                      | Otras Acciones                          | Código<br>Asignatura   | Año Semes    | tre Tipo Plan |               | Título asignatura |  |
| Mantenimientos                               | 6 🕞 😨                | Cartas Nombramiento<br>Gestión de bajas | 0                      | 0 0          | 4 569         |               |                   |  |
| Gestión de convocatorias                     |                      | Autorización prórroga                   |                        |              |               |               |                   |  |
| Listados                                     | Modific              | ar                                      |                        |              |               |               |                   |  |
| Prog<br>Internacional(alumnos<br>que se van) |                      |                                         |                        | Volver       | Nueva         |               |                   |  |
| Gestión curricular                           |                      |                                         |                        |              |               |               |                   |  |
| Inclusión individual                         |                      |                                         |                        |              |               |               |                   |  |
| Evaluación compensación                      |                      |                                         |                        |              |               |               |                   |  |
|                                              | 1                    |                                         |                        |              |               |               |                   |  |

En el ejemplo de arriba se visualiza el registro de tutela académica de doctorado del alumno.

#### **INSCRIPCIÓN**

Como ya se ha indicado, el registro de inscripción se ha dado de alta anteriormente al introducir los datos correspondientes al proyecto de tesis.

Para introducir los datos de la inscripción de la tesis se pincha en el botón verde "Modificar".

En esta pestaña se cumplimentan los siguientes campos:

En el campo "Título" el título de la tesis. Si no coincidiera con el nombre del proyecto de tesis se modifica.

- Fecha depósito, Fecha del último día de exposición pública, Fecha propuesta tribunal de tesis, Fecha aprobación del tribunal, Fecha autorización y Fecha presentación lectura.
   Todas estas fechas hay que cumplimentarlas para poder matricular de la asignatura de tesis y para introducir los miembros del tribunal en la siguiente
- En el campo "Fecha de inicio" figura la fecha de la matrícula de la primera tutela. En función de esta fecha, la aplicación calcula la fecha de finalización de tesis, y ésta aparece en el campo *"Fecha máxima finalización Tesis"* de la parte superior de la pantalla, dependiendo también de las bajas y/o de las autorizaciones de prórroga si las hubiera.
- Si se marcan menciones (Mención al Doctorado Europeo o al Doctorado Internacional) aparecerán nuevas opciones de pantalla que hay que cumplimentar, lo mismo si se marca la Mención Doctorado Industrial.
- Si se marca Cotutela de Tesis aparecerán también nuevas opciones de pantalla para cumplimentar.

Una vez introducidos los datos de esta pestaña se pueden grabar ya o grabarlos al final, una vez introducidos los del resto de las pestañas. Dado el elevado número de datos que contiene es aconsejable grabarla según se van introduciendo, para evitar perder la información introducida en caso de que se interrumpa la sesión. Una vez grabados, se puede acceder nuevamente en el registro pinchando en el icono verde de modificación.

#### MIEMBROS TRIBUNAL

pestaña.

Las actas de tesis doctorales son actas individuales con 5 miembros de tribunal (presidente, secretario y tres vocales), que se introducen en la pestaña "Miembros Tribunal".

Si no se ha introducido previamente en Inscripción la fecha propuesta del tribunal de tesis, aparecerá el siguiente mensaje: *"Para definir Miembros tribunal es necesario informar Fecha propuesta tribunal de tesis"*.

Son campos obligatorios:

- Tipo de miembro: hay que seleccionar **titular** para que se tenga en cuenta para el cierre de actas.
- Profesor/a
- Cargo dentro del tribunal (Presidente, Secretario o Vocal)
- Orden, en el que aparecerán en el acta 1, 2, 3, etc.

| Doctorado                                               |                                                          | Clave : 0160 Perfil : AGTCD Usuario/a -                                                                                                    |
|---------------------------------------------------------|----------------------------------------------------------|----------------------------------------------------------------------------------------------------|
| ripción y<br>liento                                     | Gestión Académica > Inscripción y s                      | eguimiento > Inscripción y seguimiento                                                                                                    |
| scripción y<br>quimiento                                |                                                          |                                                                                                    |
| ados programas de                                       | Inscripción y segui                                      | miento                                                                                                    |
| rado                                                    | DNI / Pasaporte                                          | 9900010050 NIA 10050 NIP 10050                                                                                                    |
| egra TESEO                                              | Apellidos y nombre<br>Asignatura                         | Centro101_Dpto4007_Area650 CG 06.04.2004, Plaza 050<br>78000 - Tesis doctoral                                                                                                    |
| ntenimientos                                            | Tipo de asignatura                                       | 4 - Tesis doctoral                                                                                                    |
| erre de expedientes<br>r Control permanencia<br>ctorado | Plan<br>Decreto                                          | 569 - Programa de Doctorado en Patrimonio, Sociedades y Espacios de Frontera       RD 99/2011     Fecha máxima de finalización Tesis       28/02/2020                                                                                                    |
| ertificados de<br>ectores de tesis y                    |                                                          |                                                                                                    |
| entificado directores                                   | Inscripción                                              | <b>Hiembros tribunal</b> Directores de tesis Plan de investigación Documento de actividades                                                                                                    |
| rtas                                                    |                                                          |                                                                                                    |
| cesos                                                   |                                                          |                                                                                                    |
| scargar<br>cumentación alumno                           | Tipo de miemb<br>(suplente,<br>definitivo,<br>propuesta) | Propuests =<br>Propuests =<br>Sudents =                                                                                                    |
|                                                         | Convocatoria                                             | Titular atoria 🗸                                                                                                    |
|                                                         |                                                          | Protesor registrado en el sistema                                                                                                    |
|                                                         |                                                          | Código Profesor                                                                                                    |
|                                                         |                                                          | Nombre v anellidos                                                                                                    |
|                                                         |                                                          | DNI /                                                                                                    |
|                                                         |                                                          | Pasaporte Profesor/a                                                                                                    |
|                                                         | Destaces                                                 | Procedencia                                                                                                    |
|                                                         | Profesor/a                                               | Universidad                                                                                                    |
|                                                         |                                                          | © Entidad                                                                                                    |
|                                                         |                                                          | Cód. Entidad                                                                                                    |
|                                                         |                                                          | Otra                                                                                                    |
|                                                         |                                                          | Descripción                                                                                                    |
|                                                         |                                                          |                                                                                                    |
|                                                         | Email                                                    |                                                                                                    |
|                                                         | Segundo Emai                                             |                                                                                                    |
|                                                         | Cargo<br>Universidad                                     |                                                                                                    |
|                                                         | Cargo dentro d                                           | let 🔽                                                                                                    |
|                                                         | tribunal                                                 |                                                                                                    |
|                                                         | Orden                                                    |                                                                                                    |
|                                                         | Fecha desde                                              |                                                                                                    |
|                                                         | Orden<br>Fecha desde                                     | 09/02/2017 🕃                                                                                                    |
|                                                         |                                                          | Mostrar registros en haistánica                                                                                                    |
|                                                         |                                                          | nostral registros en usa logica                                                                                                    |
|                                                         |                                                          | Tipo de<br>miembro<br>(suplente, Convocatoria Orden y<br>definitivo,<br>propuesta) Nombre Cargo<br>dentro del<br>fribunal propuesta) Fecha<br>Agellidos Universidad de<br>tribunal de tribunal for the tribunal for the t |
|                                                         |                                                          |                                                                                                    |

Una vez introducidos los datos se pulsa *"Añadir"* y *"Grabar"*. Los registros ya grabados se pueden consultar, modificar o borrar pinchando en el icono correspondiente.

Los miembros del Tribunal se pueden introducir también, una vez gestionada el acta, desde la pestaña "Profesores acta" del menú "Gestionar actas" de Exámenes.

#### DIRECTORES DE TESIS

El director o directores de tesis se habrán introducido anteriormente al cumplimentar los datos correspondientes a la tutela de tesis doctoral. Se pueden consultar o, si fuera necesario, modificar o borrar.

v.2

| octorado                                           |                               |                     |                      |                                      |                                                 | Clave : 0160                              | Perfil : AGTCD | Usuario/a -   |       |       |
|----------------------------------------------------|-------------------------------|---------------------|----------------------|--------------------------------------|-------------------------------------------------|-------------------------------------------|----------------|---------------|-------|-------|
| ento                                               | Gestión Académica > I         | Inscripción y s     | eguimiento > Inscrip | ción y seguimiento                   |                                                 |                                           |                |               |       |       |
| cripción y<br>uimiento                             |                               |                     |                      |                                      |                                                 |                                           |                |               |       |       |
| dos programas de                                   | Inscripción                   | y segui             | miento               |                                      |                                                 |                                           |                |               |       |       |
| órico de Tesis                                     | DNI / Pasapor                 | te                  | 9900010              | 050 NI                               | A                                               |                                           |                | 10050         | NIP   | 10050 |
| gra TESEO                                          | Apellidos y non<br>Asignatura | nbre                | 78000 -              | J1_Dpto4007_Area<br>Tesis doctoral   | 3650 CG 06.04.2004, PI                          | aza 050                                   |                |               |       |       |
| enimientos                                         | Tipo de asignat               | tura                | 4 - Tesis            | doctoral                             |                                                 |                                           |                |               |       |       |
| re de expedientes<br>Control permanencia<br>corado | Plan<br>Decreto               |                     | 569 - Pn<br>RD 99/2  | ograma de Doctora<br>011 <b>Fe</b> o | ado en Patrimonio, Soci<br>cha máxima de finali | iedades y Espacios de Fr<br>ización Tesis | ontera         | 28/02/2020    |       |       |
| tificados de<br>ctores de tesis y                  |                               |                     |                      |                                      |                                                 |                                           |                |               |       |       |
| mbros del tribunal<br>tificado directores          | Inscrip                       | ción I              | 1iembros tribun      | al Director                          | es de tesis Plan                                | n de investigación                        | Documento de   | e actividades |       |       |
| as                                                 |                               |                     |                      |                                      |                                                 |                                           |                |               |       |       |
| esos                                               |                               |                     |                      |                                      |                                                 |                                           |                |               |       |       |
| cargar<br>umentación alumno                        | Are                           | a de<br>ocimiento   |                      | 9                                    |                                                 |                                           |                |               |       |       |
|                                                    |                               |                     | Profes               | or registrado                        | o en el sistema                                 |                                           |                |               |       |       |
|                                                    |                               |                     | Cód                  | igo Profesor                         |                                                 |                                           |                |               |       |       |
|                                                    |                               |                     | Profes               | or no registr                        | ado en el sistem                                | าล                                        |                |               |       |       |
|                                                    |                               |                     | Non                  | ibre y apellidos                     |                                                 |                                           |                |               |       |       |
|                                                    |                               |                     | Pas                  | /<br>aporte Profesor/                | /a                                              |                                           |                |               |       |       |
|                                                    |                               |                     | Proce                | dencia                               |                                                 |                                           |                |               |       | 1     |
|                                                    | Pro                           | fesor/a             | © Un                 | iversidad                            |                                                 |                                           |                |               |       |       |
|                                                    |                               |                     |                      | Universidad                          |                                                 |                                           |                |               |       |       |
|                                                    |                               |                     |                      | Cód Entidad                          |                                                 |                                           |                |               |       |       |
|                                                    |                               |                     | © Ot                 | ra                                   |                                                 |                                           |                |               |       |       |
|                                                    |                               |                     |                      | Descripción                          |                                                 |                                           |                |               |       |       |
|                                                    |                               |                     |                      |                                      |                                                 |                                           |                |               |       | _     |
|                                                    | Ema                           | ail                 |                      |                                      |                                                 |                                           |                |               |       |       |
|                                                    | Seg                           | undo Emai           |                      |                                      |                                                 |                                           |                |               |       |       |
|                                                    | Car                           | go<br>versidad      |                      |                                      |                                                 |                                           |                |               |       |       |
|                                                    | Car                           | go dentro d         | lei                  |                                      |                                                 | •                                         |                |               |       |       |
|                                                    |                               | • • • • • • •       |                      | _                                    |                                                 |                                           |                |               |       |       |
|                                                    | Car                           | go dentro o<br>unal | lel                  |                                      |                                                 |                                           |                |               |       |       |
|                                                    | Fee                           | ha desde            |                      | (3)                                  |                                                 |                                           |                |               |       |       |
|                                                    |                               |                     |                      | -                                    |                                                 |                                           |                |               |       |       |
|                                                    |                               |                     |                      |                                      | Añadir                                          | Limpiar                                   |                |               |       |       |
|                                                    |                               |                     |                      |                                      |                                                 | Cimpian                                   |                |               |       |       |
|                                                    |                               |                     |                      |                                      | Mostrar regis                                   | tros en baja lógica                       |                |               |       |       |
|                                                    |                               |                     |                      |                                      |                                                 |                                           |                |               |       |       |
|                                                    |                               | _                   | Nombre y             | Cargo                                | Cargo dentro del                                | Procedencia (Univ                         | versidad /     |               | Fecha | Fecha |
|                                                    |                               |                     | apellidos            | Universidad                          | tribunal                                        | Entidad / O                               | tra) De        | partamento    | desde | hasta |
|                                                    | 6                             |                     |                      |                                      |                                                 | Universidade 21 Univ                      | eraidad de     |               |       |       |
|                                                    |                               |                     | Pedro Picapiedra     |                                      |                                                 | Zaragoza                                  | ersidad de     |               |       |       |
|                                                    |                               | 3                   |                      |                                      |                                                 |                                           |                |               |       |       |
|                                                    |                               |                     |                      |                                      |                                                 |                                           |                |               |       |       |

## 3.2 MATRÍCULA

La matrícula de tesis doctoral se realiza en la Escuela de Doctorado de manera muy similar a la de tutela académica de doctorado. La automatrícula de tesis doctoral no está permitida.

Si el alumno, como es lo habitual, ya está matriculado en la tutela en el mismo año académico en el que se quiere matricular la tesis, se accede a *"Modificación de matrícula"*. En caso contrario se accede por *"Alta de matrícula"*.

Al igual que en la tutela académica, se puede marcar el potencial para que aparezca la asignatura en la pantalla de asignaturas a matricular. De lo contrario se introducirá directamente el código en dicha pantalla.

#### ASIGNATURAS A MATRICULAR

En "Asignaturas a matricular", si aparece ya informada la asignatura porque se ha marcado el potencial, se selecciona la asignatura de tesis pinchando en el signo () que tiene a su izquierda. En caso de que no aparezca, se pincha en *"Añadir"* de la pestaña *"Plan"*, se introduce el código de la asignatura 78000, se busca y se añade.

Si en la inscripción no se ha informado las fechas obligatorias de la pestaña *"Inscripción"* de Inscripción y seguimiento, al ir a añadir la asignatura dará el siguiente mensaje: *"A fecha de hoy no se ha autorizado, en inscripción y seguimiento, la lectura de la tesis".* 

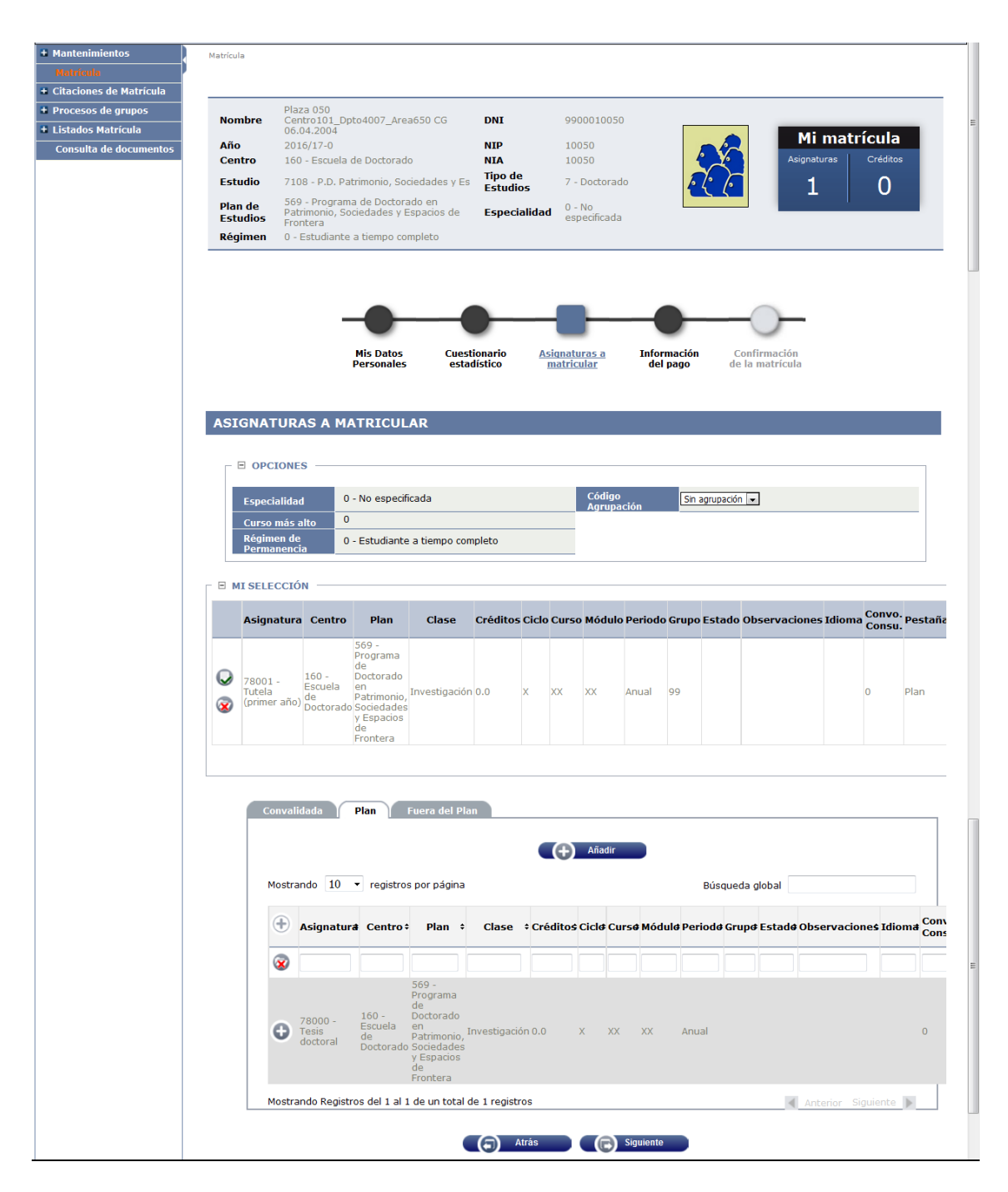

#### **INFORMACIÓN DEL PAGO**

Para continuar se pulsa en la pestaña "Información del pago" y se cumplimenta esta pantalla.

| Market   Market Plane do SC Centrol S1, Decodor J, Amadélio C.G. 06, 04, 2004 DNI Nig 99000, 2005   Market Statistic Statistic Nig 90000, 2005   Market Statistic Statistic Statistic Plane do   Statistic Statistic Statistic Statistic Plane do   Statistic Statistic Statistic Statistic Plane do   Statistic Statistic Statistic Statistic Plane do   Statistic Statistic Statistic Statistic Statistic   Statistic Statistic Statistic Statistic Statistic   Statistic Statistic Statistic Statistic Statistic   Statistic Statistic Statistic Statistic Statistic   Statistic Statistic Statistic Statistic Statistic   Statistic Statistic Statistic Statistic Statistic   Statistic Statistic Statistic Statistic Statistic   Statistic Statistic Statistic Statistic Statistic   Statistic Statistic Statistic Statistic Statistic   Statistic Statistic Statistic Statistic Statistic   Statistic Statistic Statistic Statistic Statistic   Statistic Statistic Statistic Statistic Statistic   Statistic Statistic Statistic Statistic Statistic </th <th>11.1 C</th> <th></th> <th></th> <th>Clave :</th> <th>0000 Perfil : UMATS</th> <th>Usuario/a -</th>                                                                                                    | 11.1 C                                                                                                    |                                                                                                    |                                                                                                    | Clave :                                                                                                | 0000 Perfil : UMATS                                                                                                    | Usuario/a -                                                                                                    |
|----------------------------------------------------------------------------------------------------|----------------------------------------------------------------------------------------------------|----------------------------------------------------------------------------------------------------|----------------------------------------------------------------------------------------------------|----------------------------------------------------------------------------------------------------|----------------------------------------------------------------------------------------------------|----------------------------------------------------------------------------------------------------|
| Marchard       Marchard       Difference       Difference                                                                                                    | Matricula                                                                                                   |                                                                                                    |                                                                                                    |                                                                                                    |                                                                                                    |                                                                                                    |
| Nombre<br>Contro       Plane 300 Centrol 12_proted07_Anest60 C0 60.4.2004       DNI       99000130500<br>NIA       DNI       99000130500<br>NIA       DNI       99000130500<br>NIA       DNI       99000130500<br>NIA       DNI       99000130500<br>NIA       DNI       99000130500<br>NIA       DNI       99000130500<br>NIA       DNI       99000130500<br>NIA       DNI       99000130500<br>NIA       DNI       9900130500<br>NIA       DNI       9900130000<br>NIA       NIA       1000100000000000000000000000000000000                                                                                                    |                                                                                                    |                                                                                                    |                                                                                                    |                                                                                                    |                                                                                                    |                                                                                                    |
| Al Centro 160 - Escuela de Doctorado Fitudio 200 - PLO Benchada de Doctorado de y Escuela de Doctorado de Patrimonio, Sociedades y Especialidad 0 - Plo Benchada de Patrimonio, Sociedades y Especialidad 0 - Plo Benchada de Patrimonio, Sociedades y Especialidad 0 - Plo Benchada de Patrimonio, Sociedades y Especialidad 0 - Plo Benchada de Patrimonio, Sociedades y Especialidad 0 - Plo Benchada de Patrimonio, Sociedades y Especialidad 0 - Plo Benchada de Patrimonio, Sociedades y Especialidad 0 - Plo Benchada de Patrimonio, Sociedades y Especialidad 0 - Plo Benchada de Patrimonio, Sociedades y Especialidad 0 - Plo Benchada de Patrimonio, Sociedades y Especialidad 0 - Plo Benchada de Doctorado de Patrimonio, Sociedades y Especialidad 0 - Plo Benchada de Doctorado de Patrimonio, Sociedades y Especialidad 0 - Plo Benchada de Doctorado de Doctorado de Patrimonio, Sociedades y Especialidad 0 - Plo Benchada de Doctorado de Doctorado de Docto                                                                                                    | Nombre<br>Año                                                                                               | Plaza 050 Centro101_Dpto4007_<br>2016/17-0                                                                                                    | Area650 CG 06.04.2004                                                                                                    | DNI<br>NIP                                                                                             | 9900010050<br>10050                                                                                                    |                                                                                                    |
| Estudio       7100 - P.D. Patrimonia, Sociedades y Es       Total de contrado       Processional       Processional                                                                                                    | Centro                                                                                                    | 160 - Escuela de Doctorado                                                                                                    |                                                                                                    | NIA                                                                                                    | 10050                                                                                                    |                                                                                                    |
| Plan de<br>Seguren de Constrate en Patrimonio, Sociedades y Espacios de<br>Régimen       0 - 10<br>especificade         Per de la modificación<br>Personales       Cestionario<br>Restatistico       Aignaturas<br>Matriculas       0 - 10<br>especificade         INFORMACIÓN DEL PAGO         Aplicación descuento       De ados       Confermación<br>de la nación<br>de la nación descuento         Pago a plazos       Entidad financiera       De ados         Pago a plazos       Entidad financiera       De ados         Pago a plazos       Entidad financiera       De ados baca         Pago a plazos       Entidad financiera       De ados baca         Pago a plazos       Entidad financiera       De ados baca         Pago a plazos       Entidad financiera       De ados baca         Pago a plazos       Entidad financiera       De ados baca         Pago a plazos       Entidad financiera       De ados de ados de ad                                                                                                    | Estudio                                                                                                    | 7108 - P.D. Patrimonio, Sociedad                                                                                                    | es y Es                                                                                                    | Tipo de<br>Estudios                                                                                    | 7 - Doctorado                                                                                                    | 5.0                                                                                                    |
| Régimen       0 - Estudiante a tiempo completo         INFORMACIÓN DEL PAGO       Aignaturas a dignaturas a disconse de la configuración de la configuración de pago de la modificación       De solutione de configuración de la configuración de la configuración de                                                                                                    | Plan de<br>Estudios                                                                                         | 569 - Programa de Doctorado en<br>Frontera                                                                                                    | Patrimonio, Sociedades y Espacios de                                                                                                    | Especialidad                                                                                           | 0 - No<br>especificada                                                                                                    |                                                                                                    |
| His Dates       Cuestionario       Aignaturas a<br>matricular       Cuestionario<br>Matricular         Información<br>de la<br>matricular         INFORMACIÓN DEL PAGO         Applicación descuento         Tipo de beca       Imatricular       Imatricular         Pago a plazos       Entidad Financiera       Imatricular         Pago a plazos       Entidad Financiera       Imatricular         Pago a plazos       Entidad Financiera       Imatricular         Pago a plazos       Entidad Financiera       Imatricular         Pago a plazos       Entidad Financiera       Imatricular         Pago a plazos       Entidad Financiera       Imatricular         Pago a plazos       Entidad Financiera       Imatricular         Pago a plazos       Entidad Financiera       Imatricular         Pago a ficativa       Omomiliación Banceria       Imatricular         Pago a ficativa       Omomiliación Banceria       Imatricular         Vinnero de cuenta banceria (IBAN)       Es informa, la longitud obligatoria es de 11 carceter<br>se dispone de una versión del BLC de solo B caractere<br>se dispone de una versión del BLC de solo B caractere<br>se dispone de una versión del BLC de solo B caractere<br>se dispone solar       Importe         Octras Tasas       Importe       Primer apolido       Seguno apelido                                                                                                    | Régimen                                                                                                    | 0 - Estudiante a tiempo completo                                                                                                    |                                                                                                    |                                                                                                    |                                                                                                    |                                                                                                    |
| INFORMACIÓN DEL PAGO         Aplicación descuento <ul> <li>Tipo de beca</li> <li>Pago a plazos</li> <li>Entidad Financiera</li> <li>Pago el Electrónico (TrV)</li> <li>Pago el Electrónico (TrV)</li></ul>                                                                                                    |                                                                                                    | Mis Datos<br>Personales                                                                                                    | Cuestionario<br>estadístico Asignaturas a<br>matricular                                                                                                    | Información<br>del pago                                                                                | Confirmación<br>de la                                                                                                    |                                                                                                    |
| INFORMACIÓN DEL PAGO         Aplicación descuento       Image: Colspan="2">Image: Colspan="2">Image: Colspan="2"         Image: Colspan="2"         Image: Colspan= Colspan="2"                                                                                                    |                                                                                                    |                                                                                                    |                                                                                                    |                                                                                                    | matrícula                                                                                                    |                                                                                                    |
| INFORMACIÓN DEL PAGO         Aplicación descuento       Image: Colspan="2">Image: Colspan="2">Image: Colspan="2" Image: Colspan="2" Image: Colspa="Colspa="" Image: Colspan="2" Image: Colspan="2" Image:                                                                                                    |                                                                                                    |                                                                                                    |                                                                                                    |                                                                                                    |                                                                                                    |                                                                                                    |
| Aplicación descuento       Importe         Tipo de beca       No solvita beca         Pago a plazos <ul> <li>Entidad Financiera</li> <li>Pego Electrónico (TPV)</li> <li>Pego en Efectivo</li> <li>Domiciliación Bancaria</li> </ul> Forma de pago de la modificación <ul> <li>Pego en Efectivo</li> <li>Domiciliación Bancaria</li> <li>Entidad Financiera</li> <li>Pego en Efectivo</li> <li>Domiciliación Bancaria</li> </ul> Número de cuenta bancaria (IBAN)       ES <ul> <li>Altescesitas informar una cuenta extrar se dispon de una versión del BIC de solo 8 correctere se dispon de una versión del BIC de solo 8 correctere se dispon de una versión del BIC de solo 3 equis mayúsculas</li> <li>Titular de la cuenta</li> <li>Nombre</li> <li>Primer apellido</li> <li>Seguro escolar</li> <li>1,12 EUR</li> <li>Apertura de expediente</li> <li>31,90 EUR</li> <li>Cuota de deportes - Zaragoza</li> <li>29,00 EUR</li> <li>Cuota de deportes - Taragoza</li> <li>29,00 EUR</li> <li>Cuota de deportes - Tureal</li> <li>29,00 EUR</li> <li>Cuota de deportes - Tureal</li> <li>29,00 EUR</li> <li>Cuota de tesis doctoral</li> <li>167,33 EUR</li> </ul>                                                                                                    | INFORMAC                                                                                                    | CIÓN DEL PAGO                                                                                                    |                                                                                                    |                                                                                                    |                                                                                                    |                                                                                                    |
| Aplicación descuento       Image: aplazos         Pago a plazos       Image: aplazos         Forma de pago       Entidad Financiera         Pago en Efectivo       Domiciliación Bancaria         Entidad Financiera       Pago en Efectivo         Domiciliación Bancaria       Entidad Financiera         Pago en Efectivo       Domiciliación Bancaria         Número de cuenta bancaria (18AN)       ES       Electrónico (TPV)         Seguro BLC (SWIFT)       Image: Segundo Bancaria       Segundo Bancaria         Número de cuenta bancaria (18AN)       ES       Si se informa, la longitud obligatoria es de 11 caractera se dispone de la una versión del BLC de solo B caractera se dispone de la una versión del BLC de solo B caractera se dispone de la una versión del BLC de solo B caractera se dispone de la una versión del BLC de solo B caractera se dispone de la una versión del BLC de solo B caractera se dispone de la una versión del BLC de solo B caractera se dispone de la una versión del BLC de solo B caractera se dispone de la una versión del BLC de solo B caractera se dispone de la una versión del BLC de solo B caractera se dispone de la cuenta         Nombre       Primer apellido       Segundo apellido         Variar de la cuenta       Nombre       Primer apellido       Segundo apellido         Variar de caractera       1,12 EUR       2,00 EUR       2,00 EUR       2,00 EUR       2,00 EUR       2,00 EUR       2,00 EUR       2,00 EUR       2,00 EUR<                                                                                                    |                                                                                                    |                                                                                                    |                                                                                                    |                                                                                                    |                                                                                                    |                                                                                                    |
| Apricación descuento       Image: a plazos         Pago a plazos       Image: a plazos         Forma de pago       Entidad Financiera         Pago a plazos       Entidad Financiera         Pago a plazos       Entidad Financiera         Pago a plazos       Entidad Financiera         Pago a plazos       Entidad Financiera         Pago a plazos       Entidad Financiera         Pago a plazos       Entidad Financiera         Pago a plazos       Entidad Financiera         Pago a plazos       Entidad Financiera         Pago a plazos       Entidad Financiera         Pago a plazos       Entidad Financiera         Pago en Efectivo       Domiciliación Bancaria         Número de cuenta bancaria (IBAN)       ES         És el informa, la longitud obligatoria es de 11 caracterre se dispone de una versión del BIC de solo 8 caractere se debe completar por la derecha con 3 equis mayúsculas         Titular de la cuenta       Nombre       Primer apellido       Segunda apellido         Itular de la cuenta       Nombre       Primer apellido       Segunda apellido         Idad deportes - Zaragoza       29,00       EUR       20,00       EUR         Cuota de deportes - Zaragoza       29,00       EUR       20,00       EUR         Cuota de d                                                                                                    | 1 - 1/ 1 <i>/</i> 1                                                                                         |                                                                                                    |                                                                                                    |                                                                                                    |                                                                                                    |                                                                                                    |
| Pago a plazos <ul> <li>Entidad Financiera</li> <li>Pago electrónico (TPV)</li> <li>Pago en Efectivo</li> <li>Domiciliación Bancaria</li> </ul> Forma de pago de la modificación <ul> <li>Entidad Financiera</li> <li>Pago en Efectivo</li> <li>Domiciliación Bancaria</li> </ul> Número de cuenta bancaria (IBAN)       ES <ul> <li>Attescritas informar una cuenta oxtrar</li> <li>Código BIC (SWIFT)</li> <li>Si se informa, la longitud obligatoria es de 11 caractera se dispone de una versión del BIC de solo 8 caractera se dispone de una versión del BIC de solo 8 caractera se dispone de una versión de BIC de solo 8 caractera de se dispone de tesi do cora de deportes - Zaragoza</li> <li>Cuota de deportes - Teruel</li> <li>Defensa de tesis doctoral</li> <li>Insporte</li> <li>Obligatorio accidentes para mayores de 28 años</li> <li>Importe</li> </ul>                                                                                                    | Aplicación de<br>Tipo de beca                                                                               | scuento                                                                                                    | No solicita beca                                                                                                    |                                                                                                    |                                                                                                    |                                                                                                    |
| Porma de pago <ul> <li>                  Entidad Financiera</li></ul>                                                                                                    | Pago a plazos                                                                                               |                                                                                                    |                                                                                                    |                                                                                                    |                                                                                                    |                                                                                                    |
| Forma de pago       Pago en Efectivo         Portectivación accidantes para mayores de 28 años       Importe         Forma de pago       Pago en Efectivo         Forma de pago de la modificación       Pago Efectivo         Pago Effectivo       Domiciliación Bancaria         Número de cuenta bancaria (IBAN)       ES         ES       Il Mecesitas informar una cuenta extrar         Código BIC (SWIFT)       Si se informa, la longitud obligatoria es de 11 caractere<br>se disponse de una versión del BIC de solo 8 caractere<br>se disponse de una versión del BIC de solo 8 caractere<br>se disponse de una versión de BIC de solo 8 caractere<br>se disponse de una versión de BIC de solo 8 caractere<br>se disponse de una versión de BIC de solo 8 caractere<br>se disponse de una versión de BIC de solo 8 caractere<br>se disponse de una versión de BIC de solo 8 caractere<br>se disponse de una versión de BIC de solo 8 caractere<br>se disponse de una versión de BIC de solo 8 caractere<br>se disponse de una versión de BIC de s                                                                                                    |                                                                                                    |                                                                                                    | Entidad Financiera     Rago Electrópico (T                                                                                                    | PV)                                                                                                    |                                                                                                    |                                                                                                    |
| Domiciliación Bancaria         © Entidad Financiera         © Pago el la modificación         Pago el la modificación         Pago el fectivo         Domiciliación Bancaria         Xúmero de cuenta bancaria (IBAN)         ES       Altecesitas informar una cuenta extrar<br>se disponse de una versión del BIC de solo 8 caractere<br>se disponse de una versión del BIC de solo 8 caractere<br>se disponse de una versión de deponse - Zaragoza<br>cota de deportes - Lueca<br>cota de deportes - Teruel<br>de Defensa de tesis doctoral         Defensa de tesis doctoral       167,33 EUR         Defensa de tesis doctoral       167,33 EUR                                                                                                    | Forma de pag                                                                                                |                                                                                                    | Dage an Efection                                                                                                    |                                                                                                    |                                                                                                    |                                                                                                    |
| Forma de pago de la modificación       Pago en Efectivio (TPV)         Pago en Efectivo       Domiciliación Bancaria         Número de cuenta bancaria (IBAN)       ES       difectiva estas informar una cuenta extrar         Código BIC (SWIFT)       Si se informa, la longitud obligatoria es de 11 caracter<br>se dispone de una versión del BIC de solo 8 caracteres<br>se dispone de una versión del BIC de solo 8 caracteres<br>se dispone de una versión del BIC de solo 8 caractere<br>se dispone de una versión del BIC de solo 8 caractere<br>de cuota de deportes - Zaragoza         Quinte de deportes - Vasca       29,00 EUR         Cuota de deportes - Teruel       29,00 EUR         Defensa de tesis doctoral       167,33 EUR         Defensa de tesis doctoral       167,33 EUR                                                                                                    |                                                                                                    |                                                                                                    | Pago en Erectivo                                                                                                    |                                                                                                    |                                                                                                    |                                                                                                    |
| Otha de pago de la modificación <ul> <li>Pago en Fredrivo</li> <li>Domiciliación Bancoria</li> <li>Mómero de cuenta bancaria (IBAN)</li> <li>ES</li> <li>Si se informa, la longitud obligatoria es de 11 caracter<br/>se dispone de una versión del BIC de solo 8 caractere<br/>se dispone de una versión del BIC de solo 8 caractere<br/>de conta de deportes - Taragoza<br/>conta de deportes - Teruel<br/>de defentes - Teruel<br/>de deportes - teruel<br/>de defentes - teruel<br/>de deportes - teruel<br/>de deportes - teruel<br/>de d</li></ul> |                                                                                                    |                                                                                                    | Pago en Erectivo     Domiciliación Banca                                                                                                    | aria                                                                                                   |                                                                                                    |                                                                                                    |
| Número de cuenta bancoria (IBAN)       ES       ¿Necesitas informar una cuenta extrar         Código BIC (SWIFT)       Importe       Si se informa, la longitud obligatoria es de 11 caracter se dispone de una versión del BIC de solo 8 caractere debe completar por la derecha con 3 equis mayúsculas         Titular de la cuenta       Nombre       Primer apellido       Segundo apellido         Otras Tasas       Descripción       Importe         Importe       31,90       EUR         Cuota de deportes - Zaragoza       29,00       EUR         Cuota de deportes - Teruel       29,00       EUR         Cuota de deportes - Teruel       29,00       EUR         Defensa de tesis doctoral       167,33       EUR         Obligatoria sente nativo accidentes para mayores de 28 años       Importe                                                                                                    | Forma da esta                                                                                               | no do la modificación                                                                                                    | Pago en Erectivo     Domiciliación Bance     Entidad Financiera     Pago Electrónico (T                                                                                                    | aria<br>PV)                                                                                            |                                                                                                    |                                                                                                    |
| Codigo BIC (SWIFT)                 Si se informa, la longitud obligatoria es de 11 caracter<br>se dispone de una versión del BIC de solo 8 caractere<br>se dispone de una versión del BIC de solo 8 caractere<br>se dispone de una versión del BIC de solo 8 caractere<br>se dispone de una versión del BIC de solo 8 caractere<br>se dispone de una versión del BIC de solo 8 caractere<br>se dispone de una versión del BIC de solo 8 caractere<br>se dispone de una versión del BIC de solo 8 caractere<br>se dispone de una versión del BIC de solo 8 caractere<br>se dispone de una versión del BIC de solo 8 caractere<br>se dispone de una versión del BIC de solo 8 caractere<br>se dispone de una versión del BIC de solo 8 caractere<br>se dispone de de solo 8 caractere<br>se dispone de una versión del BIC de solo 8 caractere<br>se dispone de una versión del BIC de solo 8 caractere<br>se dispone de de de solo 8 caractere<br>se dispone de una versión del BIC de solo 8 caractere<br>se dispone de una versión del BIC de solo 8 caractere<br>se disponent de de de de de de de de de de de de de                                                                                                    | Forma de pag                                                                                                | jo de la modificación                                                                                                    | Pago en Erectivo     Domiciliación Banci     Entidad Financiera     Pago electrónico (T     Pago en Efectivo     Domiciliación Banci                                                                                                    | aria<br>PV)<br>aria                                                                                    |                                                                                                    |                                                                                                    |
| Otras Tasas     Descripción     Importe       Ø     Seguro escolar     1,12     EUR       Ø     Apertura de expediente     31,90     EUR       Cuota de deportes - Zaragoza     29,00     EUR       Cuota de deportes - Teruel     29,00     EUR       Ø     Defensa de tesis doctoral     167,33     EUR                                                                                                    | Forma de pag<br>Número de cu                                                                                | jo de la modificación<br>ienta bancaria (IBAN)                                                                                                    | Pago en Erectivo     Domiciliación Bance     Entidad Financiera     Pago Electrónico (T     Pago en Efectivo     Domiciliación Bance     ES                                                                                                    | ria<br>PV)<br>aria                                                                                     | <u> «Necesitas informar una c</u>                                                                                                    | cuenta extranie                                                                                                    |
| Nombre     Primer apellido     Segundo apellido       Otras Tasas                                                                                                    | Forma de pag<br>Número de cu<br>Código BIC (S                                                               | 10 de la modificación<br>Henta bancaria (IBAN)<br>WIFT)                                                                                                    | Pago en Erectivo     Domiciliación Bance     Entidad Financiera     Pago Electrónico (T     Pago Electrónico (T     Pago Electrónico (T     Domiciliación Bance     Es                                                                                                    | rria<br>PV)<br>aria<br>i se informa, la lor<br>ie dispone de una                                       | <u>iNecesitas informar una c</u><br>igitud obligatoria es de 1<br>versión del BIC de solo E                                                                                                    | uenta extranie<br>1 caracteres,<br>3 caracteres,                                                                                                    |
| Otras Tasas       Descripción       Importe       Importe       Impor                                                                                                    | Forma de pag<br>Número de cu<br>Código BIC (S                                                               | io de la modificación<br>ienta bancaria (IBAN)<br>WIFT)                                                                                                    | Pago en Erectivo     Domiciliación Bance     Entidad Financiera     Pago Electrónico (T     Pago Electrónico (T     Pago Electrónico (T     Domiciliación Bance     Es                                                                                                    | ria<br>PV)<br>i se informa, la lor<br>e dispone de una<br>ebe completar por                            | <u>«Necesitas informar una c</u><br>Igitud obligatoria es de 1<br>versión del BIC de solo s<br>la derecha con 3 equis m                                                                                                    | uenta extranier<br>1 caracteres.<br>3 caracteres,<br>nayúsculas XD                                                                                                    |
| Otras Tasas         Descripción         Importe           Importe         1,12 EUR         1,12 EUR           Importe         31,90 EUR         31,90 EUR           Importe         29,00 EUR         29,00 EUR           Importe         29,00 EUR         29,00 EUR           Importe         29,00 EUR         29,00 EUR           Importe         29,00 EUR         29,00 EUR           Importe         167,33 EUR         29,00 EUR           Importe         167,33 EUR         200 EUR                                                                                                    | Forma de pag<br>Número de cu<br>Código BIC (S<br>Titular de la c                                            | io de la modificación<br>ienta bancaria (IBAN)<br>WIFT)<br>:uenta                                                                                                    | Pago en Erectivo     Domiciliación Bance     Entidad Financiera     Pago Electrónico (T     Pago Electrónico (T     Pago Electrónico (T     Domiciliación Bance     Es     Seconda Seconda Second | ria<br>PV)<br>i se informa, la lor<br>e dispone de una<br>ebe completar por<br>Primer apellido         | <u>eNecesitas informar una c</u><br>ugitud obligatoria es de 1<br>versión del BIC de solo 8<br>la derecha con 3 equis m<br>Segundo apelido                                                                                                    | uenta extranier<br>1 caracteres.<br>3 caracteres,<br>nayúsculas 'XX                                                                                                    |
| Descripción         Importe           Importe         1,12 EUR           Apertura de expediente         31,90 EUR           Cuota de deportes - Zaragoza         29,00 EUR           Cuota de deportes - Taruel         29,00 EUR           Cuota de deportes - Teruel         29,00 EUR           Defensa de tesis doctoral         167,33 EUR           Obligatorio accidentes para mayores de 28 años         Importe                                                                                                    | Forma de pag<br>Número de cu<br>Código BIC (S<br>Titular de la c                                            | io de la modificación<br>ienta bancaria (18AN)<br>WIFT)<br>:uenta                                                                                                    | Pago en Frectivo     Domiciliación Bance     Entidad Financiera     Pago Effectivo     Domiciliación Bance     Es     S     S     S     S     S                                                                                                    | ria<br>PV)<br>aria<br>i se informa, la lor<br>e dispone de una<br>the completar por<br>Primer apellido | <u>iNecesitas informar una c</u><br>ugitud obligatoria es de 1<br>versión del BIC de solo 8<br>la derecha con 3 equis m<br>Segundo apellido                                                                                                    | 1 caracteres.<br>3 caracteres,<br>avúsculas 'X                                                                                                    |
| Vest period         Description         Inporte           Import         Seguro escolar         1,12 EUR           Import         Apertura de expediente         31,90 EUR           Import         Cuota de deportes - Zaragoza         29,00 EUR           Import         Cuota de deportes - Huesca         29,00 EUR           Import         Cuota de deportes - Teruel         29,00 EUR           Import         Defensa de tesis doctoral         167,33 EUR           Importe         Seguro obligatorio accidentes para mayores de 28 años         Importe                                                                                                    | Forma de pag<br>Número de cu<br>Código BIC (S<br>Titular de la c                                            | io de la modificación<br>ienta bancaria (IBAN)<br>WIFT)<br>:uenta                                                                                                    | Pago en Frectivo     Domiciliación Bance     Entidad Financiera     Pago Electrónico (T     Pago Electrónico (T     Pago Electrónico (T     Domiciliación Bance     Es     Sector Sector (S)     Nombre                                                                                                    | ria<br>PV)<br>se informa, la lor<br>dispone de una<br>de completar por<br>Primer apellido              | <u>cNecesitas informar una c</u><br>ugitud obligatoria es de 1<br>versión del BIC de solo 8<br>la derecha con 3 equis m<br>Segundo apellido                                                                                                    | uenta extranier<br>1 caracteres,<br>3 caracteres,<br>1ayúsculas 'XX                                                                                                    |
| Image: Sequer obligatorio accidentes para mayores de 28 años     1,12 EUK       Image: Sequer obligatorio accidentes para mayores de 28 años     31,90 EUR       Image: Sequer obligatorio accidentes para mayores de 28 años     100 EUR                                                                                                    | Forma de pag<br>Número de cu<br>Código BIC (S<br>Titular de la c                                            | uo de la modificación<br>uenta bancaria (IBAN)<br>WIFT)<br>suenta                                                                                                    | Pago en Erectivo     Domiciliación Bance     Entidad Financiera     Pago Efectrónico (T     Pago en Efectivo     Domiciliación Bance     Es     S     S     S     de     Nombre                                                                                                    | ria PV) aria ise informa, la lor e dispone de una ibe completar por Primer apellido                    | <u>cNecesitas informar una c</u><br>igitud obligatoria es de 1<br>versión del BIC de solo 8<br>la derecha con 3 equis m<br>Segundo apellido                                                                                                    | 1 caracteres.<br>3 caracteres,<br>avúsculas 'XX                                                                                                    |
| Late     Piper late de Experience     29,00     EUR       Image: Custa de deportes - Zaragoza     29,00     EUR       Image: Custa de deportes - Huesca     29,00     EUR       Image: Custa de deportes - Teruel     29,00     EUR       Image: Custa de deportes - Teruel     29,00     EUR       Image: Custa de deportes - Teruel     167,33     EUR       Image: Custa de deportes - Teruel     167,33     EUR                                                                                                    | Forma de pag<br>Número de cu<br>Código BIC (S<br>Titular de la c                                            | uo de la modificación<br>uenta bancaria (IBAN)<br>WIFT)<br>saos<br>Saos                                                                                                    | Pago en Erectivo     Domiciliación Bance     Pago Effectivo     Domiciliación Bance     S     Domiciliación Bance     S     Domiciliación Bance     S     Domiciliación Bance     S     Domiciliación Bance     S     Domiciliación Bance     S     Domiciliación Bance     S     Domiciliación Bance     S     Domiciliación Bance     S     Domiciliación Bance     S     Domiciliación Bance     S     Domiciliación Bance     S     Domiciliación Bance     S     Domiciliación Bance     S     Domiciliación Bance     Domiciliación Bance     S     Domiciliación Bance     S     Domiciliación Bance     S     Domiciliación Bance     S     Domiciliación Bance     S     Domiciliación Bance     S     Domiciliación Bance     S     Domiciliación Bance     S     Domiciliación Bance     S     Domiciliación Bance     Domiciliación Bance     Domiciliación Bance     S     Domiciliación Bance     Domiciliación Bance     S     Domiciliación Bance     S     Domiciliación Bance     Domiciliación Bance     S     Domiciliación Bance     Domiciliación Bance   | ria PV) aria ise informa, la lor e dispone de una the completar por Primer apellido                    | <u>cNecesitas informar una c</u><br>gitud obligatoria es de 1<br>versión del BIC de solo 8<br>la derecha con 3 equis m<br>Segundo apellido<br>Inp.<br>1.12 FII8                                                                                                    | uenta extranier<br>1 caracteres,<br>la yúsculas 'XX                                                                                                    |
| Image: Contract of the second and the second and                                                                                                    | Forma de pag<br>Número de cu<br>Código BIC (S<br>Titular de la c                                            | o de la modificación<br>enta bancaria (IBAN)<br>WIFT)<br>suenta<br>Sas<br>Seguro escolar<br>Apertura de aposticione                                                                                                    | Pago en Erectivo     Domiciliación Bance     Entidad Financiera     Pago Electrónico (T)     Pago Electrónico (T)     Pago en Efectivo     Domiciliación Bance     Es     Domiciliación Bance     S     Domiciliación Bance     S     Domiciliación Bance     S     Domiciliación Bance     S     Domiciliación Bance     S     Domiciliación Bance     S     Domiciliación Bance     S     Descripción                                                                                                    | ria PV) aria ise informa, la lor e dispone de una the completar por Primer apellido                    | <u>iNecesitas informar una c</u><br>ugltud obligatoria es de 1<br>versión del BIC de solo 8<br>la derecha con 3 equis m<br>Segundo apellido<br>1,12 EUR<br>31.90 FUB                                                                                                    | uenta extranie<br>1 caracteres.<br>3 caracteres.<br>avyúsculas 'X'                                                                                                    |
| Image: Close use use use use use use of the second second seco                                                                                                    | Forma de pag<br>Número de cu<br>Código BIC (S<br>Titular de la c<br>Otras Ta<br>U<br>U<br>U                 | io de la modificación<br>ienta bancaria (IBAN)<br>WIFT)<br>suenta<br>585<br>Seguro escolar<br>Apertura de expediente<br>Cueta de depodente                                                                                                    | Pago en Erectivo     Domiciliación Bance     Entidad Financiera     Pago Electrónico (T     Pago Electrónico (T     Pago Electrónico (T     Pago Electrónico (T     Pago en Efectivo     Domiciliación Bance     Es     Descripción                                                                                                    | ria<br>PV)<br>aria<br>i se informa, la lor<br>dispone de una<br>de completar por<br>Primer apellido    | <u>stecesitas informar una c</u> <u>ugitud obligatoria es de 1</u> <u>versión del BIC de solo 8</u> la derecha con 3 equis m <u>Segundo apellido</u> <u>Segundo apellido</u> <u>1,12 EUR 1,12 EUR 29,00 EUR 29,00 EUR 29,00 EUR </u>                                                                                                    | uenta extranier<br>1 caracteres.<br>3 caracteres,<br>avyúsculas "XX<br>orte                                                                                                    |
| Image: Concerner of the porties + revel     25/00 LOK       Image: Concerner of the porties + revel     25/00 LOK       Image: Concerner of the porties + revel     167,33 EUR       Image: Concerner of the porties + revel     167,33 EUR       Image: Concerner of the porties + revel     167,33 EUR       Image: Concerner of the porties + revel     167,33 EUR       Image: Concerner of the porties + revel     167,33 EUR                                                                                                    | Forma de pag<br>Número de cu<br>Código BIC (S<br>Titular de la cu<br>Otras Ta<br>V<br>V<br>V                | po de la modificación<br>senta bancaria (IBAN)<br>WIFT)<br>suenta<br>Sas<br>Seguro escolar<br>Apertura de expediente<br>Cuota de deportes - Zaragoz                                                                                                | Pago en rectivo     Dominiciación Banco     Pago en erfónico (     Pago en erfónico (     Domiciliación Banco     Es     Domiciliación Banco     Es     Nombre     Descripción                                                                                                    | rria PV) iria ise informa, la lora ibe completar por Primer apellido                                   | sNecesitas informar una c<br>gitud obligatoria es de 1<br>versión del BIC de solo 8<br>la derecha con 3 equis m<br>Segundo apellido<br>i.12 EUR<br>1.12 EUR<br>31.90 EUR<br>29.00 EUR<br>29.00 EUR                                                                                                    | uenta extranier<br>1 caracteres.<br>avyúsculas 'XJ<br>orte                                                                                                    |
| Deletisa de tesis socional     Seguro obligatorio accidentes para mayores de 28 años     Importe     Obligatorio accidentes para mayores de 28 años     Importe                                                                                                    | Forma de pag<br>Número de cu<br>Código BIC (S<br>Titular de la cu<br>Otras Ta<br>U<br>U<br>U<br>U           | po de la modificación<br>senta bancaria (IBAN)<br>WIFT)<br>suenta<br>Sas<br>Seguro escolar<br>Apertura de expediente<br>Cuota de deportes - Zarapoz<br>Cuota de deportes - Zarapoz                                                                 | Pago en Erectivo     Dominiliación Banco     Pago en Efectivo     Dominiliación Banco     Es     Dominiliación Banco     Es     Orden Service     Nombre     Descripción                                                                                                    | rria PV) iria ise informa, la lord e dispone de una ibe completar por Primer apellido                  | Stecesitas informar una c<br>gitud obligatoria es de 1<br>versión del BIC de solo 8<br>la derecha con 3 equis m<br>Segundo apellido<br>1,12 EUR<br>1,12 EUR<br>31,90 EUR<br>29,00 EUR<br>29,00 EUR<br>29,00 EUR                                                                                                    | uenta extranier<br>1 caracteres.<br>avyúsculas 'XJ<br>orte                                                                                                    |
| Seguro obligatorio accidentes para mayores de 28 años         Importe           Obligatorio accidentes para mayores de 28 años         0.00 EUR                                                                                                    | Forma de pag<br>Número de cu<br>Código BIC (S<br>Titular de la c<br>Otras Ta<br>V<br>V<br>V<br>E<br>E       | po de la modificación<br>senta banceria (IBAN)<br>WIFT)<br>senta<br>Sas<br>Seguro escolar<br>Apertura de expediente<br>Cuota de deportes - Zarapoz<br>Cuota de deportes - Huesca<br>Cuota de deportes - Teruel                                     | Pago en Erectivo     Dominiliación Bance     Pago en Efectivo     Dominiliación Bance     Es     Consciención     Nombre     Descripción                                                                                                    | ria FV) is e informa, la lor e dispone de una the completar por Primer apellido                        | Segundo apellido     Segundo apellido     1,12 EUR     1,12 EUR     29,00 EUR     29,00 EUR     29,00 EUR                                                                                                    | ouenta extranier<br>l caracteres,<br>l caracteres,<br>ayúsculas X0                                                                                                    |
| Deligatorio aportar recibo seguro ascidentes curro attual                                                                                                    | Forma de pag<br>Número de cu<br>Código BIC (S<br>Titular de la c<br>Otras Ta<br>V<br>V<br>C<br>E<br>E<br>E  | po de la modificación<br>venta banceria (IBAN)<br>WIFT)<br>venta<br>Sas<br>Sas<br>Seguro escolar<br>Apertura de expediente<br>Cuota de deportes - Zarapoz<br>Cuota de deportes - Huesca<br>Cuota de deportes - Teruel<br>Defensa de tesis document | Pago en Erectivo     Domiciliación Bance     Pago en Efectivo     Domiciliación Bance     Es     Consciención     Nombre     Descripción                                                                                                    | ria FV) is e informa, la lor e dispone de una the completar por Primer apellido                        | ¿Necesitas informar una c         Igitud obligatoria es de 1         versión del BIC de solo 8         la derecha con 3 equis m         Segundo apellido         1,12         29,00         29,00         EUR         29,00         EUR         29,00         EUR         29,00         EUR         29,00         EUR         29,00         EUR         29,00         EUR         29,00         EUR         29,00         EUR         29,00         EUR         29,00         EUR         29,00         EUR         29,00         EUR         167,33 | uenta extranier<br>l caracteres.<br>l caracteres,<br>avjúsculas X0                                                                                                    |
| Obligatorio aportar recibo seguro accidentes curso accidentes     Obligatorio aportar     Obligatorio aportar     Obligatorio aportar     Obligatorio aportar     Obligatorio     Obligatorio     Obligatori     Obligato                                                                                                    | Forma de pag<br>Número de cu<br>Código BIC (S<br>Titular de la ci<br>Otras Ta<br>U<br>U<br>U<br>U<br>U<br>U | po de la modificación enenta banceria (IBAN) WIFT) uenta Sas Sas Sas Saguro escolar Apertura de expediente Cuota de deportes - Zaragoz Cuota de deportes - Teruel Defensa de tesis doctoral Seguro ot                                              | Pago en Erectivo     Dominiliación Bance     Pago en Efectivo     Dominiliación Bance     Es     Dominiliación Bance     Es     Dominiliación Bance     Es     Dominiliación Bance     Es     Dominiliación Bance     S                                                                                                    | ria FV) iria de dispone de una de completar por Primer apellido                                        | cNecesitas informar una c         ugitud obligatoria es de 1         versión del BIC de solo 8         la derecha con 3 equis m         Segundo apellido         1,12 EUR         31,90 EUR         29,00 EUR         29,00 EUR         167,33 EUR                                                                                                    | uenta extranie<br>l caracteres.<br>l caracteres.<br>l |

Para que la aplicación cobre la tasa correspondiente a la asignatura de tesis hay que marcar la casilla "Depósito de tesis" de Otras Tasas.

Para continuar se pulsa en "Siguiente" o en la pestaña "Confirmación de matrícula".

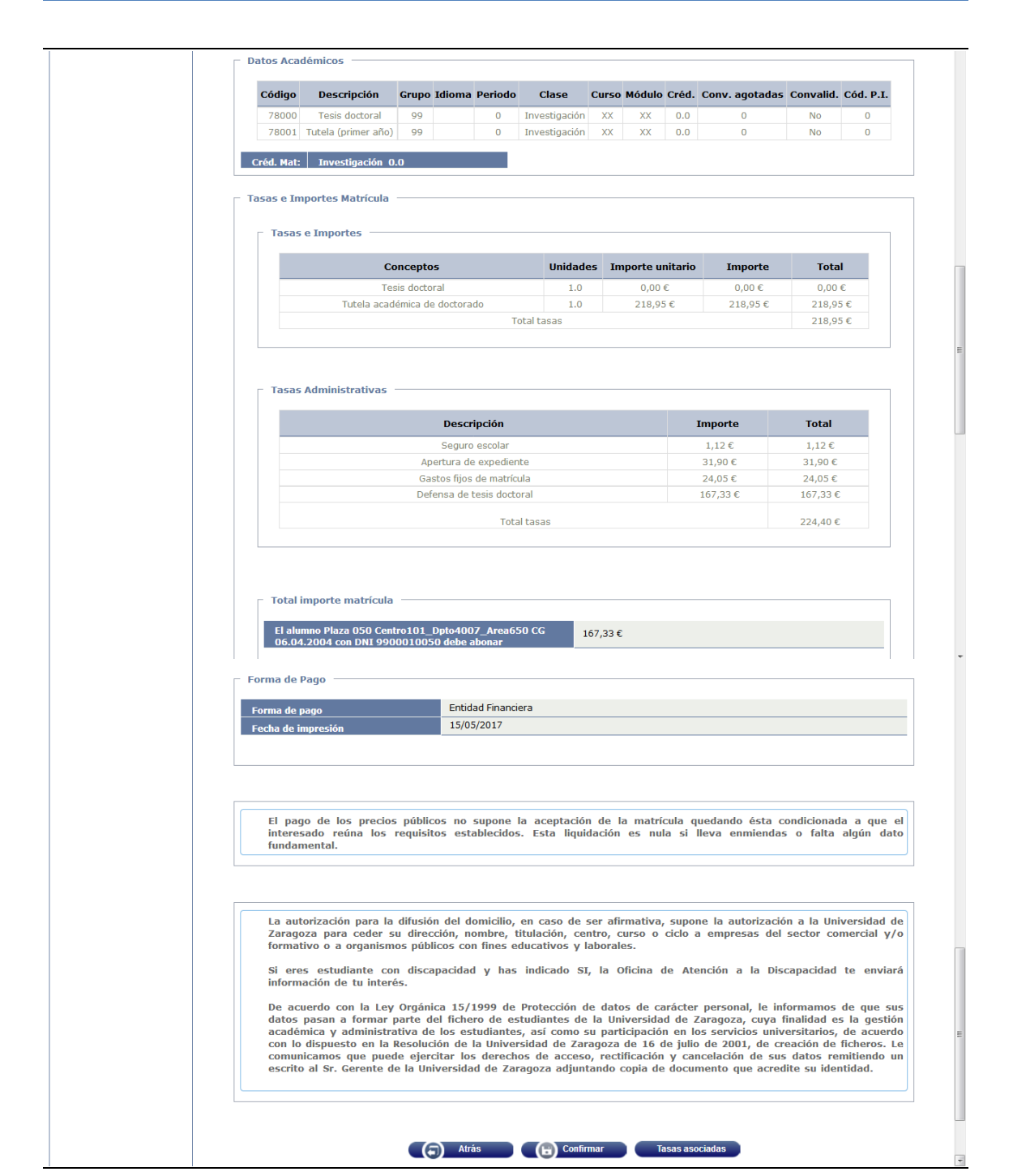

La tesis doctoral tendrá importe 0 en tasas e importes de matrícula y su correspondiente importe aparecerá como "Depósito de Tesis" en las tasas administrativas.

Si todo es correcto se pulsa *"Confirmar"* y aparecerá el impreso de matrícula que se puede imprimir. A continuación se pulsa *"Continuar"*.

Tras confirmar los datos de una matrícula, la pantalla que visualiza el usuario muestra la lista completa de documentos de matrícula generados:

33/50

| universidaddezaragoza<br>UNIVERSIDAI                   | Mis Aplicaciones Mi cuer<br>D DE ZARAGOZA Form | av Soportev O Desconexión                                                                                         |
|--------------------------------------------------------|------------------------------------------------|----------------------------------------------------------------------------------------------------|
| Matrícula @                                            |                                                | Clave : 0000 Perfil : UMATS Usuario/a -                                                                           |
| Mantenimientos     Matricula     Consulta/Impresión de | Matricula                                      | cula                                                                                                    |
| Matricula                                              | Documentación de la mati                       |                                                                                                    |
| Datos Estadísticos                                     |                                                |                                                                                                    |
| <ul> <li>Citaciones de Matrícula</li> </ul>            |                                                | La matrícula se ha confirmado correctamente. En                                                                   |
| Procesos de grupos                                     |                                                | esta pantalla tiene disponibles los impresos de la                                                                |
| Procesos de Matricula                                  |                                                | matricula realizada. También tiene a su disposición<br>los documentos de pago que correspondan en                 |
| Listados Matrícula                                     |                                                | función de la forma de pago seleccionada.                                                                         |
| Prematrícula                                           |                                                | Adicionalmente pueden haberse generado otros<br>documentos de interés.                                            |
| Consulta de documentos                                 |                                                | Recuerde imprimir, descargar o enviarse por correo<br>electrónico estos documentos para su consulta<br>posterior. |
|                                                        | Documento ‡                                    | Opciones                                                                                                    |
|                                                        | Impreso Matrícula 🕕                            | <b>0 0</b>                                                                                                    |
|                                                        | Abonarés Matrícula 🚺                           | <b>Q D U D</b>                                                                                                    |
|                                                        |                                                | Continuar                                                                                                    |

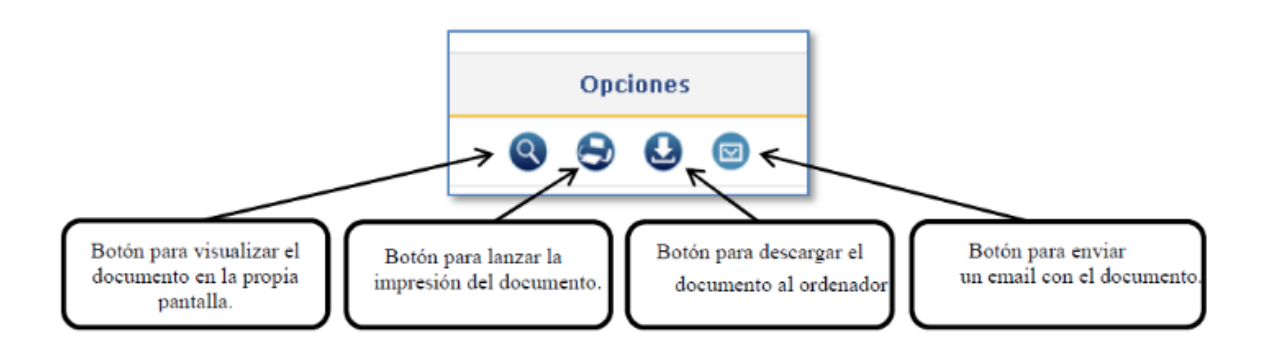

En el caso de que haya escogido la forma de pago "Entidad financiera", no hay que olvidar imprimir también los abonarés, uno para la entidad y otro para el alumno, con los cuales podrá hacer efectivo el abono.

Se continúa, se acepta y aparecerá el mensaje: "La matrícula ha sido procesada correctamente. Para terminar su sesión de forma adecuada pulse ACEPTAR".

Si hubiera que hacer devoluciones de matrícula de la asignatura tesis doctoral se procederá de la misma manera que en las matrículas de tutela, apartado 2.2 de este manual, Devoluciones de tasas de matrícula.

3.2.1 MATRÍCULA DE TESIS DOCTORAL SIN UN MÍNIMO DE TRES TUTELAS

Cuando hay que matricular la asignatura de tesis doctoral sin haber matriculado en los años académicos anteriores un mínimo de tres tutelas, hay que realizar previamente el procedimiento que se explica en el apartado 6.2 de Validación, Matrícula de tesis doctoral sin un mínimo de tres tutelas.

#### 3.3 EXAMENES

Las actas de la asignatura de tesis doctoral son siempre actas individuales.

Exámenes:

- Actas de examen
- Generar actas especiales

| UNIVERSIDA                           | Mis Aplicación<br>D DE ZARAGOZA | nes Mi cuenta» Soporte» O Desconearión                                       |
|--------------------------------------|---------------------------------|------------------------------------------------------------------------------|
| Exámenes                             |                                 | Clave : 0160 Perfil : SEXA Usuario/a -                                       |
| Actas de examen                      | Actas de examen > Generar actas | especiales                                                                   |
| Generar actas                        | 1                               |                                                                              |
| Borrar actas                         |                                 |                                                                              |
| Gestionar actas                      | Concerns action on              |                                                                              |
| Recierre Actas                       | General actas esp               | leciales                                                                     |
| Generar actas<br>especiales          |                                 |                                                                              |
| Inscripción y                        | * Año académico                 | 2016/17 Anual 🗸                                                              |
| seguimiento                          | * Centro                        | 160 - Escuela de Doctorado 💌                                                 |
| Mantenimientos                       | * Plan                          | 569 - Programa de Doctorado en Patrimonio, Sociedades y Espacios de Frontera |
| Gestión de convocatorias             | *<br>Asignatura                 | 78000 🚺 Tesis doctoral                                                       |
| Listados                             | * Grupo                         | 99                                                                           |
| Prog                                 | * Convocatoria                  | 1                                                                            |
| Internacional(alumnos<br>que se van) |                                 | Acoptar                                                                      |
| Gestión curricular                   |                                 |                                                                              |
| Inclusión individual                 |                                 |                                                                              |
| + Evaluación compensación            |                                 |                                                                              |
| O UNIVERSIDAD                        |                                 |                                                                              |

Se introducen los datos y se acepta. Se selecciona alumno y expediente y aparecerá la pantalla con el alumno en la que se pulsa *"Generar"*. Al generar aparecerá la pantalla *"Consola de gestión de colas de ejecución e impresión"*.

| universidaddezaragoza                        | M                        | s Aplicaciones Mi cuenta | Soporte Oesconexión      |                     |               |                  |   |
|----------------------------------------------|--------------------------|--------------------------|--------------------------|---------------------|---------------|------------------|---|
|                                              | D DE ZARA                | GOZA Formaci             | on                       | Clause 0160         | Deefly CEVA   | Heurie /a        |   |
| Actas de examen                              | Actas de examen > G      | enerar actas especiales  |                          | Clave : 0160        | Periir ; SEAA | Usuano/a -       |   |
| Generar actas                                |                          |                          |                          |                     |               |                  |   |
| Borrar actas                                 |                          |                          |                          |                     |               |                  | - |
| Gestionar actas                              | Consola de               | gestión de colas de      | ejecución e impre        | esión               |               |                  |   |
| Recierre Actas                               |                          |                          |                          |                     |               |                  | - |
| Generar actas                                |                          | FX                       | 16                       |                     |               |                  |   |
| Inscrinción v                                | Aplicación               | Exa                      | neracionActasEspeciales  |                     |               |                  | - |
| seguimiento                                  | Programa                 |                          | renderin Accore openated |                     |               |                  | _ |
| + Mantenimientos                             | Forma de ejecuc          | ión 📀                    | Diferido 📀 Batch 🔘 Inme  | diato               |               |                  |   |
| + Gestión de convocatorias                   |                          | 0                        | No hay colas disponibl   | es para esta aplica | ación         |                  |   |
| + Listados                                   |                          |                          |                          |                     |               |                  | , |
| Prog<br>Internacional(alumnos<br>que se van) | Recibir notif<br>proceso | cación al terminar el    |                          |                     |               |                  |   |
| + Gestión curricular                         | Dirección de             | email para recibir       |                          |                     |               |                  |   |
| Inclusión individual                         | notificacione            | s y listados             |                          |                     |               |                  |   |
| + Evaluación compensación                    |                          |                          |                          |                     |               |                  |   |
|                                              | Selección a              | generar                  |                          |                     |               |                  | 1 |
| O UNIVERSIDAD                                |                          |                          |                          |                     |               |                  |   |
|                                              |                          | Listado                  | Formato                  | Idioma              |               | Enviar por email |   |
|                                              |                          | incidencias generar      | PDF 💌                    | Castellano          | •             |                  |   |
|                                              |                          |                          |                          |                     |               |                  |   |
|                                              |                          |                          | Proc                     | esar                |               |                  |   |

Se puede marcar si se quiere recibir notificación al terminar el proceso y el archivo adjunto que indica si el acta se ha generado correctamente. Para ello se introduce la dirección de correo. Si no se quiere se desmarcará la opción *"Enviar por email"*. Se acepta.

En ambos casos se puede consultar la ejecución del proceso y posteriormente el resultado, mediante las pestañas de procesos y listados respectivamente, situados en *"Mi cuenta"* de la parte superior de la pantalla.

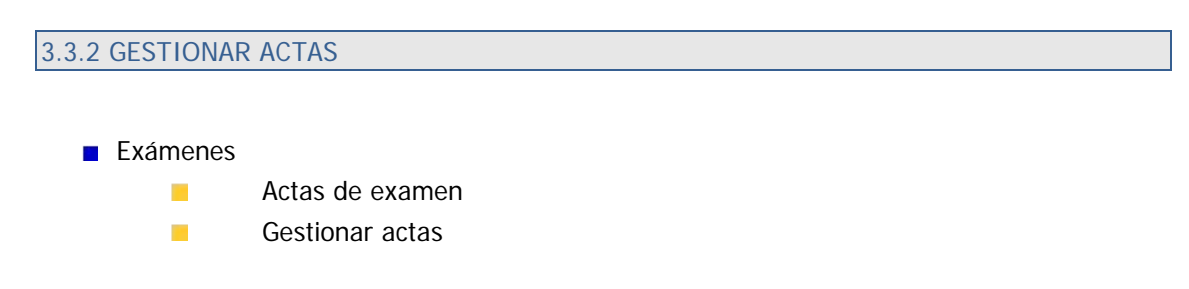

Para gestionar un acta que previamente se ha generado, se selecciona año académico, centro, asignatura, plan y grupo. Aparecerá el icono de búsqueda del alumno.

| universidad <mark>de</mark> zaragoza | Mis Aplica                  | ciones Mi cuenta Soporte O Desconexión                     |
|--------------------------------------|-----------------------------|------------------------------------------------------------|
|                                      |                             |                                                            |
| UNIVERSIDAD                          | DE ZARAGOZ                  | ZA Formacion                                               |
| Exámenes                             |                             | Clave : 0160 Perfil : SEXA Usuario/a -                     |
| Actas de examen                      | Actas de examen > Gestionar | actas                                                      |
| Generar actas                        |                             |                                                            |
| Borrar actas                         |                             |                                                            |
| Gestionar actas                      | Colocatón do pol            |                                                            |
| Recierre Actas                       | Selección de aci            | las                                                        |
| Generar actas<br>especiales          |                             |                                                            |
| Inscripción y                        | Año académico               | 2016/17 Anual 🖛                                            |
| seguimiento                          | Centro                      | 160 - Escuela de Doctorado 💌                               |
| + Mantenimientos                     | Asignatura                  | 78000 🕦 Tesis doctoral                                     |
| Gestión de convocatorias             | Plan                        | 477 - Programa de Doctorado en Ciencias de la Antigüedad 🔹 |
| + Listados                           | Grupo                       | 99 🚺                                                       |
| Internacional(alumnos                | Convocatoria                |                                                            |
| que se van)                          | Alumno                      | 0                                                          |
| Gestión curricular                   | Alumno                      | •                                                          |
| Inclusión individual                 |                             |                                                            |
| + Evaluación compensación            |                             |                                                            |
|                                      |                             |                                                            |

Seleccionando alumno y expediente y se pulsa "Buscar". Aparecerá el acta con el nombre del alumno y en situación "Abierta".

|                             |                  |                     |                           | -<br>-                                             | D (1.05)(1        |                                  |
|-----------------------------|------------------|---------------------|---------------------------|----------------------------------------------------|-------------------|----------------------------------|
| amenes<br>Actas de examen   | Anton dia aviana |                     |                           | Clave : 0160                                       | Perfil : SEXA Usu | ario/a -                         |
| Generar actas               | Actas de exame   | n > destionar actas |                           |                                                    |                   |                                  |
| Borrar actas                |                  |                     |                           |                                                    |                   |                                  |
| Gestionar actas             |                  |                     |                           |                                                    |                   |                                  |
| Recierre Actas              | Selecció         | n de actas          |                           |                                                    |                   |                                  |
| Generar actas<br>especiales |                  |                     |                           |                                                    |                   |                                  |
| Inscripción y               | Año académ       | ico                 | 2016/17 Anual 💌           |                                                    |                   |                                  |
| seguimiento                 | Centro           |                     | 160 - Escuela de Doctorad | 0 🗸                                                |                   |                                  |
| Mantenimientos              | Asignatura       |                     | 78000                     |                                                    |                   |                                  |
| Gestión de convocatorias    | Plan             |                     | 569 - Programa de Doctora | ado en Patrimonio, Sociedades y Espacios de Fronte | ra 💌              |                                  |
| Listados                    | Grupo            |                     | 99                        |                                                    |                   |                                  |
| Prog                        | Grupo            |                     |                           |                                                    |                   |                                  |
| que se van)                 | Convocator       | ia                  | 1                         |                                                    |                   |                                  |
| Gestión curricular          | Alumno           | F                   | Plaza 050 Centro101_D     | pto4007_Area650 CG 06.04.2004 - NIP 1005           | • 🕕 😮             |                                  |
| Inclusión individual        |                  |                     |                           | Dueser                                             |                   |                                  |
| Evaluación compensación     |                  |                     |                           | Duscal                                             |                   |                                  |
|                             |                  |                     |                           |                                                    |                   |                                  |
| UNIVERSIDAD                 |                  |                     |                           |                                                    |                   |                                  |
|                             |                  | Colectivo           | * Tribunal *              | Descripción colectivo 🗧                            | Versión 🗧         | Situación Tipo<br>acta ‡ versión |
|                             |                  |                     |                           |                                                    |                   |                                  |
|                             |                  | 114                 | N                         | Centro101_Dpto4007_Area650 CG                      | 0                 | Resumen Resume                   |

Al seleccionar el acta abierta aparecerá la pantalla de acceso al acta de examen. Se introduce la clave de acceso, que para todas las actas de la Escuela de Doctorado es A160, y se acepta.

|                                              | Mis Aplicaciones Mi cuenta Soporte O Desconexión |
|----------------------------------------------|--------------------------------------------------|
| UNIVERSIDA<br>Evámenes                       | D DE ZARAGUZA FORMACION                          |
| Actas de examen                              | Actas de examen > Gestionar actas                |
| Generar actas                                |                                                  |
| Borrar actas                                 |                                                  |
| Gestionar actas                              | Acceso a las actas de examen                     |
| Recierre Actas                               |                                                  |
| Generar actas<br>especiales                  | Palabra clave de acceso a las actas:             |
| Inscripción y<br>seguimiento                 | Aceptar Volver                                   |
| + Mantenimientos                             |                                                  |
| <ul> <li>Gestión de convocatorias</li> </ul> |                                                  |
| + Listados                                   | -                                                |
| Prog<br>Internacional(alumnos<br>que se van) |                                                  |
| Gestión curricular                           |                                                  |
| Inclusión individual                         |                                                  |
| + Evaluación compensación                    |                                                  |

#### **CONSULTAR ACTA**

Al aceptar se accede a la pestaña de la consulta del acta:

| s de examen 🔰 🖉                                                                                                    |                                                                                                    |                                                                                                    | Clave : 0160                                             | Perfil : SEXA Usu              | iario/a -   |                            |
|----------------------------------------------------------------------------------------------------|----------------------------------------------------------------------------------------------------|----------------------------------------------------------------------------------------------------|----------------------------------------------------------|--------------------------------|-------------|----------------------------|
|                                                                                                    | ctas de examen > Gestionar actas                                                                                                    |                                                                                                    |                                                          |                                |             |                            |
| enerar actas                                                                                                    |                                                                                                    |                                                                                                    |                                                          |                                |             |                            |
| rrar actas                                                                                                    | Centro 160 Es                                                                                                    | scuela de Doctorado                                                                                                    |                                                          |                                |             |                            |
| estionar actas                                                                                                    | Año acad./semestre 2016/3                                                                                                    | 17 Anual                                                                                                    |                                                          | Convo.                         | 1           |                            |
| cierre Actas                                                                                                    | Asignatura 78000                                                                                                    | Tesis doctoral                                                                                                    |                                                          | Grupo                          | 99          |                            |
| enerar actas                                                                                                    | Colectivo 114 Ce                                                                                                    | entro101_Dpto4007_Area650 C                                                                                                    | G                                                        | Tribunal                       | N           |                            |
| peciales                                                                                                    | Situación acta A Abier                                                                                                    | rta                                                                                                    |                                                          | Versión                        | 1           |                            |
|                                                                                                    |                                                                                                    |                                                                                                    |                                                          |                                |             |                            |
| scripción y<br>guimiento<br>tenimientos<br>ión de convocatorias<br>dos                                                                                                    | Estudios 7108 F                                                                                                    | P.D. Patrimonio, Sociedades y Es                                                                                                    | spacios de Fronti<br>alificar alumnos                    | Profesores acta                | Listad      | lo Fin de Estudi           |
| scripción y<br>guimiento<br>tenimientos<br>ión de convocatorias<br>idos                                                                                                    | Estudios 7108 F Seleccionar Acta Consultar acta                                                                                                    | P.D. Patrimonio, Sociedades y Es                                                                                                    | spacios de Fronte<br>alificar alumnos                    | Profesores acta                | Listad      | lo Fin de Estudi           |
| scripción y<br>guimiento<br>tenimientos<br>ión de convocatorias<br>dos<br>J<br>Tracional(alumnos                                                                                | Estudios 7108 F<br>Seleccionar Acta Consultar acta<br>Apellidos y nombre                                                                                    | P.D. Patrimonio, Sociedades y Ei     Marcar alumnos Ca     DNI +                                                                                                    | spacios de Front<br>alificar alumnos<br>NIA \$           | Profesores acta<br>Calificació | Listad      | lo Fin de Estudi<br>Estado |
| scripción y<br>guimiento<br>icenimientos<br>ión de convocatorias<br>dos<br>j<br>macional(alumnos<br>se van)                                                                     | Estudios 7108 F<br>Seleccionar Acta Consultar acta<br>Apellidos y nombre<br>Centro101_Dpto4007_Area650 CG                                                   | P.D. Patrimonio, Sociedades y Ei     Marcar alumnos Ca     DINI      900010050                                                                                                    | spacios de Fronte<br>alificar alumnos<br>NIA \$<br>10050 | Profesores acta                | Listad<br>n | lo Fin de Estudi<br>Estado |
| scripción y<br>guimiento<br>eneminientos<br>tión de convocatorias<br>idos<br>y<br>rnacional(alumnos<br>se van)<br>ión curricular                                                | Estudios 7108 F<br>Seleccionar Acta Consultar acta<br>Apellidos y nombre<br>Centro101_Dpto4007_Area650 CG (<br>Plaza 050                                    | P.D. Patrimonio, Sociedades y Er     Marcar alumnos     Ca     DNI      DNI      26.04,2004, 9900010050                                                                                                    | spacios de Fronte<br>alificar alumnos<br>NIA ÷<br>10050  | Profesores acta                | n Listad    | lo Fin de Estudi<br>Estado |
| scripción y<br>guimiento<br>enimientos<br>ión de convocatorias<br>dos<br>,<br>,<br>,<br>,<br>,<br>,<br>,<br>,<br>,<br>,<br>,<br>,<br>,<br>,<br>,<br>,<br>,<br>,<br>,            | Estudios 7108 F<br>Seleccionar Acta Consultar acta<br>Apellidos y nombre<br>Centro101_Dpto4007_Area650 CG 4<br>Plaza 050                                    | P.D. Patrimonio, Sociedades y Er     Marcar alumnos     Ca     DNI      O6.04.2004,     9900010050                                                                                                    | spacios de Fronte<br>alificar alumnos<br>NIA ÷<br>10050  | Profesores acta                | n Listad    | lo Fin de Estudi<br>Estado |
| scripción y<br>guimiento<br>enimientos<br>ión de convocatorias<br>dos<br>- rnacional (alumnos<br>se van)<br>ión curricular<br>usión individual<br>uación compensación           | Estudios 7108 F<br>Seleccionar Acta Consultar acta<br>Apellidos y nombre<br>Centro 101_Dpto 4007_Area650 CG (<br>Plaza 050                                  | A.D. Patrimonio, Sociedades y Er<br>Marcar alumnos Ca<br>DNI ÷<br>D6.04.2004, 9900010050                                                                                                    | spacios de Front<br>alificar alumnos<br>NIA ÷<br>10050   | Profesores acta                | n Listad    | lo Fin de Estudi<br>Estado |
| scripción y<br>guimiento<br>ienimientos<br>ión de convocatorias<br>dos<br>prnacional(alumnos<br>se van)<br>ión curricular<br>usión individual<br>usación compensación           | Estudios 7108 F<br>Seleccionar Acta Consultar acta<br>Apellidos y nombre<br>Centro101_Dpto4007_Area650 CG (<br>Plaza 030<br>Número de alumnos activos en la | P.D. Patrimonio, Sociedades y Ei     Marcar alumnos Ca     DOL 2     OG.04.2004, 9900010050     Versión: 1                                                                                                    | spacios de Frontr<br>alificar alumnos<br>NIA ÷<br>10050  | Profesores acta<br>Calificació | Listad      | lo Fin de Estudi<br>Estado |
| scripción y<br>guimiento<br>guimientos<br>ión de convocatorias<br>idos<br>prnacional(alumnos<br>e van)<br>ión curricular<br>usión individual<br>uación compensación<br>VERSIDAD | Estudios 7108 F<br>Seleccionar Acta Consultar acta<br>Apellidos y nombre<br>Centro101_Dpto4007_Area650 CG (<br>Plaza 050<br>Número de alumnos activos en la | P.D. Patrimonio, Sociedades y Er<br>Marcar alumnos Ca<br>P.D. Patrimonio, Sociedades y Er<br>Marcar alumnos Ca<br>P.D. Patrimonio, Sociedades y Er<br>D. DNI P.<br>DNI P.<br>D | spacios de Frontr<br>alificar alumnos<br>NIA ÷<br>10050  | Profesores acta<br>Calificació | n Listad    | lo Fin de Estudi<br>Estado |

#### CALIFICAR ALUMNOS

Se califica al alumno en la pestaña "Calificar alumnos". Se introduce la calificación correspondiente y se graba.

En el desplegable "Mes" se selecciona el que corresponda.

| UNIVERSIDAD D                                                                                                    | DE ZARAGOZA FO                                                                                                    | rmacion                                                                                                    |                                                          |               |                                                                                                    |               |
|----------------------------------------------------------------------------------------------------|----------------------------------------------------------------------------------------------------|----------------------------------------------------------------------------------------------------|----------------------------------------------------------|---------------|----------------------------------------------------------------------------------------------------|---------------|
| ámenes                                                                                                    |                                                                                                    |                                                                                                    | Clave : 0160                                             | Perfil : SEXA | Usuario/a                                                                                                    |               |
| Actas de examen 🗛                                                                                                    | ctas de examen > Gestionar actas                                                                                         |                                                                                                    |                                                          |               |                                                                                                    |               |
| Generar actas                                                                                                    |                                                                                                    |                                                                                                    |                                                          |               |                                                                                                    |               |
| Borrar actas                                                                                                    | Centro                                                                                                    | 160 Escuela de Doctorado                                                                                                    |                                                          |               |                                                                                                    |               |
| Gestionar actas                                                                                                    | Año acad./semestre                                                                                                    | 2016/17 Anual                                                                                                    |                                                          | Convo         | <b>b.</b> 1                                                                                                    |               |
| Recierre Actas                                                                                                    | Asignatura                                                                                                    | 78000 Tesis doctoral                                                                                                    |                                                          | Grupo         | 99                                                                                                    |               |
| Generar actas                                                                                                    | Colectivo                                                                                                    | 114 Centro101_Dpto4007_Area                                                                                                    | 650 CG                                                   | Tribun        | nal N                                                                                                    |               |
| especiales<br>Teoretingién v                                                                                                    | Situación acta                                                                                                    | A Abierta                                                                                                    |                                                          | Versió        | ón 1                                                                                                    |               |
| seguimiento                                                                                                    | Estudios                                                                                                    | 7108 P.D. Patrimonio, Sociedade                                                                                                    | es y Espacios de Front                                   | era           |                                                                                                    |               |
| Mantenimientos<br>Gestión de convocatorias<br>Listados<br>Prog                                                                                                    | Seleccionar Acta Const                                                                                                   | ultar acta 🍸 Marcar alumnos 🗋                                                                                                    | Calificar alumnos<br>Grabar                              | Profesores ad | cta Listad                                                                                                    | o Fin de Estu |
| Mantenimientos<br>Gestión de convocatorias<br>Listados<br>Prog<br>Internacional(alumnos<br>que se van)                                                                                                  | Seleccionar Acta Consu                                                                                                   | ultar acta 🍸 Marcar alumnos 🗋                                                                                                    | Calificar alumnos<br>Grabar                              | Profesores ad | cta Y Listad                                                                                                    | o Fin de Estu |
| Mantenimientos<br>Gestión de convocatorias<br>Listados<br>Prog<br>Internacional(alumnos<br>que se van)<br>Gestión curricular                                                                            | Seleccionar Acta Consu<br>Mes Mayo                                                                                       | ultar acta 🍸 Marcar alumnos 🗋                                                                                                    | Calificar alumnos<br>Grabar                              | Profesores ad | cta Y Listad                                                                                                    | o Fin de Estu |
| Mantenimientos<br>Gestión de convocatorias<br>Listados<br>Prog<br>Internacional(alumnos<br>que se van)<br>Gestión curricular<br>Inclusión individual                                                    | Seleccionar Acta Consu<br>Mes Mayo 💌<br>Apellid                                                                          | ultar acta Marcar alumnos                                                                                                    | Calificar alumnos<br>Grabar<br>DNI ÷ NI                  | Profesores ad | cta Listad<br>Calificación                                                                                                    | o Fin de Estu |
| Mantenimientos         Gestión de convocatorias         Listados         Prog<br>Internacional(alumnos<br>que se van)         Gestión curricular         Inclusión individual                           | Seleccionar Acta Consu<br>Mes Mayo 💌<br>Apellid                                                                          | litar acta Marcar alumnos                                                                                                    | Calificar alumnos<br>Grabar<br>DNI * NJ<br>9900010050 11 | Profesores ad | cta Listad                                                                                                    | o Fin de Estu |
| Mantenimientos<br>Gestión de convocatorias<br>Listados<br>Prog<br>Internacional (alumnos<br>que se van)<br>Gestión curricular<br>Inclusión individual<br>Evaluación compensación                        | Seleccionar Acta Consu<br>Mes Mayo ×<br>Apellid<br>Centro101_Dpto4007_A                                                  | Idar acta Marcar alumnos (Idar acta)<br>Marcar alumnos<br>Ios y nombre ÷<br>Area650 CG 06.04.2004, Plaza 050                                               | Calificar alumnos<br>Grabar<br>DNI ÷ NI<br>9900010050 14 | Profesores ad | cta Listad<br>Calificación<br>calificación<br>calificación                                                                       | o Fin de Estu |
| Mantenimientos Gestión de convocatorias Listados Prog Internacional (alumnos que se van) Gestión curricular Inclusión individual Evaluación compensación UNIVERSIDAD                                    | Seleccionar Acta Consu<br>Mes Mayo<br>Apellid<br>Centro101_Dpto4007_A                                                    | Idtar acta Marcar alumnos                                                                                                    | Calificar alumnos<br>Grabar<br>DNI • NI<br>9900010050 10 | Profesores ad | Calificación<br>calificación<br>calificación<br>presentado                                                                       | o Fin de Estu |
| Mantenimientos<br>Gestión de convocatorias<br>Listados<br>Prog<br>Internacional(alumnos<br>que se van)<br>Gestión curricular<br>Inclusión individual<br>Evaluación compensación                         | Seleccionar Acta Consu<br>Mes Mayo T<br>Apellid<br>Centro101_Dpto4007_4<br>Número de alumnos ar                          | los y nombre ÷<br>vrea650 CG 06.04.2004, Plaza 050<br>tivos en la versión: 1                                                                               | Calificar alumnos<br>Grabar<br>DNI : NJ<br>9900010050 10 | Profesores ad | cta Listad<br>Calificación<br>calificación<br>presentado<br>apto<br>robado                                                       | o Fin de Estu |
| Mantenimientos     Gestión de convocatorias     Listados     Prog     Internacional(alumnos     que se van)     Gestión curricular     Inclusión individual     Evaluación compensación     UNIVERSIDAD | Seleccionar Acta Consu<br>Mes Mayo T<br>Apellid<br>Centro101_Dpto4007_4<br>Número de alumnos au<br>Fecha de apertura: 12 | Altar acta Marcar alumnos<br>Marcar alumnos<br>Marcar alumnos<br>Area650 CG 06.04.2004, Plaza 050<br>Ctivos en la versión: 1<br>5/05/2017 Fecha de cierre: | Calificar alumnos<br>Grabar<br>DNI 2 NJ<br>9900010050 10 | Profesores ad | Calificación<br>calificación<br>calificación<br>calificación<br>robado<br>to to                                                  | o Fin de Estu |
| Mantenimientos<br>Gestión de convocatorias<br>Listados<br>Prog<br>Tunternacional (alumnos<br>que se van)<br>Gestión curricular<br>Inclusión individual<br>Evaluación compensación                       | Seleccionar Acta Consu<br>Mes Mayo x<br>Apellid<br>Centro101_Dpto4007_f<br>Número de alumnos au<br>Fecha de apertura: 13 | altar acta Marcar alumnos<br>(Cos<br>los y nombre ÷<br>Area650 CG 06.04.2004, Plaza 050<br>tivos en la versión: 1<br>5/05/2017 Fecha de cierre:            | Calificar alumnos<br>Grabar<br>DNI ÷ NI<br>9900010050 10 | Profesores ad | cta Listad<br>Calificación<br>calificación<br>calificación<br>presentado<br>apto<br>robado<br>to<br>to<br>to<br>to<br>bresalente | o Fin de Estu |

#### **PROFESORES ACTA**

Si los miembros del tribunal se han introducido en "Inscripción y seguimiento", estarán ya informados en esta pestaña, pudiéndose modificar o eliminar también desde aquí. Si no se habían introducido se pueden introducir en esta pestaña.

Son campos obligatorios:

- Miembro, hay que seleccionar titular para que se tenga en cuenta para el cierre de actas.
- Cargo dentro del Tribunal
- Departamento
- Orden

Se graban estos datos y a continuación se cierra el acta.

| LINIWEDGIDAD DE                                                                                           | ZADACOZA E                                                                                                    | rmasian                                              |                                    |                         |
|----------------------------------------------------------------------------------------------------|----------------------------------------------------------------------------------------------------|------------------------------------------------------|------------------------------------|-------------------------|
|                                                                                                    | ZARAGUZA FOI                                                                                                    | Clave : 0160                                         | Perfil : SEXA Us                   | uario/a -               |
| Actas de examen Actas                                                                                     | de examen > Gestionar actas                                                                                      |                                                      |                                    |                         |
| Generar actas                                                                                             |                                                                                                    |                                                      |                                    |                         |
| Borrar actas                                                                                              |                                                                                                    |                                                      |                                    |                         |
| Gestionar actas                                                                                           | Centro                                                                                                    | 160 Escuela de Doctorado                             |                                    |                         |
| Recierre Actas                                                                                            | Año acad./semestre                                                                                               | 2016/17 Anual                                        | Convo.                             | 1                       |
| Generar actas                                                                                             | Asignatura                                                                                                    | 78000 Tesis doctoral                                 | Grupo                              | 99                      |
| especiales                                                                                                | Colectivo                                                                                                    | A Abiorto                                            | Tribunal                           | 1                       |
| Inscripción y                                                                                             | Situación acta                                                                                                   | 7109 B.D. Batrimonio, Sociedados y Espacios do Front | version                            | 1                       |
|                                                                                                    |                                                                                                    |                                                      |                                    |                         |
| <ul> <li>Mantenimientos</li> </ul>                                                                        |                                                                                                    |                                                      |                                    |                         |
| + Gestión de convocatorias                                                                                | Seleccionar Acta Consu                                                                                           | ultar acta Y Marcar alumnos Y Calificar alumnos      | Profesores acta                    | Listado Ein de Estudios |
| Listados                                                                                                  |                                                                                                    |                                                      | Thereseres deta                    |                         |
| Prog                                                                                                    | Número de alumnos del                                                                                            | acta 1                                               |                                    |                         |
| Internacional(alumnos                                                                                     |                                                                                                    |                                                      |                                    |                         |
|                                                                                                    |                                                                                                    |                                                      |                                    |                         |
| que se van)                                                                                               |                                                                                                    |                                                      |                                    |                         |
| que se van)<br>6 Gestión curricular                                                                       | Miembro                                                                                                    |                                                      |                                    |                         |
| que se van)<br>+ Gestión curricular<br>Inclusión individual                                               | Miembro 💿                                                                                                    |                                                      | ituación                           |                         |
| que se van)<br>Gestión curricular<br>Inclusión individual                                                 | Miembro 🔍 🔍 🖗                                                                                                    |                                                      | ituación<br>Iministrativa          |                         |
| que se van)<br>• Gestión curricular<br>Inclusión individual<br>• Evaluación compensación                  | Miembro<br>Profesor                                                                                              |                                                      | ituación<br>Iministrativa          |                         |
| que se van)<br>Gestión curricular<br>Inclusión individual<br>Evaluación compensación<br>UNIVERSIDAD       | Miembro<br>Profesor<br>Cargo Universidad                                                                         |                                                      | ituación<br>Iministrativa          |                         |
| que se van)<br>• Gestión curricular<br>Inclusión individual<br>• Evaluación compensación<br>O UNIVERSIDAD | Miembro Profesor Cargo Universidad Cargo dentro del Tribunal                                                     |                                                      | tuación<br>Iministrativa           |                         |
| que se van)<br>• Gestión curricular<br>Inclusión individual<br>• Evaluación compensación<br>O UNIVERSIDAD | Miembro<br>Profesor<br>Cargo Universidad<br>Cargo dentro del<br>Tribunal                                         |                                                      | tuación<br>Iministrativa           |                         |
| que se van)<br>Gestión curricular<br>Inclusión individual<br>Evaluación compensación<br>O UNIVERSIDAD     | Miembro<br>Profesor<br>Cargo Universidad<br>Cargo dentro del<br>Tribunal                                         | Universidad 21 - UZA                                 | tuación<br>Iministrativa           |                         |
| que se van)<br>• Gestión curricular<br>Inclusión individual<br>• Evaluación compensación<br>• UNIVERSIDAD | Miembro<br>Profesor<br>Cargo Universidad<br>Cargo dentro del<br>Tribunal<br>Departamento                         | Universidad [21 - UZA *                              | tuación<br>Iministrativa           |                         |
| que se van)<br>+ Gestión curricular<br>Inclusión individual<br>+ Evaluación compensación<br>O UNIVERSIDAD | Miembro<br>Profesor<br>Cargo Universidad<br>Cargo dentro del<br>Tribunal<br>Departamento                         | Universidad [21 - UZA  artamento                     | tuación<br>dministrativa<br>v<br>v |                         |
| que se van)<br>Gestión curricular<br>Inclusión individual<br>Evaluación compensación<br>UNTVERSIDAD       | Miembro<br>Profesor<br>Cargo Universidad<br>Cargo dentro del<br>Tribunal<br>Departamento                         | Universidad [21 - UZA v<br>artamento                 | tuación<br>Iministrativa           |                         |
| que se van)<br>Gestión curricular<br>Inclusión individual<br>Evaluación compensación<br>O UNIVERSIDAD     | Miembro<br>Profesor<br>Cargo Universidad<br>Cargo dentro del<br>Tribunal<br>Departamento<br>Orden 0              |                                                      | tuación<br>Iministrativa           |                         |
| que se van)<br>Gestión curricular<br>Inclusión individual<br>Evaluación compensación<br>UNIVERSIDAD       | Miembro<br>Profesor<br>Cargo Universidad<br>Cargo dentro del<br>Tribunal<br>Departamento<br>Orden<br>0           |                                                      | tuación<br>Iministrativa           |                         |
| que se van)<br>2 Gestión curricular<br>Inclusión individual<br>2 Evaluación compensación<br>O UNIVERSIDAD | Miembro       Profesor       Cargo Universidad       Cargo dentro del<br>Tribunal       Departamento       Orden |                                                      | tuación<br>Iministrativa           |                         |

#### **CERRAR ACTA**

Si no aparece la pestaña "Cerrar acta" es porque no hay introducidos al menos cinco **profesores titulares**.

Al aceptar el cierre aparecerá de nuevo la pantalla de *"Consola de gestión de colas de ejecución e impresión".* El resultado se puede recibir por correo o consultar en Listados, en *"Mi cuenta"* de la parte superior de la pantalla.

#### LISTADO FIN DE ESTUDIOS

En la pestaña "Listado fin de estudios" se puede obtener el listado del acta, tanto si el acta está abierta, con calificación o sin ella, como cerrada.

Al pinchar en esta pestaña aparecerá la pantalla "Consola de gestión de colas de ejecución e impresión".

| iniversidad <mark>de</mark> zaragoza       | Mis Aplicaciones Mi o                             | uenta Soporte 🔮 Desconexión                       |                          |   |
|--------------------------------------------|---------------------------------------------------|---------------------------------------------------|--------------------------|---|
| 2333                                       |                                                   |                                                   |                          |   |
| UNIVERSIDAD D                              | E ZARAGOZA FO                                     | rmacion                                           |                          |   |
| ámenes                                     |                                                   | Clave : 016                                       | 0 Perfil : SEXA Usuario/ | a |
| Actas de examen                            | as de examen > Gestionar actas                    |                                                   |                          |   |
| Generar actas                              |                                                   |                                                   |                          |   |
| Borrar actas                               | Centro                                            | 160 Escuela de Doctorado                          |                          |   |
| Gestionar actas                            | Año acad./semestre                                | 2016/17 Anual                                     | Convo. 1                 |   |
| Recierre Actas                             | Asignatura                                        | 78000 Tesis doctoral                              | Grupo 99                 | ) |
| Generar actas                              | Colectivo                                         | 114 Centro101_Dpto4007_Area650 CG                 | Tribunal N               |   |
| especiales<br>Terenia si ferro             | Situación acta                                    | A Abierta                                         | Versión 1                |   |
| seguimiento                                | Estudios                                          | 7108 P.D. Patrimonio, Sociedades y Espacios de Fr | ontera                   |   |
| Gestión curricular<br>Inclusión individual | Aplicación                                        | EXAS                                              |                          |   |
| Evaluación compensación                    | Programa                                          | ListadoresisDottoralGECO                          |                          |   |
| UNIVERSIDAD                                | Forma de ejecución                                | O Diferido O Batch 💿 Inmediato                    |                          |   |
|                                            |                                                   | () No hay colas disponibles para es               | sta aplicación           |   |
|                                            | Notificaciones                                    |                                                   |                          |   |
|                                            | Recibir notificación al<br>terminar el proceso    |                                                   |                          |   |
|                                            | Dirección de email par<br>notificaciones y listad | ra recibir<br>os                                  |                          |   |
|                                            |                                                   | Drosonar                                          |                          |   |

La notificación del proceso se puede recibir por correo y la notificación y el listado mediante las pestañas procesos y listados respectivamente, situados en *"Mi cuenta"* de la parte superior de la pantalla.

Este listado es idéntico al que se obtiene en el menú *"Listados"* del mismo nombre y que se describe en el punto 4 de este manual.

## 4. LISTADOS EXÁMENES

Los listados de actas más útiles para la Escuela de Doctorado son los siguientes:

- 4.1.1 Listado fin de estudios
- 4.1.2 Listado alumnos asignaturas especiales
- 4.1.3 Listado estado actas

En todos los listados, una vez introducidos los datos necesarios, la aplicación remite a la pantalla *"Consola de gestión de colas de ejecución e impresión"*.

## 4.1 LISTADO FIN DE ESTUDIOS

Este listado es una reimpresión del que se obtiene desde la pestaña "Listado fin de estudios" de "Gestionar actas", con la diferencia que desde este menú solamente se puede obtener de actas cerradas. Sin embargo tiene la ventaja de que se pueden solicitar listados por intervalos de asignaturas.

#### Exámenes

- Listados
- Listados actas especiales
- Listado fin de estudios

| + Actas de examen                                      | Listados > Listados actas | ; especiales > Listado fin de estudios     |                                   |                      |
|--------------------------------------------------------|---------------------------|--------------------------------------------|-----------------------------------|----------------------|
| Hantenimientos                                         |                           |                                            |                                   |                      |
| Gestión de convocatorias                               |                           |                                            |                                   |                      |
| = Listados                                             | Listado de fin            | 1 de estudios                              |                                   |                      |
| Reimpresión de actas de<br>examen                      |                           |                                            |                                   |                      |
| Reimp. actas sin<br>duplicado                          |                           |                                            |                                   |                      |
| Listado Clase con<br>Colectivo                         | Año académico             | 2016/17 Anual 💌                            |                                   |                      |
| Lista alumnos                                          | Centro desde              | 160 - Escuela de Doctorado 💌               |                                   |                      |
| asignaturas                                            | Centro hasta              | 160 - Escuela de Doctorado 💌 😡             |                                   |                      |
| Lista notas actas<br>generadas                         | Plan desde                | 477 - Programa de Doctorado en Ciencias de | a la Antigüedad 💌                 |                      |
| Listado papeletas                                      | Dian hacta                | 575 - Programa de Doctorado en Logística y | Gestión de la Cadena de Suministr |                      |
| Listado estad.                                         | Pian nasta                |                                            |                                   | ×                    |
| calificaciones                                         | Asignatura desde          | • •                                        | Asignatura hasta                  | 9999999 🕕            |
| Listado estado actas                                   | Grupo desde               | 0                                          | Grupo hasta                       | 9999                 |
| cerrar                                                 | Convocatoria              |                                            |                                   |                      |
| Listado Clase sin                                      | desde                     |                                            | Convocatoria hasta                |                      |
| Colectivo                                              | Versión acta desde        | 1                                          | Versión acta hasta                | 99                   |
| Actas para introducción<br>de calificaciones del       | Colectivo desde           | 0                                          | Colectivo hasta                   | 99999                |
| profesor                                               |                           |                                            |                                   |                      |
| Estadísticas de Actas                                  |                           |                                            |                                   |                      |
| Listados actas especiales                              |                           |                                            | Aceptar                           |                      |
| Listado proyecto final<br>de carrera                   |                           |                                            |                                   |                      |
| Listado tesis doctoral                                 |                           |                                            |                                   |                      |
| Listado suficiencia<br>investigadora (<br>individual ) |                           |                                            |                                   |                      |
| Listado suficiencia<br>investigadora (<br>colectivo )  |                           |                                            |                                   |                      |
| Listado fin de<br>estudios                             |                           |                                            |                                   | Red 3<br>Acceso a li |

## 4.2 LISTADO ALUMNOS ASIGNATURAS ESPECIALES

Exámenes

- Listados
- Listados alumnos asignaturas especiales

Se obtiene un listado Excel con datos de los alumnos matriculados (NIP, DNI, calificaciones, directores, etc.).

Se puede obtener por académico, centro, plan, código y tipo de asignatura (4 Tesis doctoral, 18 Tutela académica de doctorado).

| Actas de examen                                  | Listados > Listado Alumnos Asig Especiales                                                  |
|--------------------------------------------------|---------------------------------------------------------------------------------------------|
| + Mantenimientos                                 |                                                                                             |
| + Gestión de convocatorias                       |                                                                                             |
| Listados                                         | Listado de alumnos asignaturas especiales                                                   |
| Reimpresión de actas de<br>examen                |                                                                                             |
| Reimp. actas sin<br>duplicado                    |                                                                                             |
| Listado Clase con<br>Colectivo                   | Año académico 2016/17 Anual 💌                                                               |
| Lista alumnos<br>asignaturas                     | Año académico                                                                               |
| Lista notas actas<br>generadas                   | Centro desde 160 - Escuela de Doctorado 💌                                                   |
| Listado papeletas                                | Centro hasta 160 - Escuela de Doctorado 💌 🛞                                                 |
| Listado estad.<br>calificaciones                 | Plan desde 477 - Programa de Doctorado en Ciencias de la Antigüedad 💌                       |
| Listado estado actas                             | Plan hasta 575 - Programa de Doctorado en Logística y Gestión de la Cadena de Suministr 💌 🔞 |
| Listado actas pend.<br>cerrar                    | Estudios desde 7061 - Logática y gestión de la cadena de suministro 🔹                       |
| Listado Clase sin<br>Colectivo                   | Estudios hasta 7108 - P.D. Patrimonio, Sociedades y Espacios de Frontera 💌 🛞                |
| Actas para introducción<br>de calificaciones del | Código Profesor                                                                             |
| profesor                                         | Asignatura desde 0 (i) Asignatura hasta 9999999 (i)                                         |
| Estadísticas de Actas                            | Tipo de asignatura                                                                          |
| Listado de control de<br>estado de las actas     |                                                                                             |
| Listado control<br>convocatorias tribunal        | Aceptar                                                                                     |
| Listado acta resumen                             |                                                                                             |
| Listado Alumnos Asig<br>Especiales               |                                                                                             |

## 4.3 LISTADO ESTADO ACTAS

Exámenes

- Listados
- Listados estado actas

Se obtiene un listado en formato Excel con el estado del acta (abierta, cerrada o impresa) y colectivo del alumno, por año académico, centro, plan desde hasta, código de asignatura (campo no obligatorio) y convocatoria.

| universidad <mark>de</mark> zaragoza                         | Mis A                           | Aplicaciones Mi cuenta Sop            | orte 🗸 🔮 Desconexi           | ón                  |                    |                       |  |
|--------------------------------------------------------------|---------------------------------|---------------------------------------|------------------------------|---------------------|--------------------|-----------------------|--|
|                                                              |                                 |                                       |                              |                     |                    |                       |  |
| UNIVERSIDAD                                                  | DE ZARAG                        | OZA Formacion                         | •                            |                     |                    |                       |  |
| Exámenes                                                     | DE LI IIUIO                     | OLIT I GILLE                          | •                            | Clave : 0160        | Perfil : SEXA      | Usuario/a -           |  |
| + Actas de examen                                            | Listados > Listado estado       | lo actas                              |                              |                     |                    | <u> </u>              |  |
| Mantenimientos                                               |                                 |                                       |                              |                     |                    |                       |  |
| Gestión de convocatorias                                     |                                 |                                       |                              |                     |                    |                       |  |
| Listados                                                     | Listado del e                   | stado de las actas                    |                              |                     |                    |                       |  |
| Reimpresión de actas de<br>examen                            |                                 |                                       |                              |                     |                    |                       |  |
| Reimp. actas sin<br>duplicado                                |                                 |                                       |                              |                     |                    |                       |  |
| Listado Clase con<br>Colectivo                               | Año académico                   | 2016/17 Anual 💌                       |                              |                     |                    |                       |  |
| Lista alumnos<br>asignaturas                                 | Tipo estudios<br>desde          | 1 - Diplomatura o equivalente         | •                            | Tipo estudios hasta | 11 - Tit. Extranje | ero No Homologado 💌 ( |  |
| Lista notas actas                                            | Centro desde                    | 160 - Escuela de Doctorado 💌          |                              |                     |                    |                       |  |
| generadas                                                    | Centro hasta                    | 160 - Escuela de Doctorado 💌 👔        | D                            |                     |                    |                       |  |
| Listado papeletas                                            | Plan desde                      | 477 - Programa de Doctorado en Cie    | encias de la Antigüedad      | -                   |                    |                       |  |
| calificaciones                                               | Dian hacta                      | 575 - Programa de Doctorado en Log    | gística y Gestión de la Cade | na de Suministr 🔻 🚺 | 0                  |                       |  |
| Listado estado actas                                         |                                 | Tool Lechter verstife de bande        | and the supplementations     |                     | •                  |                       |  |
| Listado actas pend.                                          | Estudios desde                  | 7001 - Logistica y gestion de la cade |                              |                     |                    |                       |  |
| Listado Clase sin                                            | Estudios hasta                  | 7108 - P.D. Patrimonio, Sociedades y  | y Espacios de Frontera       |                     |                    |                       |  |
| Colectivo                                                    | Clase de estudios               | Oficial 💌                             |                              |                     |                    |                       |  |
| Actas para introducción<br>de calificaciones del<br>profesor | Asignatura desde                | 0                                     |                              | Asignatura hasta    | 9999999 🕕          |                       |  |
| Estadísticas de Actas                                        | Grupo desde                     | 0                                     |                              | Grupo hasta         | 9999               |                       |  |
| Listados actas especiales                                    | Tipo periodo /<br>Valor periodo | ·                                     |                              |                     |                    |                       |  |
| Listado de control de<br>estado de las actas                 | Convocatoria                    | 1 •                                   |                              |                     |                    |                       |  |
| Listado control<br>convocatorias tribunal                    |                                 |                                       |                              |                     |                    |                       |  |
| Listado acta resumen                                         |                                 |                                       | A (                          | ceptar              |                    |                       |  |

v.2

## 5. LISTADOS MATRÍCULA

La aplicación cuenta con dos listados de matrícula que pueden ser de utilidad para la Escuela de Doctorado:

- 5.1 Listado de alumnos con/sin seguro escolar
- **5.2 Listado alumnos matriculados**

En ambos listados, una vez introducidos los datos necesarios, la aplicación remite a la pantalla *"Consola de gestión de colas de ejecución e impresión"*.

5.1 LISTADO DE ALUMNOS CON/SIN SEGURO ESCOLAR

- Matrícula
  - Mantenimientos
  - Listados matrícula
  - Alumnos con/sin seguro escolar

La aplicación generará un listado por año académico en pdf o excel, de alumnos con o sin seguro escolar, según se seleccione, su edad, país, fecha de pago e importe total del seguro y separado por planes de estudio si se solicitan varios.

| UNIVERSIDAD                                 | Mis Aplicaciones                      | Mi cuenta • Soporte • Oesconexión                                                |
|---------------------------------------------|---------------------------------------|----------------------------------------------------------------------------------|
| Matrícula @                                 |                                       | Clave : 0160 Perfil : SMATS Usuario/a -                                          |
| Mantenimientos     Matrícula                | Listados Matrícula > Alum con/sin seg | guro escolar                                                                     |
| • Citaciones de Matrícula                   |                                       |                                                                                  |
| + Procesos de arupos                        | Listado de alumnos                    | con/sin seguro escolar                                                           |
| Listados Matrícula                          |                                       |                                                                                  |
| Alum con/sin seguro                         | Año académico                         | 2016/17-0 💌                                                                      |
| escolar                                     | Centro Desde                          | 160 - Escuela de Doctorado                                                       |
| Alum con seguro escolar                     | Centro hasta                          | 160 - Escuela de Doctorado                                                       |
| Etiquetas alumpos                           | Plan Desde                            | 477 - Programa de Doctorado en Ciencias de la Antigüedad                         |
| automatriculados                            | Plan hasta                            | 575 - Programa de Doctorado en Logética y Gestión de la Cadena de Suministro 💽 😠 |
| Matriculas Anuladas                         | Senarar nor planes                    |                                                                                  |
| año y plan                                  | Tipo de estudio Desde                 | 1 - Diplomatura o equivalente 💌                                                  |
| Alumnos matriculados<br>centro departamento | Tipo de estudio hasta                 | 11 - Tit. Extranjero No Homologado 💌 🛞                                           |
| Número hijos familias                       | Estudio Desde                         | 100 - Ciencias Ambientales                                                       |
| numerosas<br>Datos acceso alumnos           | Estudio hasta                         | 20938 - CAP                                                                      |
| Validación citaciones<br>plan               | Con seguro escolar                    | S - Si 💌                                                                         |
| Listado Alumnos<br>Matriculados             |                                       | S - Si Aceptar                                                                   |
| Capacidad y ocupación<br>grupos             |                                       |                                                                                  |

## 5.2 LISTADO DE ALUMNOS MATRICULADOS

Matrícula

- Mantenimientos
- Listados matrícula
- Listado alumnos matriculados

La aplicación generará un listado por año académico en pdf o excel, de los alumnos matriculados en un plan o planes de estudios, con todos alumnos ordenados por orden alfabético o con los alumnos ordenados y separados por planes, según la selección.

| universidad <mark>de</mark> zaragoza<br>UNIVERSIDA | Mis Aplicaciones                          | Micuenta - Soporte - O Desconsción                                                                                      |
|----------------------------------------------------|-------------------------------------------|----------------------------------------------------------------------------------------------------|
| Matrícula @                                        |                                           | Clave : 0160 Perfil : SMATS Usuario/a -                                                                                 |
| Mantenimientos                                     | Listados Matrícula > Listado Alumnos Matr | riculados                                                                                                    |
| Matrícula                                          |                                           |                                                                                                    |
| Citaciones de Matrícula                            |                                           |                                                                                                    |
| Procesos de grupos                                 | Listado Alumnos Matr                      | iculados                                                                                                    |
| Listados Matrícula                                 |                                           |                                                                                                    |
| Alum con/sin seguro                                | Año académico                             | 2016/17-0 💌                                                                                                    |
| escolar                                            | Centro Desde                              | 160 - Escuela de Doctorado                                                                                              |
| Alum con seguro escolar                            | Centro hasta                              | 160 - Escuela de Doctorado                                                                                              |
| Etiquetas alumnos                                  | Tipo de estudio Desde                     | 1 - Diplomatura o equivalente 💌                                                                                         |
| automatriculados                                   | Tipo de estudio hasta                     | 11 - Tit. Extranjero No Homologado 💌 😡                                                                                  |
| Matrículas Anuladas                                |                                           | 477 Decement de Destande es Carabada la Antisticadad                                                                    |
| Matrículas anuladas por                            | Plan Desde                                |                                                                                                    |
| ano y pian                                         | Plan hasta                                | 575 - Programa de Doctorado en Logística y Gestión de la Cadena de Suministro 🛛 💌 🛞                                     |
| centro departamento                                | Separar por planes:                       |                                                                                                    |
| Número hijos familias                              |                                           |                                                                                                    |
| numerosas                                          |                                           | Todos los alumnos                                                                                                    |
| Datos acceso alumnos                               |                                           | Sólo alumnos matriculados por primera vez                                                                               |
| Validación citaciones                              | Alumnos a Mostrar:                        | Sólo alumnos con convocatoria extraordinaria                                                                            |
| pian                                               |                                           | Solo alumnos de programa de intercambio Sólo alumnos matriculados por primora yea, trasladados, adaptados y reconscidos |
| Matriculados                                       | Alumnos matriculados por curso            | Todos                                                                                                    |
| Capacidad y ocupación<br>grupos                    |                                           | Aceptar                                                                                                    |
| Listado Censos                                     |                                           |                                                                                                    |

## 6. VALIDACIÓN ACADÉMICA

El módulo de Validación Académica es el responsable de asegurar que la información académica del alumno sea coherente con el plan de estudios, las normas académicas y el régimen de permanencia vigentes durante el periodo docente del alumno.

- 6.1 Reconstrucción individual
- 6.2 Matrícula de tesis doctoral sin un mínimo de tres tutelas
- 6.3 Cambio régimen de permanencia

## 6.1 RECONSTRUCCIÓN INDIVIDUAL

Este proceso regenera toda la información de un expediente desde su apertura hasta el momento actual.

- Validación Académica Sigm@:
  - Reconstrucción de expediente
  - Reconstrucción individual

Se selecciona alumno y expediente y aparecerá la siguiente pantalla:

| ción Académica - SIGM@                               |                                      | Clave : 0160 Perfil : RSVAS Usuario/a -                                      |  |  |  |  |  |
|------------------------------------------------------|--------------------------------------|------------------------------------------------------------------------------|--|--|--|--|--|
| ionstrucción de                                      | Menú General VAS > Reconstrucción de | Expediente > Reconstrucción Individual                                       |  |  |  |  |  |
| Reconstrucción<br>Individual<br>gimen de Permanencia | Reconstrucción indi                  | vidual                                                                       |  |  |  |  |  |
|                                                      | ⊢ Alumno ————                        |                                                                              |  |  |  |  |  |
|                                                      | DNI/Pasaporte                        | 9900010050 NIA 10050 NIP 10050                                               |  |  |  |  |  |
|                                                      | Nombre                               | Plaza 050 Centro101_Dpto4007_Area650 CG 06.04.2004                           |  |  |  |  |  |
|                                                      |                                      |                                                                              |  |  |  |  |  |
|                                                      | Expediente                           |                                                                              |  |  |  |  |  |
|                                                      | Centro                               | 160                                                                          |  |  |  |  |  |
|                                                      | Plan                                 | 569 - Programa de Doctorado en Patrimonio, Sociedades y Espacios de Frontera |  |  |  |  |  |
|                                                      | Tipo de estudio                      | 7 - Doctorado                                                                |  |  |  |  |  |
|                                                      | Estudios                             | 7108 - P.D. Patrimonio, Sociedades y Es                                      |  |  |  |  |  |
|                                                      | Especialidad                         | 0 - Sin determinar                                                           |  |  |  |  |  |
|                                                      | Estado / Motivo                      | Abierto                                                                      |  |  |  |  |  |
|                                                      |                                      |                                                                              |  |  |  |  |  |
|                                                      |                                      | No                                                                           |  |  |  |  |  |
|                                                      |                                      | Especialidad, Prelaciones y OP                                               |  |  |  |  |  |
|                                                      |                                      | © Especialidad y Prelaciones                                                 |  |  |  |  |  |
|                                                      | Blanguear                            | Prelaciones v OP                                                             |  |  |  |  |  |
|                                                      |                                      |                                                                              |  |  |  |  |  |
|                                                      |                                      |                                                                              |  |  |  |  |  |
|                                                      |                                      | Especialidad                                                                 |  |  |  |  |  |

La reconstrucción del expediente sin blanquear nada es opción que se utilizará habitualmente.

Para ello se pulsa

La reconstrucción puede finalizar correctamente, en cuyo caso aparecerá en la parte superior de la pantalla el siguiente mensaje:

6

Reconstrucción de hitos realizada correctamente

Pero la reconstrucción puede dar errores y, en ese caso, aparecerá el siguiente:

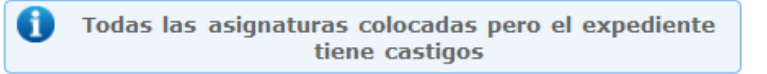

En este caso pulsando el botón de "Consultar incidencias" se puede averiguar de qué castigo se trata y pulsando en "Mostrar Trazas" se puede obtener una información más detallada.

#### 6.2 MATRÍCULA DE TESIS DOCTORAL SIN UN MÍNIMO DE TRES TUTELAS

Cuando hay que matricular la asignatura de tesis doctoral sin haber matriculado en los años académicos anteriores un mínimo de tres tutelas, al intentar salvar los datos académicos de la matrícula, aparecerá el siguiente mensaje informando que incumple un requisito de matrícula que impide continuar con la misma:

*"Requisitos: Para matricularse de la asignatura 78000 se debe completar un mínimo de 3 asignaturas de las asignaturas 78001,78002,78003,78004,78005,78006,78007,78008 (Tipo A Código 2 )".* 

- Validación Académica Sigm@
  - Régimen de permanencia
  - Autorización

El procedimiento es el siguiente:

- Se selecciona NIP y expediente.
- Se selecciona el tipo de autorización y la regla correspondiente (si desconocemos el requisito, éste nos lo dará matrícula al intentar salvar los datos académicos de la matrícula del alumno, A- Requisito Asignatura Plan y regla 2).
- También se puede seleccionar consultando todos los requisitos, seleccionando el tipo de autorización y pinchando en la lupa del campo Regla la que corresponda.
- Se autoriza para el curso correspondiente con un año de aplicación y se graba. El registro se visualizará en la parte inferior de la pantalla pudiéndose consultar y, si fuera necesario, borrar, anular o modificar.
- A continuación ya se puede matricular al alumno de la asignatura de tesis doctoral.

| + Consecución de Hitos             |                                     |                                     |                                |                         |                        |         |   |
|------------------------------------|-------------------------------------|-------------------------------------|--------------------------------|-------------------------|------------------------|---------|---|
| Régimen de<br>Permanencia          | Mantenimiento de au                 | torizaciones                        |                                |                         |                        |         |   |
| Autorización                       |                                     |                                     |                                |                         |                        |         |   |
| Ampliación de<br>Convocatorias     |                                     |                                     |                                |                         |                        |         |   |
| Cambio Régimen de<br>Permanencia   | Alumno —                            |                                     |                                |                         |                        |         | _ |
| Incompatibilidades de<br>Matrícula | DNI/Pasaporte<br>Nombre             | 9900010050<br>Plaza 050 Centro101_D | NIA<br>pto4007_Area650 CG 06.0 | 4.2004                  | NIP                    | 10050   | - |
| Informe de Progresión              |                                     | -                                   |                                |                         |                        |         |   |
| + Listados                         | Expediente                          |                                     |                                |                         |                        |         |   |
| + Mantenimientos                   | Centro                              | 160                                 |                                |                         |                        |         |   |
| + Inscripción                      | Plan                                | 569 - Programa de Doct              | torado en Patrimonio, Soci     | edades y Espacios de Fr | rontera                |         |   |
|                                    | Estudios                            | 7108 - P.D. Patrimonio,             | Sociedades y Es                |                         |                        |         | _ |
|                                    | Tipo de estudio                     | 7 - Doctorado                       |                                | 0.05.44                 |                        |         | _ |
|                                    | Estado / Motivo                     | Abierto                             | Especialidad                   | U - Sin det             | erminar                |         | _ |
|                                    | Desde Año                           |                                     | Años de Duració                | ón                      | Hasta Año              |         | = |
|                                    | Autorización                        | n!-                                 |                                |                         |                        |         |   |
|                                    | lipo de autorización                | Regla                               |                                |                         | Asig                   | natura  |   |
|                                    |                                     |                                     |                                |                         |                        |         |   |
|                                    | Desde Año                           | Años aplica                         | ación                          |                         | Hasta                  | Αñο     |   |
|                                    | Cargo                               |                                     | Nombre                         | v apellidos             |                        |         |   |
|                                    | Cargo                               |                                     |                                | , y upciliuos           |                        |         |   |
|                                    |                                     |                                     |                                |                         |                        |         |   |
|                                    | Fecha de autorización<br>15/05/2017 |                                     | Ocultar                        | el castigo autorizado   | en la consulta de expe | dientes |   |
|                                    | Fecha de modificación               |                                     |                                |                         |                        |         |   |
|                                    |                                     |                                     | Reglas Cor                     | ndicionadas             |                        |         |   |
|                                    |                                     |                                     |                                |                         |                        |         |   |
|                                    |                                     |                                     |                                |                         |                        |         |   |
|                                    |                                     |                                     | Grabar                         | Limpiar                 |                        |         |   |

## 6.3 CAMBIO RÉGIMEN DE PERMANENCIA

En este menú se puede cambiar el régimen de permanencia aplicable a un expediente para un año académico determinado o para varios.

Puede hacerse previamente a la matrícula o posteriormente. La aplicación calculará la fecha final de tesis en función del régimen de permanencia del alumno.

Validación Académica Sigm@

- Régimen de permanencia
- Cambio de régimen de permanencia

Se selecciona alumno y expediente.

| STELLE            |                                                |                                                                              |
|-------------------|------------------------------------------------|------------------------------------------------------------------------------|
| DUVEDCIDAI        |                                                |                                                                              |
| JINIVERSIDAI      | D DE ZARAGOZA Form                             |                                                                              |
| econstrucción de  | Menú General VAS > Régimen de Permanencia > C: | Ciave : 0100 Permi : NSVAS USUBIU/a                                          |
| ediente           |                                                |                                                                              |
| égimen de         |                                                |                                                                              |
| Cambio Régimen de | Cambio Régimen de Perma                        | ianencia                                                                     |
| Permanencia       |                                                |                                                                              |
|                   |                                                |                                                                              |
|                   |                                                |                                                                              |
|                   | Alumno                                         |                                                                              |
|                   | DNI/Pasaporte                                  | 9900010050 NIA 10050 NIP 10050                                               |
|                   | Nombre                                         | Plaza 050 Centro101_Dpto4007_Area650 CG 06.04.2004                           |
|                   |                                                |                                                                              |
|                   | Expediente                                     |                                                                              |
|                   | Centro                                         | 160                                                                          |
|                   | Plan                                           | 569 - Programa de Doctorado en Patrimonio, Sociedades y Espacios de Frontera |
|                   | Tipo de estudio                                | 7 - Doctorado                                                                |
|                   | Estudios                                       | 0 - Sin determinar                                                           |
|                   |                                                | Abierto                                                                      |
|                   | Estado / Piotivo                               |                                                                              |
|                   | Regimen de Permanencia Actua                   |                                                                              |
|                   | Régimen nuevo                                  |                                                                              |
|                   |                                                | 2016/17.0                                                                    |
|                   | Ano academico                                  | Pecha de alta del cambio                                                     |
|                   | Régimen de Permanencia                         | 0 - Estudiante a tiempo completo                                             |
|                   | Se contabiliza como cambio de<br>régimen       | 1 - Estudiante a tiempo parcial                                              |
|                   | Se trata de un cambio de régime                | nen                                                                          |
|                   | temporal                                       |                                                                              |
|                   |                                                |                                                                              |
|                   |                                                | Grabar Cimpiar                                                               |
|                   |                                                |                                                                              |
|                   |                                                |                                                                              |

Para realizar un cambio de régimen de permanencia se selecciona:

- Año académico, a partir del cual se aplica el nuevo régimen de permanencia.
- Régimen de permanencia: estudiante a tiempo completo o estudiante a tiempo parcial.
- Fecha de alta del cambio.
- Se trata de un cambio de régimen temporal. Si se marca esta opción aparecerá el apartado Régimen temporal, en el que hay que indicar los años de aplicación y el año y fecha en que se restaura el cambio de régimen.

| Г | Régimen nuevo                                |                                    |                          |                         |
|---|----------------------------------------------|------------------------------------|--------------------------|-------------------------|
|   | Año académico                                | 2016/17-0 💌                        | Fecha de alta del cambio | 16/05/2017 🔯 dd/mm/aaaa |
|   | Régimen de Permanencia                       | 0 - Estudiante a tiempo completo 💌 |                          |                         |
|   | Se contabiliza como cambio de<br>régimen     |                                    |                          |                         |
|   | Se trata de un cambio de<br>régimen temporal |                                    |                          |                         |
| L |                                              |                                    |                          |                         |
| Г | Régimen temporal                             |                                    |                          |                         |
|   | Años aplicación                              |                                    |                          |                         |

| Año académico en que se<br>restaura el régimen 0 | 2016/17-0 💌 | Fecha de alta del cambio | 16/05/2017 | dd/mm/aaaa |
|--------------------------------------------------|-------------|--------------------------|------------|------------|
|                                                  |             |                          |            |            |

## 7. EXPEDIENTES

Los menús del módulo de expedientes que frecuentemente tendrá que utilizar la Escuela de Doctorado son la consulta de expedientes, el listado de estadísticas y estudios posibles.

## 7.1 CONSULTA DE EXPEDIENTES

Expedientes Sigm@

Consulta de expedientes

Se selecciona alumno y expediente.

| cuita de Consulta d<br>edientes<br>iones individuales | le expedientes |                               |                                                                         |                                                                     |                                                                                                    |                                                                                                    |                                                                                     |                                                                              |                                                  |                                    |                            |
|-------------------------------------------------------|----------------|-------------------------------|-------------------------------------------------------------------------|---------------------------------------------------------------------|----------------------------------------------------------------------------------------------------|----------------------------------------------------------------------------------------------------|-------------------------------------------------------------------------------------|------------------------------------------------------------------------------|--------------------------------------------------|------------------------------------|----------------------------|
| edientes<br>mocimiento de Consu                       | ulta de E      | cpedien                       | ıte                                                                     |                                                                     |                                                                                                    |                                                                                                    |                                                                                     |                                                                              |                                                  |                                    |                            |
| s y actividades Apellio                               | dos y          | Centro101_                    | Dpto4007_Area650                                                        | 0 CG 06.04                                                          | 4.2004, Plaza 050                                                                                                 | DNI                                                                                                    |                                                                                     | 900010050                                                                    |                                                  |                                    |                            |
| N.I.P                                                 | le             | 10050                         |                                                                         |                                                                     |                                                                                                    | N.I.A                                                                                                    |                                                                                     | 10050                                                                        |                                                  |                                    |                            |
| centro                                                | D              | Escuela de l                  | Doctorado                                                               |                                                                     |                                                                                                    | Rama                                                                                                    |                                                                                     | Artes y Humanida                                                             | ides                                             |                                    |                            |
| erencia de créditos Tipo d                            | e estudio      | Doctorado                     |                                                                         |                                                                     |                                                                                                    | Estudios                                                                                                    |                                                                                     | 108 - P.D. Patri<br>Spacios de Fron                                          | nonio, Soci<br>era                               | edades y                           | - X                        |
| Plan e                                                | studios        | 569 - Progra<br>Espacios de   | ama de Doctorado<br>Frontera                                            | en Patrim                                                           | onio, Sociedades y                                                                                                | Especialidad                                                                                                    |                                                                                     | ) - Sin especialid                                                           | ad                                               |                                    | e 2 1                      |
| Estado                                                | )<br>liente    | Abierto                       |                                                                         |                                                                     |                                                                                                    | Número de<br>expediente                                                                                                    |                                                                                     | 1333638                                                                      |                                                  |                                    |                            |
| Miev                                                  | nediente       | ► Año                         | Nueva consult                                                           | ta M                                                                | is datos 岁 🛛 Mi e                                                                                                 | xpediente 🔻 Mi                                                                                                    | is trámite                                                                          | i Vormat                                                                     | va v                                             |                                    |                            |
| Mi ex                                                 | pediente       | > Año                         | Nueva consult<br>actual                                                 | ta M                                                                | is datos \vee 🛛 Mi e                                                                                              | xpediente 💙 Mi                                                                                                    | is trámite                                                                          | 5 V Normat                                                                   | iva 🗸                                            |                                    |                            |
| Mi ex                                                 | pediente       | > Año                         | Nueva consult<br>actual                                                 | ta M<br>Vers                                                        | is datos v Mi e                                                                                                   | xpediente V Mi                                                                                                    | is trámite<br>media del e                                                           | s v Normat                                                                   | va                                               |                                    |                            |
| Mi ex                                                 | pediente       | > Año<br>Sitúe                | Nueva consult<br>actual<br>Las<br>el ratón sobre o                      | ta M<br>Vers<br>notas er<br>el símbol                               | is datos v Mi e<br>ión para imprimir<br>ntre paréntesis no<br>lo @ donde apa                                      | xpediente V Mi                                                                                                    | is trámite<br>media del e<br>lasta el c<br>alizar la r                              | xpediente<br>erre de actas<br>otas parciales                                 | va v                                             | gnatura                            |                            |
| Mi ex<br>()<br>()<br>()                               | pediente       | > Año<br>Sitúe                | Nueva consul<br>actual<br>Las<br>el ratón sobre el sín                  | ta M<br>Vers<br>notas er<br>el símbol<br>nbolo (j                   | is datos v Mi e<br>ión para imprimir<br>ntre paréntesis no<br>lo @ donde aparezc                                  | xpediente V Mi<br>Incluir nota n<br>o son definitivas h<br>arezca, para visualizar                                         | is trámite<br>media del e<br>lasta el c<br>alizar la r<br>la inform                 | s v Normat<br>xpediente<br>erre de actas<br>otas parciales<br>ación sobre la | va v                                             | gnatura<br>de exan                 | nen.                       |
| Mi ex<br>()<br>()<br>()                               | pediente       | > Año<br>Sitúe<br>Sitúe el ra | Nueva consul<br>actual<br>Las<br>el ratón sobre el sín<br>Descripción ÷ | ta M<br>Vers<br>notas er<br>el símbol<br>nbolo ()<br>Cr. Gr.<br>÷ ÷ | is datos v Mi e<br>ión para imprimir<br>ntre paréntesis no<br>lo @ donde aparezc<br>donde aparezc<br>Convocatoria | xpediente V Mi<br>Incluir nota i<br>o son definitivas h<br>arezca, para visualizar<br>a, para visualizar<br>Calificación ÷ | is trámite<br>media del e<br>lasta el c<br>alizar la r<br>la inform<br>c.N. Cy<br>÷ | s v Normat<br>expediente<br>erre de actas<br>actón sobre la<br>. Tipo Asig.  | va ∨<br>de la asi<br>revisión<br>Cic. Cu<br>÷ Cu | gnatura<br>de exan<br>r. Mod.<br>÷ | nen.<br>Observaciones<br>÷ |

Los siguientes botones tienen un menú desplegable para elegir diferentes opciones:

| Nueva consulta | Mis datos \vee | Mi expediente \vee | Mis trámites 🗸 | Normativa 🕥 |
|----------------|----------------|--------------------|----------------|-------------|
|                |                |                    |                |             |

En concreto en *Mi expediente, Seguimiento de tesis*, se pueden consultar datos de la tesis, directores y documento de actividades.

#### 7.2 LISTADO DE ESTADÍSTICAS

Este listado consta de un amplio criterio de selección para obtener datos personales y académicos, por año académico de matrícula y uno o varios estudios y/o tipo de estudios.

Expedientes Sigm@

Listado de estadísticas

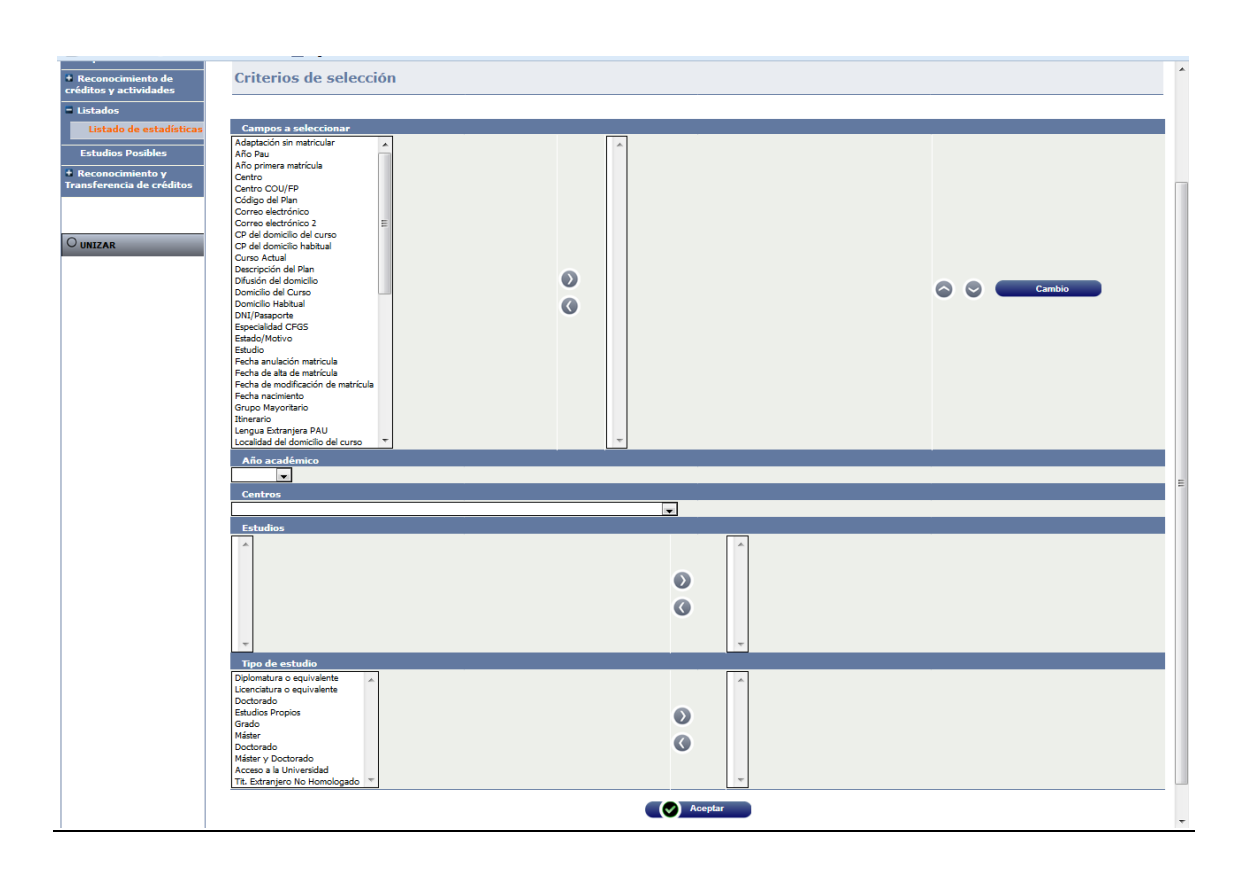

Una vez introducidos los datos necesarios, la aplicación remite a la pantalla *"Consola de gestión de colas de ejecución e impresión"*.

## 7.3 ESTUDIOS POSIBLES

En algunas ocasiones el estudio en proceso de matrícula se queda bloqueado. Para desbloquearlo hay que acceder desde este menú.

- Expedientes Sigm@
  - Estudios posibles

Se selecciona alumno y expediente. En la pestaña Estudios posibles, se pulsa en el icono reactivar y se acepta.

v.2

| Conculta do ovnodiontos                   | February Description                                                                                                    |                              |                            | clave , 0000             | Femili, EDEAF | Usuano/a - |
|-------------------------------------------|----------------------------------------------------------------------------------------------------|------------------------------|----------------------------|--------------------------|---------------|------------|
| Gestiones individuales de<br>cpedientes   | Localización de alumn                                                                                                    | 10 Datos perso               | nales Estudios             | posibles                 |               |            |
| Reconocimiento de<br>éditos y actividades |                                                                                                    |                              |                            |                          |               |            |
| Listados                                  |                                                                                                    |                              |                            |                          |               |            |
| Estudios Posibles                         | DNI/Pacaporto                                                                                                    | 9900010050                   | NTD                        | 10050                    | ΝΤΑ           | 10050      |
| Reconocimiento y                          | Nombre                                                                                                    | Plaza 050 Cer                | ntro101_Dpto4007_A         | rea650 CG 06.04.2004     | N.I.A         | 10000      |
|                                           | * Plan de estudios<br>Estudios<br>Tipo de estudio<br>* Especialidad<br>Año académico de permiso<br>* Estudios Oficiales/Propios<br>Tipo de acceso | 2016/17-0 •<br>Debe introduc | ]<br>ir datos de acceso pa | ara este estudio posible |               |            |
|                                           |                                                                                                    | Datos de acceso a            | los estudios               | Grabar                   | C Limpiar     |            |

v.2